Getting started

cynapse<sup>®</sup> SIEMENS PLC – SIEMENS IO-Link Master

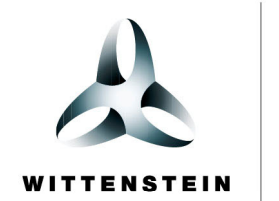

alpha

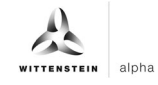

#### WITTENSTEIN alpha GmbH

Walter-Wittenstein-Straße 1 D-97999 Igersheim Germany

# Cybertronic support

If you have questions about this implementation example, please contact: <a href="mailto:cybertronic-support@wittenstein.de">cybertronic-support@wittenstein.de</a>

#### **Customer service**

|               |                                                      | $\bowtie$                           | C                  |
|---------------|------------------------------------------------------|-------------------------------------|--------------------|
| Deutschland   | WITTENSTEIN alpha GmbH                               | service@wittenstein-alpha.de        | +49 7931 493-12900 |
| Benelux       | WITTENSTEIN BVBA                                     | service@wittenstein.biz             | +32 9 326 73 80    |
| Brasil        | WITTENSTEIN do Brasil                                | vendas@wittenstein.com.br           | +55 15 3411 6454   |
| 中国            | 威腾斯坦(杭州)实业有限公司                                       | service@wittenstein.cn              | +86 571 8869 5856  |
| Österreich    | WITTENSTEIN GmbH                                     | office@wittenstein.at               | +43 2256 65632-0   |
| Danmark       | WITTENSTEIN AB                                       | info@wittenstein.dk                 | +45 4027 4151      |
| France        | WITTENSTEIN sarl                                     | info@wittenstein.fr                 | +33 134 17 90 95   |
| Great Britain | WITTENSTEIN Ltd.                                     | sales.uk@wittenstein.co.uk          | +44 1782 286 427   |
| Italia        | WITTENSTEIN S.P.A.                                   | info@wittenstein.it                 | +39 02 241357-1    |
| 日本            | ヴィッテンシュタイン株式会社                                       | sales@wittenstein.jp                | +81-3-6680-2835    |
| North America | WITTENSTEIN holding Corp.                            | technicalsupport@wittenstein-us.com | +1 630-540-5300    |
| España        | WITTENSTEIN S.L.U.                                   | info@wittenstein.es                 | +34 93 479 1305    |
| Sverige       | WITTENSTEIN AB                                       | info@wittenstein.se                 | +46 40-26 50 10    |
| Schweiz       | WITTENSTEIN AG Schweiz                               | sales@wittenstein.ch                | +41 81 300 10 30   |
| 台湾            | 威騰斯坦有限公司                                             | info@wittenstein.tw                 | +886 3 287 0191    |
| Türkiye       | WITTENSTEIN Güç Aktarma<br>Sistemleri Tic. Ltd. Şti. | info@wittenstein.com.tr             | +90 216 709 21 23  |

## © WITTENSTEIN alpha GmbH 2023

Subject to technical and content changes without notice.

# Table of contents

| 1 | Ab  | bout this manual                                                     | 2  |
|---|-----|----------------------------------------------------------------------|----|
|   | 1.1 | Information symbols and cross references                             | 2  |
| 2 | На  | ardware structure                                                    | 3  |
| 3 | Co  | ommissioning in the SIEMENS TIA Portal V15.1                         | 4  |
|   | 3.1 | Hardware configuration Siemens components                            | 4  |
|   | 3.2 | Hardware configuration cynapse <sup>®</sup> with S7-PCT              | 11 |
|   | 3.2 | 2.1 Loading IODD                                                     | 11 |
|   | 3.2 | 2.2 Import cynapse <sup>®</sup> online                               | 14 |
| 4 | Pre | ocess data                                                           | 18 |
|   | 4.1 | Definition                                                           | 18 |
|   | 4.2 | Providing PLC program process data                                   | 18 |
|   | 4.3 | Read process data using the "cynapse process data" FB                | 25 |
| 5 | Ра  | arameter                                                             | 31 |
|   | 5.1 | Definition                                                           | 31 |
|   | 5.2 | Integrating Siemens block for parameter reading/writing into program | 31 |
|   | 5.3 | Reading Parameters                                                   | 38 |
|   | 5.4 | Writing parameters                                                   | 41 |
| 6 | Ev  | vents                                                                | 44 |
|   | 6.1 | Definition                                                           | 44 |
|   | 6.2 | Reading events                                                       | 44 |
| 7 | Blo | ob data                                                              | 49 |
|   | 7.1 | Definition                                                           | 49 |
|   | 7.2 | Reading blob data using the "Blob_Transfer" FB                       | 49 |
| 8 | Fir | rmware update                                                        | 56 |
|   | 8.1 | Updating cynapse <sup>®</sup> firmware using PCT                     | 56 |

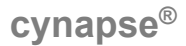

# 1 About this manual

This guide contains procedures for the exemplary use of the WITTENSTEIN sensor cynapse<sup>®</sup>. This guide uses example code. If you require any code examples, please contact: cybertronic-support@wittenstein.de

The original was prepared in German, all other language versions are translations of the original instructions.

#### 1.1 Information symbols and cross references

The following information symbols are used:

Indicates an action to be performed

- Indicates the results of an action
- Provides additional handling information

A cross reference refers to the chapter number and the header of the target section

(e.g. chapter 5 "Parameter").

A cross reference to a table refers to the table number (e.g. table "Tbl - 1").

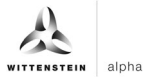

# 2 Hardware structure

The hardware structure of the sample project consists of the following components:

- Control system: SIEMENS S7-1500 (6ES7511-1AK02-0AB0)
- Bus adapter: BA 2xRJ45 (6ES7193-6AR00-0AA0)
- PROFINET interface module: SIMATIC ET 200SP IM 155-6PN (6ES7155-6AU01-0BN0)
- <u>IO-Link master</u>: CM 4xIO link (6ES7137-6BD00-0BA0)
- IO link device: WITTENSTEIN cynapse®

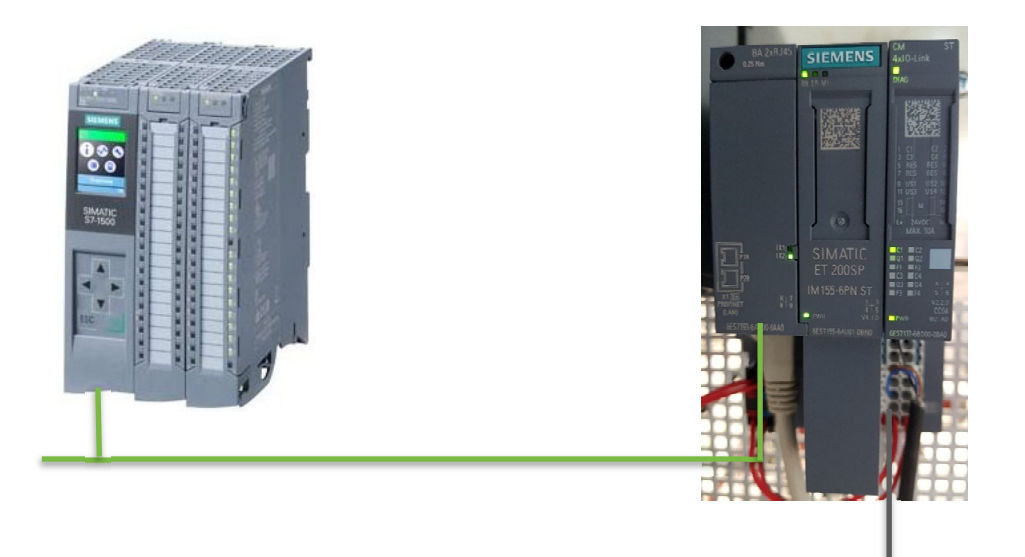

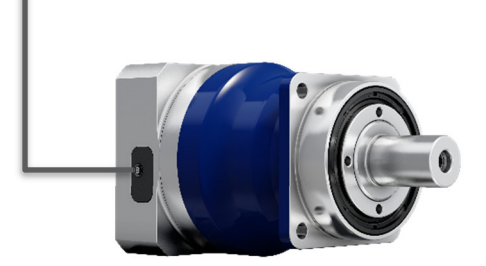

The Siemens IO system (with IO-Link Master) is connected to the control unit via the bus adapter via PROFINET (green). cynapse<sup>®</sup> is connected to one of the IO-Link ports of the master (black). Knowledge of the correct wiring of all components is assumed and is not covered in this example description.

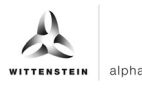

# 3 Commissioning in the SIEMENS TIA Portal V15.1

#### Requirement

To carry out the commissioning of cynapse® you need an open project in the TIA portal.

- ➔ The hardware has been set up.
- An IP address and the subnet mask have already been assigned for the existing CPU.

# 3.1 Hardware configuration Siemens components

#### Introduction

In the following, you create the CPU, the decentralized peripheral system ET 200SP and the IO-Link Master in the hardware configuration and network them together.

#### Procedure

- 1. Open the "Devices & networks" portal.
- 2. Insert a new device.
- 3. Open the folder "SIMATIC S7-1500".
- **4.** Select the CPU you are using.
- 5. If necessary, adjust the version of your hardware.

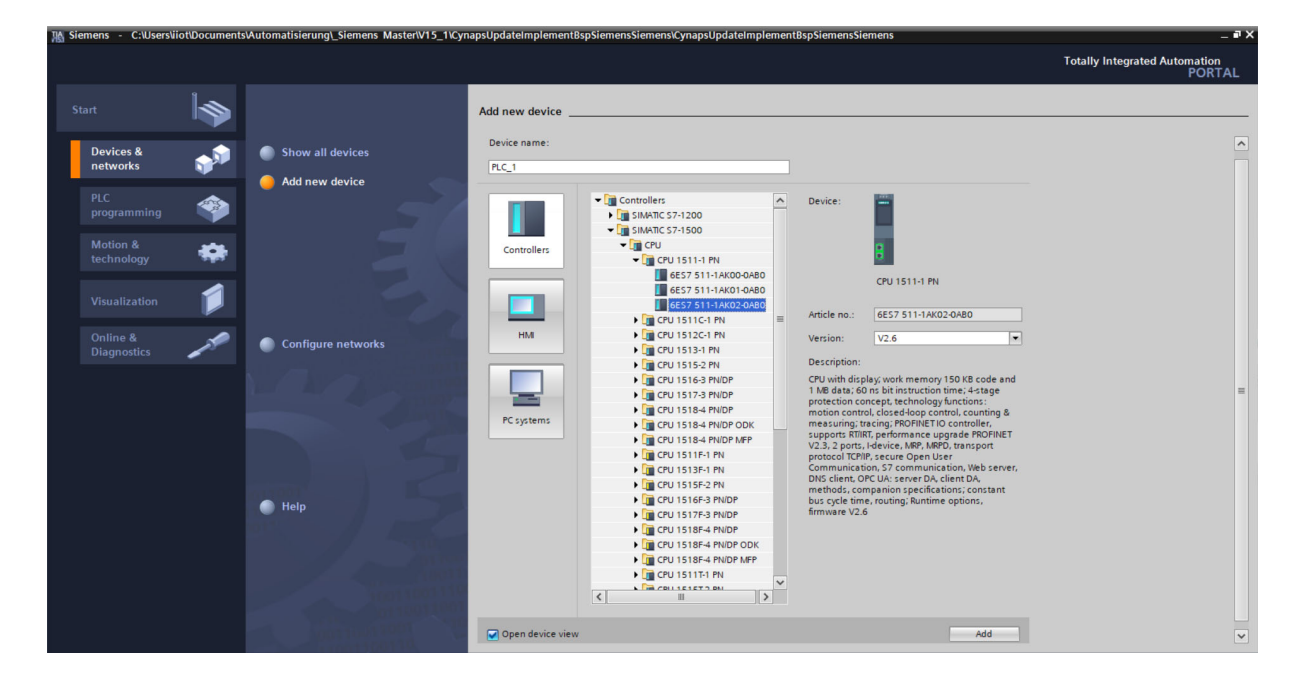

- 6. Create the CPU by double-clicking on the name.
- **7.** Double-click on the CPU in the automatically opened project view and jump into the CPU settings.

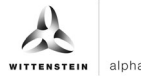

8. Under "Ethernet addresses", enter the assigned IP address and the subnet mask.

| Siemens - C:\Users\iiot\Documents\Automat<br>ject Edit View Insert Online Options | isierung\_Siemens Master\V15_1\C       | ynapsUpdateImplementBspSiemensSiem | ens\CynapsUpdateIm       | plementBspSiemensS | iemens         |             |           |                         | -        |
|-----------------------------------------------------------------------------------|----------------------------------------|------------------------------------|--------------------------|--------------------|----------------|-------------|-----------|-------------------------|----------|
| 🕒 🖬 Save project 📑 🐰 🗉 🗎 🗙 🍤                                                      | C#± 🗄 🛛 🖬 🖉 🖓 GC                       | online 🖉 Go offline 🛔 🖪 🖪 🗶        | Search in pro            | ject>              |                |             |           | otally integrated Auton | PORTA    |
| Project tree                                                                      | CynapsUpdateImplementBsp!              | siemensSiemens → PLC_1 [CPU 1511-1 | PN]                      |                    |                |             | _ # # ×   | Hardware catalog        |          |
| Devices                                                                           |                                        |                                    |                          | 🛃 Topology view    | 📩 Network vie  | w 🚺 De      | vice view | Options                 |          |
| B) III I                                                                          | PLC_1 [CPU 1511-1 PN]                  | - 🗉 🗹 🖌 🖽 🔲 🍳 ±                    | 3                        | Device overview    | 1              |             |           |                         | C        |
|                                                                                   |                                        |                                    | ^                        | todula             |                | Pack Slot   | Ladde     | ✓ Catalog               |          |
| 📋 CynapsUpdateImplementBspSiemensSieme                                            |                                        | ,C)                                | =                        | II Module          |                | 0 100       | rauur     | Search                  | [44] [44 |
| 🚔 Add new device                                                                  |                                        | **                                 |                          |                    |                | 0 0         | -         | Scorenz                 |          |
| 💼 Devices & networks                                                              |                                        |                                    | <                        | T PLC 1            |                | 0 1         | _         | Filter <all></all>      | -        |
| PLC_1 [CPU 1511-1 PN]                                                             | 400                                    |                                    |                          | PROFIN             | ET interface 1 | 0 1 11      |           | PM                      |          |
| ▼ 🔙 Ungrouped devices                                                             | 100                                    | 0 1 2 3 4 5                        | 0                        | , morm             | crimenace_r    | 0 2         |           | 🚽 🕨 🧊 PS                |          |
| Security settings                                                                 | Rail_0                                 |                                    | _                        |                    |                | 0 2         |           | 🕨 🧰 CPU                 |          |
| Common data                                                                       |                                        |                                    |                          |                    |                | 0 5         |           | 🕨 🧰 DI                  |          |
| Documentation settings                                                            |                                        |                                    | 7 15                     |                    |                | 0 4         |           | 🕨 🧰 DQ                  |          |
| Languages & resources                                                             |                                        | PLC_1                              |                          |                    |                | 0 5         |           | DI/DQ                   |          |
| Online access                                                                     |                                        |                                    |                          |                    |                | 0 6         |           | 🕨 🛅 Al                  |          |
| Card Reader/USB memory                                                            |                                        |                                    | 14 22                    |                    |                | 0 7         |           | AQ                      |          |
|                                                                                   |                                        |                                    |                          |                    |                | 0 8         |           | > Dallag                |          |
|                                                                                   |                                        |                                    |                          |                    |                | 0 9         |           | Communications          | module:  |
|                                                                                   |                                        |                                    | ~                        |                    |                | 0 10        | ~         | Technology modul        | les      |
|                                                                                   | <                                      | > 100%                             |                          | <                  |                |             | >         | Interface modules       |          |
|                                                                                   | PLC_1 [CPU 1511-1 PN]                  |                                    |                          | Properties         | 1 Info 👔 🗓 I   | )iagnostics | 1 18 -    |                         |          |
|                                                                                   | General 10 tags S                      | stem constants Texts               |                          |                    |                | Jugnostics  |           | 1                       |          |
|                                                                                   |                                        |                                    |                          |                    |                |             |           |                         |          |
|                                                                                   | Time synchronization                   | Ethernet addresses                 |                          |                    |                |             |           |                         |          |
| Details view                                                                      | Operating mode                         | Interface networked with           |                          |                    |                |             |           | 1                       |          |
| Details view                                                                      | <ul> <li>Advanced options</li> </ul>   |                                    |                          |                    |                |             |           |                         |          |
| woulle                                                                            | Web server access                      | Subnet: Not                        | networked                |                    |                |             |           |                         |          |
|                                                                                   | Startup                                |                                    | Add new subnet           |                    |                |             |           |                         |          |
| Name                                                                              | Cycle                                  |                                    |                          |                    |                |             |           |                         |          |
| Device configuration                                                              | Communication load                     | IP protocol                        |                          |                    |                |             |           |                         |          |
| Online & diagnostics                                                              | System and clock memory                | 1                                  |                          |                    |                |             |           |                         |          |
| Software units                                                                    | SIMATIC Memory Card                    |                                    | et IP address in the pro | piect              |                |             |           |                         |          |
| Program blocks                                                                    | <ul> <li>System diagnostics</li> </ul> |                                    |                          |                    |                |             |           |                         |          |
| Tachaology objects                                                                | PLC alarms                             |                                    | IP address: 19           | 2.168.0.10         |                |             |           |                         |          |
| External source flor                                                              | Web server                             |                                    | Subnet mask: 25          | 5 . 255 . 255 . 0  |                |             |           |                         |          |
| External source mes                                                               | DNS configuration                      |                                    | lse router               |                    |                |             |           | <                       |          |
| PLC tags                                                                          | V Display                              |                                    |                          |                    |                |             |           | > Information           |          |

- 9. Open the "Hardware catalog".
- 10. Switch to the "Network view".
- **11.** Open the "Distributed I/O" folder and the "ET 200SP" folder.
- **12.** Open the "Interface modules", "PROFINET" folders and the "IM 155-6 PN ST" folder.
- **13.** Drag the interface module you are using and drop it into the white background of the network view.

| Simmars       C:UsersViotUbcumentsUkuromatisiterung)_Siemens       Image: Simmars       C:UsersViotUbcumentsUkuromatisiterung)_Siemens         Project       Edit View Inset       Online       C:UsersViotUbcumentsUkuromatisiterung)_Siemens       Totally Integrated Automation         Project       Image: Simmars       Devices       Image: Simmars       Devices       Image: Simmars       Devices       Image: Simmars       Devices       Image: Simmars       Devices       Image: Simmars       Devices       Image: Simmars       Devices       Image: Simmars       Devices       Image: Simmars       Devices       Image: Simmars       Devices       Devices       Image: Simmars       Devices       Image: Simmars       Devices       Devices       Image: Simmars       Devices       Image: Simmars       Devices       Devices       Devices       Image: Simmars       Devices       Devices       Image: Simmars       Devices       Image: Simmars       Devices       Devices       Devices       Devices       Image: Simmars       Devices       Devices       Image: Simmars       Devices       Devices       Image: Simmars       Devices       Devices       Devices       Devices       Devices       Devices       Devices       Devices       Devices       Devices       Devices       Devices       Device       Device       Devices |                                            |                                                                                                    |            |
|----------------------------------------------------------------------------------------------------|--------------------------------------------|----------------------------------------------------------------------------------------------------|------------|
| P                                                                                                    | Project Edit View Insert Online Options To | rools Window Help Totally Integrated Au                                                                                                    | tomation   |
| B                                                                                                    | 📑 📑 🔚 Save project  릚 🐰 🏥 🗎 🗙 🏷 🛎          | t (# ± 🖥 🗓 📓 📓 🌽 Go online 🖉 Go offline 🎎 🖪 🖪 🛠 😑 🛄 🖉 earch in projects 🦓                                                                                                    | PORTAL     |
|                                                                                                    | Project tree                               | CynapsUpdateImplementBspSiemensSiemens > Devices & networks                                                                                                    |            |
|                                                                                                    | Devices                                    | P Topology view A Network view Options                                                                                                    |            |
|                                                                                                    | B                                          | 💦 Network 🔢 Connections HM connection 🛪 🕮 🗮 🗐 🔍 🛎 🔛 Network overview                                                                                                    |            |
| rks                                                                                                    |                                            |                                                                                                    | dw         |
| ž                                                                                                    | CynapsUpdateImplementBspSiemensSieme       |                                                                                                    |            |
| E                                                                                                    | Add new device                             | S Of State State | E INI INI  |
| 8                                                                                                    | h Devices & networks                       | PLC_1 Filter Profile: <all></all>                                                                                                    | - <b>I</b> |
| B                                                                                                    | PLC_1 [CPU 1511-1 PN]                      | CPU 1511-1 PN Catrollers                                                                                                    | ^ <u>9</u> |
| evi                                                                                                    | - 🖳 Ungrouped devices                      | ► T + M                                                                                                    |            |
|                                                                                                    | Security settings                          | ← → Dim PC systems                                                                                                    | 8          |
|                                                                                                    | Common data                                | ▶ m Drives & starters                                                                                                    | 9          |
|                                                                                                    | Documentation settings                     | ► Im Network components                                                                                                    | ii.        |
|                                                                                                    | Languages & resources                      | → 🛅 Detecting & Monitoring                                                                                                    | e t        |
|                                                                                                    | Online access                              | ▼ im Distributed I/O                                                                                                    | 00         |
|                                                                                                    | Card Reader/USB memory                     | ▼ 🗍 ET 2005P                                                                                                    | s          |
|                                                                                                    |                                            | ▼ 🛄 Interface modules                                                                                                    | -          |
|                                                                                                    |                                            | ▼ 🛄 PROFINET                                                                                                    | <b></b>    |
|                                                                                                    |                                            | ▶ I III III 155-6 PN BA                                                                                                    | as         |
|                                                                                                    |                                            | <ul> <li>100%&lt;</li> <li>・・・・・・・・・・・・・・・・・・・・・・・・・・・・・・・・・・・・</li></ul>                                                                                                    | _ Ks       |
|                                                                                                    |                                            | PLC_1 [CPU 1511-1 PN]                                                                                                    | OBNO       |
|                                                                                                    |                                            | Gestation Contact Trate                                                                                                    | OBNO       |
|                                                                                                    |                                            | General 10 tags System constants 1 exts                                                                                                    | .s 😽       |
|                                                                                                    |                                            | Ethernet addresses                                                                                                    | ran        |
|                                                                                                    | < 11 3                                     | Time synchronization                                                                                                    | JS 🖁       |
|                                                                                                    | ➤ Details view                             | Operating mode Interface networked with                                                                                                    |            |
|                                                                                                    | Mad da                                     | Advanced options                                                                                                    |            |
|                                                                                                    | Module                                     | Web server access 📰 Subnet: Not networked 💌 🕨 🕅 Communications modules                                                                                                    | 4          |
|                                                                                                    |                                            | Startup Add new subnet                                                                                                    |            |
|                                                                                                    | Name                                       | Cycle                                                                                                    |            |
|                                                                                                    | Device configuration                       | Communication load IIP protocol                                                                                                    |            |
|                                                                                                    | 😮 Online & diagnostics                     | System and clock memory                                                                                                    |            |
|                                                                                                    | Software units                             | SIMATIC Memory Card  Set IP address in the project                                                                                                    |            |
|                                                                                                    |                                            | ▶ System diagnostics<br>IP address: 192_168_0_10<br>► Ut ET 200AL                                                                                                    |            |
|                                                                                                    | Technology objects                         | PLC alarms                                                                                                    |            |
|                                                                                                    | External source files                      | ▶ Web server Subnet mask: 255.255.0 ▶ Int ET 200eco PN                                                                                                    |            |
|                                                                                                    | 📮 PLC tags                                 | DNS configuration Use router                                                                                                    | ¥          |
|                                                                                                    | PIC data tanga                             | Display     Display     Display                                                                                                    |            |

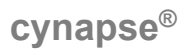

| Siemens - C:\Users\viot\Documents\Automa | tisierung_Siemens Master/V15_1/CynapsUpdateImplen | tentBspStemensStemens/CynapsUpdateImple | ementBspSremensSiemens          |                                                |
|------------------------------------------|---------------------------------------------------|-----------------------------------------|---------------------------------|------------------------------------------------|
| ect Edit View Insert Online Options      | OIS Window Help     OIS Go online S Go offline    |                                         | - Da                            | Totally Integrated Automati                    |
| Project tree                             | ✓ CynapsUpdateImplementBspSiemensSiemens ▶        | Devices & networks                      | _ # =>                          | Hardware catalog                               |
| Devices                                  |                                                   | 🛃 Topology vie                          | ew 🔒 Network view 📑 Device view | Options                                        |
| ei 📃 :                                   | Network                                           | 💌 🕎 🗒 🛄 🔍 ±                             | Network overview                | •                                              |
|                                          |                                                   |                                         | Device                          | ✓ Catalog                                      |
| CynapsUpdateImplementBspSiemensSieme     |                                                   |                                         | S71500/ET200MP station 1        |                                                |
| 📑 Add new device                         |                                                   |                                         | PIC 1                           |                                                |
| n Devices & networks                     | PLC_1 IO device_1                                 |                                         | ▼ ET200SP station 1             | Filter Profile: <all></all>                    |
| PLC_1 [CPU 1511-1 PN]                    | CF0 1511-1 FN                                     |                                         | IO device 1                     | Controllers                                    |
| Ungrouped devices                        | Not assigned                                      |                                         | , is defice_i                   | ** • 🛅 HM                                      |
| IO device_1 [IM 155-6 PN ST]             |                                                   |                                         | <u>.</u>                        | PC systems                                     |
| Security settings                        |                                                   |                                         | 2                               | Drives & starters                              |
| Unassigned devices                       |                                                   |                                         | -                               | Image: Network components                      |
| Common data                              |                                                   |                                         |                                 | <ul> <li>Detecting &amp; Monitoring</li> </ul> |
| Documentation settings                   |                                                   |                                         |                                 | ▼ Im Distributed I/O                           |
| Languages & resources                    |                                                   |                                         |                                 |                                                |
| Online access                            |                                                   |                                         |                                 | Interface modules                              |
| Card Reader/USB memory                   |                                                   |                                         |                                 | ✓ Im PROFINET                                  |
|                                          |                                                   |                                         | ~                               | IM 155-6 PN BA                                 |
|                                          | < II                                              | > 100%                                  |                                 | 🛨 🧮 IM 155-6 PN ST                             |
|                                          | ET 200SP station_1 [ET 200SP-Station]             | Properties                              | Info 🔒 🛛 Diagnostics 👘 👘 🚽 🥆    | 6ES7 155-6AU00-0BN0                            |
|                                          |                                                   |                                         |                                 | 6ES7 155-6AU01-0BN0                            |
|                                          | General IO tags System constants                  | Texts                                   |                                 | IM 155-6 PN ST SIPLUS                          |
|                                          | General                                           |                                         |                                 | IM 155-6 PN HF                                 |
|                                          | General                                           |                                         |                                 | MIN 155-6 PN HF SIPLUS                         |
| Details view                             |                                                   |                                         |                                 | IM 155-6 PN HS                                 |
| Details view                             |                                                   | Name: ET 2005P station_1                |                                 | PROFIBUS                                       |
| Module                                   |                                                   | Author: lint                            |                                 | Communications modules                         |
|                                          |                                                   | not                                     |                                 | • 1 ET 200MP                                   |
| hismo                                    | -                                                 | Comment:                                |                                 | • T 2005                                       |
| Device configuration                     |                                                   |                                         |                                 | • T 200M                                       |
| Online & diagnostics                     | ÷                                                 |                                         |                                 | • T 200iSP                                     |
| Comme a diagnostics                      | =                                                 |                                         | ×                               | ET 200pro                                      |
| Sonware units                            |                                                   |                                         |                                 | ET 200AL                                       |
| Tradical and blocks                      |                                                   |                                         |                                 | • T 200eco                                     |
| i lechnology objects                     |                                                   |                                         |                                 | ET 200eco PN                                   |
| External source files                    |                                                   |                                         |                                 | FT 2001                                        |
| PLC tags                                 | 177                                               |                                         |                                 | 1 Information                                  |

alpha

- In the "ET 200SP" folder, open the "Communications modules", "IO-Link Master" folders and select the master you are using.
   Drag the master you are using and drop it into the interface module.

| C UserviorDocument&utomatiserung. Semens MasterV15_1VgnapsUpdateImplementBspSiemensSiemens C UserViorDocument&utomatiserung. Semens MasterV15_1VgnapsUpdateImplementBspSiemensSiemens C UserViorDocument&utomatiserung. Semens MasterV15_1VgnapsUpdateImplementBspSiemensSiemens C UserViorDocument&utomatiserung. C UserViorDocument&utomatiserung. C UserViorDocument&UserViorDocument&Us |                           |                                        |                          |                            |                                                                                                    |
|----------------------------------------------------------------------------------------------------|---------------------------|----------------------------------------|--------------------------|----------------------------|----------------------------------------------------------------------------------------------------|
| Project Edit View Insert Online Options To                                                                                                    | ools Window Help          |                                        |                          |                            | Totally Integrated Automation                                                                                                    |
| 📑 📑 🔚 Save project 🏭 🐰 🌆 👍 🗙 🎝 🛓                                                                                                    | (** 🗄 🖽 🛍 🗒 🛤 🏓           | Go online 🖉 Go offline 👪 🖪 🖪           | Search in project        |                            | PORTAL                                                                                                    |
| Project tree 🔲 🖣                                                                                                    | CynapsUpdateImplement     | SspSiemensSiemens > Devices & networks |                          | _ • • • •                  | × Hardware catalog                                                                                                    |
| Devices                                                                                                    |                           |                                        | 🖉 Topology view 🛛 🛔 Netv | work view                  | Options                                                                                                    |
| 1 II II II II II II II II II II II II II                                                                                                    | Network Connections       | HMI connection 💌 🕎 🖽 🛄 🧉               | 🛓 📑 🚺                    | etwork overview            | •                                                                                                    |
| Y                                                                                                    |                           |                                        | ^                        | Device                     | V Catalog                                                                                                    |
| 🥈 💌 📋 CynapsUpdateImplementBspSiemensSieme                                                                                                    |                           |                                        | =                        | ▼ S71500/ET200MP station 1 | 6FS7137                                                                                                    |
| 🖹 📑 Add new device                                                                                                    |                           |                                        |                          | PIC 1                      |                                                                                                    |
| Devices & networks                                                                                                    | PLC_1                     | IO device_1                            |                          | ▼ ET200SP station 1        | Filter Profile: <all></all>                                                                                                    |
| PLC_1 [CPU 1511-1 PN]                                                                                                    | CPU 1511-1 PN             | IM 155-6 PN STORE AND INVESTIGATION    |                          | IO device 1                | Controllers                                                                                                    |
| 🗧 🔻 🔛 Ungrouped devices                                                                                                    |                           | Not assigned                           | -                        | r lo dellec_l              | ··· → 🛅 HM                                                                                                    |
| IO device_1 [IM 155-6 PN ST]                                                                                                    | _                         |                                        | • • •                    |                            | PC systems                                                                                                    |
| Security settings                                                                                                    |                           |                                        | 7                        |                            | Drives & starters                                                                                                    |
| Unassigned devices                                                                                                    |                           |                                        |                          |                            | Image: Interview of the second second s |
| Common data                                                                                                    |                           |                                        |                          |                            | Detecting & Monitoring                                                                                                    |
| Documentation settings                                                                                                    |                           |                                        |                          |                            | ✓                                                                                                    |
| Languages & resources                                                                                                    |                           |                                        |                          |                            |                                                                                                    |
| Online access                                                                                                    |                           |                                        |                          |                            | Interface modules                                                                                                    |
| Card Reader/USB memory                                                                                                    |                           |                                        |                          |                            | DI                                                                                                    |
|                                                                                                    |                           |                                        | ~                        |                            | ▶ 🛄 DQ                                                                                                    |
|                                                                                                    | < 11                      | > 100%                                 | · · · · · · · · · · · ·  | <                          | > • • • • • • • • • • • • • • • • • • •                                                                                                    |
|                                                                                                    | ET 200SP station_1 [ET 20 |                                        | Properties               | 🚺 🖏 Diagnostics 👘 🗖 🚽      | V 🕨 🛅 AQ                                                                                                    |
|                                                                                                    | Canada I IO tama          | Custom constants Tauta                 |                          |                            | <ul> <li>Communications modules</li> </ul>                                                                                                    |
|                                                                                                    | General 10 tags           | System constants Texts                 |                          |                            | Industrial Remote Communic                                                                                                    |
|                                                                                                    | General                   | General                                |                          |                            | PROFINET/Ethernet                                                                                                    |
| < "                                                                                                    |                           |                                        |                          |                            | PROFIBUS                                                                                                    |
| × Details view                                                                                                    | 1                         |                                        |                          |                            | AS interface                                                                                                    |
|                                                                                                    |                           | Name: ET2005                           | P station_1              |                            | Point-to-point                                                                                                    |
| Module                                                                                                    |                           | Author: iiot                           |                          |                            | Point-to-point SIPLUS                                                                                                    |
|                                                                                                    |                           | Comment                                |                          |                            | 👻 🧻 IO-Link Master                                                                                                    |
| Name                                                                                                    |                           | •                                      |                          |                            | <ul> <li>CM 4xIO-Link</li> </ul>                                                                                                    |
| Device configuration                                                                                                    |                           |                                        |                          |                            | 6ES7 137-68D00-08A0                                                                                                    |
| Online & diagnostics                                                                                                    |                           | P .                                    |                          |                            | CM 4xIO-Link SIPLUS                                                                                                    |
| Software units                                                                                                    |                           |                                        |                          |                            | Station extension                                                                                                    |
| Regram blocks                                                                                                    |                           |                                        |                          |                            | Technology modules                                                                                                    |
| Technology objects                                                                                                    |                           |                                        |                          |                            | Motor starter                                                                                                    |
| External source files                                                                                                    |                           |                                        |                          |                            | mi Special                                                                                                    |
| PLC tags                                                                                                    |                           |                                        |                          |                            |                                                                                                    |
| V NC dut to the                                                                                                    | 1                         |                                        |                          |                            | > Information                                                                                                    |

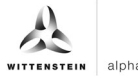

- **16.** In the "ET 200SP" folder, open the "Server modules" folder.
- **17.** Drag the server module as well and drop it into the interface module.

| HA       | Siemens - C:\Users\iiot\Documents\Automatisi | erung\_Siemens MasterIV15_1\CynapsUpdateImplement8spSiemensSiemens\CynapsUpdateImplement8spSiemensSiemens |        |                                    | - 1     | ×۶         |
|----------|----------------------------------------------|----------------------------------------------------------------------------------------------------|--------|------------------------------------|---------|------------|
| Pr       | roject Edit View Insert Online Options Too   | ils Window Help                                                                                           |        | Totally Integrated Autom           | ation   |            |
| E        | 🛉 🎦 🔚 Save project 📲 🐰 🏥 🗊 🗙 🍤 🛨             | (# 🗄 🔃 🗓 🖳 💋 Go online 🖉 Go offline 🎂 🖪 🕼 🥐 🚽 🛄 <search in="" project=""> 🕍</search>                      |        |                                    | PORTAL  | <u> </u>   |
|          | Project tree 🔲 🖣                             | CynapsUpdateImplementBspSiemensSiemens > Devices & networks                                               | ∎ ∎×   | Hardware catalog                   |         |            |
|          | Devices                                      | 🔐 Topology view 🛛 🔒 Network view 🛛 🔐 Device                                                               | view   | Options                            |         |            |
|          | B D D                                        | 💦 Network 🔢 Connections HM connection 💌 🕎 🗒 🔛 📳 🍳 ± 🔤 🔹 Network overview                                  |        |                                    |         | H          |
| rks      |                                              |                                                                                                    |        | Y Catalog                          |         | d a        |
| MA.      | CynapsUpdateImplementBspSiemensSieme         |                                                                                                    | tion 1 | 6ES7137                            | ALL ALL | 1          |
| Ĕ        | Add new device                               |                                                                                                    |        |                                    |         | 1 <u>a</u> |
| 8        | Devices & networks                           | PLC_1 IO device_1  FT200SP station 1 FT200SP station 1                                                    |        | Filter Profile: <all></all>        | - 📑     | 8          |
| <u>5</u> | • 📑 PLC_1 [CPU 1511-1 PN]                    | CP0 1511-1 FN IM 155-6 FN 51                                                                              |        | Drives & starters                  | ^       | 9          |
| ě.       | <ul> <li>Ungrouped devices</li> </ul>        | Not assigned                                                                                              |        | Image: Network components          |         |            |
|          | IO device_1 [IM 155-6 PN ST]                 |                                                                                                    |        | Detecting & Monitoring             |         | 8          |
|          | Security settings                            |                                                                                                    |        | Distributed I/O                    |         | 9          |
|          | Unassigned devices                           |                                                                                                    |        | <ul> <li>ET 200SP</li> </ul>       |         | F          |
|          | Common data                                  |                                                                                                    |        | Interface modules                  |         | 1 a        |
|          | Documentation settings                       |                                                                                                    |        | DI                                 |         | 0          |
|          | Languages & resources                        |                                                                                                    |        | ▶ <u>I</u> DQ                      |         |            |
|          | Im Online access                             |                                                                                                    |        | ► LIII AI                          |         |            |
|          | Card Reader/USB memory                       |                                                                                                    |        | ▶ IIII AQ                          |         | 1          |
|          |                                              |                                                                                                    | -      | Communications modules             |         | ast        |
|          |                                              |                                                                                                    | >      | Station extension                  |         | ŝ          |
|          |                                              | ET 200SP station_1 [ET 200SP-Station]                                                                     |        | Technology modules                 |         |            |
|          |                                              | General 10 tags System constants Texts                                                                    |        | Motor starter                      | =       | Ш          |
|          |                                              |                                                                                                    |        | Special                            |         | i i        |
|          |                                              | General General                                                                                           |        | <ul> <li>Server modules</li> </ul> |         | ari.       |
|          | < 11 >                                       |                                                                                                    |        | 6ES7 193-6PA00-0AA0                |         | es l       |
|          | ✓ Details view                               |                                                                                                    |        | Server module SIPLUS               |         |            |
|          | Module                                       | Name: ET 2005P station_1                                                                                  | _      | ET 200MP                           |         |            |
|          |                                              | Author: iiot                                                                                              |        | • [m ET 2005                       |         |            |
|          |                                              | Comment:                                                                                                  | ~      | • [ ET 200M                        |         |            |
|          | Name                                         |                                                                                                    |        | ET 200iSP                          |         |            |
|          | Device configuration                         |                                                                                                    |        | ET 200pro                          |         |            |
|          | 😵 Online & diagnostics 🔤                     |                                                                                                    | ~      | • []] ET 200AL                     |         |            |
|          | Software units                               |                                                                                                    |        | El 200eco                          |         |            |
|          | Rogram blocks                                |                                                                                                    |        | El 200eco PN                       |         |            |
|          | Technology objects                           |                                                                                                    |        | ET 200L                            |         |            |
|          | Bxternal source files                        |                                                                                                    |        | ET 200R                            | ~       |            |
|          | PLC tags                                     |                                                                                                    |        | Information                        |         |            |
|          | PIC data timer                               |                                                                                                    |        | / Information                      |         |            |

**18.** Drag & drop a connection from the interface of the CPU to the interface of the interface module in order to link these via PROFINET.

| K Siemens - C:\Users\iiot\Documents\Automatis | $rung \ Siemens \ Master \ V15\_1 \ Cynaps \ Update \ Implement \ Bsp \ Siemens \ Siemens \ Cynaps \ Update \ Implement \ Bsp \ Siemens \ Siemens \ Siemens \ Cynaps \ Update \ Implement \ Bsp \ Siemens \ Siemens \ Si$ | nens _ 🖬 🗙                     |
|-----------------------------------------------|----------------------------------------------------------------------------------------------------|--------------------------------|
| Project Edit View Insert Online Options To    | ls Window Help                                                                                                    | Totally Integrated Automation  |
| 📑 📑 🔚 Save project 📑 🐰 🛅 🗊 🗙 🍤 🛨              | 🍽 🗄 🔃 🔝 🖳 💋 Goonline 🖉 Gooffine 🛔 🖪 🖪 🔽 🧏 🖃 🛄 <earch in="" project=""> 🕌</earch>                                                                                                    | PORTAL                         |
| Project tree 🔲 🖣                              | CynapsUpdateImplementBspSiemensSiemens > Devices & networks                                                                                                    | _ ■ ■ × Hardware catalog ■ ■ > |
| Devices                                       | 🛃 Topology view 🛛 🚠 Network vie                                                                                                    | w Device view Options          |
| 1 III III III III III III III III III I       | Network                                                                                                    | overview I I I                 |
| 2                                             |                                                                                                    | M Catalog                      |
| CynapsUpdateImplementBspSiemensSieme          | = Y Devi                                                                                                    |                                |
| Add new device                                |                                                                                                    | PIC 1                          |
| Devices & networks                            | PLC_1 IO device_1                                                                                                    | T200SP station 1               |
| PLC_1 [CPU 1511-1 PN]                         | CPO ISTI-TPN IM ISS-6 PN ST                                                                                                    | IO device 1                    |
| Ungrouped devices                             |                                                                                                    | Network components             |
| • 10 device_1 [IM 155-6 PN ST]                | -                                                                                                    | Detecting & Monitoring         |
| Security settings                             |                                                                                                    | ▼ III Distributed I/O 9        |
| Unassigned devices                            |                                                                                                    | ▼ ( <u>m</u> ET 2005P          |
| Common data                                   |                                                                                                    | Interface modules              |
| Documentation settings                        |                                                                                                    |                                |
| Languages & resources                         |                                                                                                    |                                |
| Online access                                 |                                                                                                    |                                |
| Card Reader/USB memory                        |                                                                                                    |                                |
|                                               | C III                                                                                                    | Communications modules         |
|                                               |                                                                                                    |                                |
|                                               | Properties [1,1] Properties [1,1]                                                                                                    | Diagnostics                    |
|                                               | General IO tags System constants Texts                                                                                                    | Banarial =                     |
|                                               | General                                                                                                    | Till Server modules            |
|                                               | Ethernet addresses General                                                                                                    | 6ES7 193-6PA00-0AA0            |
| <                                             | Time synchronization                                                                                                    | Server module SIPLUS           |
| ✓ Details view                                | Operating mode Name: PROFINET interface_1                                                                                                    | ET 200MP                       |
| Module                                        | Advanced options     Author: lint                                                                                                    | ► T 2005                       |
|                                               | Web server access                                                                                                    | ► T 200M                       |
| Name                                          | Comment:                                                                                                    | ET 200iSP                      |
| Device configuration                          |                                                                                                    | ET 200pro                      |
| Online & diagnostics                          | •                                                                                                    | ET 200AL                       |
| Software units                                |                                                                                                    | ► T 200eco                     |
| Program blocks                                |                                                                                                    | ET 200eco PN                   |
| Technology objects                            |                                                                                                    | ►                              |
| External source files                         |                                                                                                    | ►                              |
| PLC tags                                      |                                                                                                    | Drive interfaces               |
| V Medan Law                                   |                                                                                                    | > Information                  |

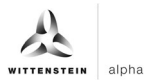

| Names     Call devine Under Contracts     Call devine Under Contracts     C |                                                                                                    |                                                                                                    |
|----------------------------------------------------------------------------------------------------|----------------------------------------------------------------------------------------------------|----------------------------------------------------------------------------------------------------|
| Project Edit View Insert Online Options To                                                                                                    | ols Window Help<br>(# 🗄 🚺 🚺 📓 📮 💋 Goonline 🖉 Gooffline 🎥 🃭 🍞 🛪 🖃 💷 (Search in project) 🚑                                                                                                    | Totally Integrated Automation<br>PORTAL                                                                                                    |
| Project tree                                                                                                    | CynapsUpdateImplementBspSiemensSiemens > Devices & networks                                                                                                    | × Hardware catalog ■ ■ ▶                                                                                                    |
| Devices                                                                                                    | 🖉 Topology view 🛛 🚠 Network view 🔄 🕅 Device view                                                                                                    | Options                                                                                                    |
| 1 1 1 1 1 1 1 1 1 1 1 1 1 1 1 1 1 1 1                                                                                                    | 💦 Network 🔢 Connections HM connection 💌 🕎 👯 🖽 🛄 🍳 ± 🔤 🔤 Network overview 🥢                                                                                                    | > III Han                                                                                                    |
| 2                                                                                                    | A IO system: PLC_1, PROFINET IO-System (100)                                                                                                    | V Catalog                                                                                                    |
| 💈 💌 📋 CynapsUpdateImplementBspSiemensSieme                                                                                                    | ■ <                                                                                                    | 6F57137                                                                                                    |
| 🖹 📑 Add new device                                                                                                    | STISUE TO A STATUTE TO A STATUTE TO A S |                                                                                                    |
| Devices & networks                                                                                                    | PLC_1 IO device_1  FT2005P station 1                                                                                                    | Filter Profile: <all></all>                                                                                                    |
| PLC_1 [CPU 1511-1 PN]                                                                                                    | CPU 1511-1 PN IM 155-6 PN 51                                                                                                    | Drives & starters                                                                                                    |
| <ul> <li>Ungrouped devices</li> </ul>                                                                                                    |                                                                                                    | Network components                                                                                                    |
| IO device_1 [IM 155-6 PN ST]                                                                                                    |                                                                                                    | Detecting & Monitoring                                                                                                    |
| Security settings                                                                                                    | PLC 1 PROFINET IO-Syste                                                                                                    | ▼ III Distributed I/O                                                                                                    |
| Common data                                                                                                    |                                                                                                    | ▼ ET 200SP                                                                                                    |
| Documentation settings                                                                                                    |                                                                                                    | Interface modules                                                                                                    |
| Languages & resources                                                                                                    |                                                                                                    |                                                                                                    |
| Im Online access                                                                                                    |                                                                                                    | DQ                                                                                                    |
| Card Reader/USB memory                                                                                                    |                                                                                                    |                                                                                                    |
|                                                                                                    |                                                                                                    | AQ                                                                                                    |
|                                                                                                    |                                                                                                    | Communications modules                                                                                                    |
|                                                                                                    |                                                                                                    | Station extension                                                                                                    |
|                                                                                                    | PROFINE I TO-System [IO-system]                                                                                                    | International and the second second sec |
|                                                                                                    | General IO tags System constants Texts                                                                                                    |                                                                                                    |
|                                                                                                    | General                                                                                                    | Server moduler                                                                                                    |
|                                                                                                    | Hardware identifier General                                                                                                    | 6557 193-5PA00-0AA0                                                                                                    |
|                                                                                                    | Overview of addresses Configuration of the IO system                                                                                                    | Server module SIPLUS                                                                                                    |
| Details view                                                                                                    |                                                                                                    | ET 200MP                                                                                                    |
| Module                                                                                                    | IO controller: PLC_1                                                                                                    | • T 2005                                                                                                    |
|                                                                                                    | Name: PROFINET IO.Surtem                                                                                                    | • T 200M                                                                                                    |
| Name                                                                                                    | Trente Tre-system                                                                                                    | • []] ET 200iSP                                                                                                    |
|                                                                                                    | Number: 100                                                                                                    | ET 200pro                                                                                                    |
| Online & diagnostics                                                                                                    | Multiple use IO system                                                                                                    | ET 200AL                                                                                                    |
| Software units                                                                                                    | Use name as extension for the PROFINET device name.                                                                                                    | • 📑 ET 200eco                                                                                                    |
| Rogram blocks                                                                                                    |                                                                                                    | ET 200eco PN                                                                                                    |
| Technology objects                                                                                                    |                                                                                                    | • []] ET 200L                                                                                                    |
| External source files                                                                                                    |                                                                                                    | • T 200R                                                                                                    |
| PLC tags                                                                                                    |                                                                                                    | Interfaces                                                                                                    |
| × No day to a second v                                                                                                    |                                                                                                    | > Information                                                                                                    |

- **19.** For successful communication, the device name of the reachable subscriber must match that of the hardware configuration. Check it as follows:
- Right click on the IO device.

| æ   | Siemens - C:\Users\iiot\Documents\Automatisi | erung_Siemens MasterV15_1VCynapsUpdateImplementBspSiemensSiemensCynapsUpdateImplementBspSiemensSiemens                                                                                                    | - • ×      |
|-----|----------------------------------------------|----------------------------------------------------------------------------------------------------|------------|
| Pr  | roject Edit View Insert Online Options Too   | ols Window Help Totally Integrated Automation                                                                                                    |            |
| E   | 🗄 🎦 🔚 Save project 📑 🐰 🏥 🗊 🗙 🍤 🛨 (           | (#± 🖞 🗓 🖆 🖉 Goonline 🖉 Goonline 🛔 🖪 🖪 🗴 😑 🛄 Search in projects 🙀                                                                                                    | AL         |
|     | Project tree 🔲 🖣                             | CynapsUpdateImplementBspSiemensSiemens > Devices & networks 🛛 🗐 🕮 🛙                                                                                                    |            |
|     | Devices                                      | Propology view 📩 Network view 🕅 Device view Options                                                                                                    |            |
|     | 1 I I I I I I I I I I I I I I I I I I I      | 💦 Network 🔢 Connections HM connection 💎 📅 🏪 🔠 🔍 🛎 📑 Network overview                                                                                                    | E E        |
| rks |                                              | 4 IO system: PLC 1. PROFINET IO-System (100)                                                                                                    | dwa        |
| ž   | CynapsUpdateImplementBspSiemensSieme         |                                                                                                    | 1          |
| Ĕ   | Add new device                               |                                                                                                    |            |
| 80  | Devices & networks                           | PLC1 ID device_1 Filter Profile: AI>                                                                                                    | <b>2</b> 8 |
| Ľ,  | PLC_1 [CPU 1511-1 PN]                        | ID device 1                                                                                                    | ^ <b>°</b> |
| ě   | <ul> <li>Ungrouped devices</li> </ul>        | Plant and a second second seco |            |
|     | IO device_1 [IM 155-6 PN ST]                 | VI Detecting & Monitoring                                                                                                    | 8          |
|     | Device configuration                         |                                                                                                    | 9          |
|     | Online & diagnostics                         | Line (Cost and the section of the section of the se | ine        |
|     | IO device_1 [IM 155-6 PN ST]                 | Commence incluies                                                                                                    | 5          |
|     | CM 4xIO-Link_1                               |                                                                                                    | - S        |
|     | Server module_1                              |                                                                                                    |            |
|     | Common data                                  |                                                                                                    | ٠          |
|     | Documentation settings                       | V Dia Communications modules                                                                                                    | Ta         |
|     | Languages & resources                        | < III > 100%                                                                                                    | sks        |
|     | Deline access                                | 10 device 1 [IM 155.6 PN ST]                                                                                                    |            |
|     | Card Reader/USB memory                       | Motor starter                                                                                                    | _ 🛄        |
|     |                                              | General IO tags System constants Texts                                                                                                    | - 5        |
|     |                                              | General     Committee     Server modules                                                                                                    | Ta         |
|     | < III >                                      | PROFINET interface [X1]                                                                                                    | ries       |
|     | M Details view                               | Module parameters     Project information     Fig. Server module SIPLUS                                                                                                    |            |
|     | Details view                                 | → [i] ET 200MP                                                                                                    |            |
|     | Module                                       | ▶ <b>() () ()() () () () () () () () () () () () () () () () () () () () () () () () () (</b>                                                                                                    |            |
|     |                                              | Name: IO device_1                                                                                                    |            |
|     | Name                                         | Author: iiot                                                                                                    |            |
|     | Device configuration                         | Comment:                                                                                                    |            |
|     | Soline & diagnostics                         | ↓ Lig ET 200AL                                                                                                    |            |
|     | Software units                               | E E 200eco                                                                                                    |            |
|     | Rogram blocks                                |                                                                                                    |            |
|     | Technology objects                           | Rack: 0                                                                                                    |            |
|     | External source files                        | Start 0                                                                                                    | ~          |
|     | PLC tags                                     |                                                                                                    | _          |

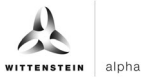

• Select "Assign device name".

| Ж    | Siemens - C:\Users\iiot\Documents\Automatisi                                                                                                    | erung\_Siemens Master\V15_1\CynapsUpdateImplen                     | nentBspSiemensSiemens\CynapsUpdateImplement  | tBspSiemensSiemens                     | × ھ _                         |
|------|----------------------------------------------------------------------------------------------------|--------------------------------------------------------------------|----------------------------------------------|----------------------------------------|-------------------------------|
| Pr   | oject Edit View Insert Online Options Too                                                                                                    | ols Window Help                                                    |                                              |                                        | Totally Integrated Automation |
| E    | 🛉 🎦 🔚 Save project 🛛 🔒 🐰 🛅 🛍 🗙 🍤 🖢                                                                                                    | 🍽 🗄 🔃 🔝 🖳 🎧 💋 Go online 🖉 Go offline                               | 🔐 🖪 🖪 🗶 🖃 🛄 < Search in project>             | én                                     | PORTAL                        |
|      | Project tree 🔲 🖣                                                                                                    | CynapsUpdateImplementBspSiemensSiemens >                           | Devices & networks                           | _ # = ×                                | Hardware catalog 📰 🗈 🕨        |
|      | Devices                                                                                                    |                                                                    | 🚝 Topology view                              | h Network view                         | Options                       |
|      | 1                                                                                                    | Network                                                            | 🔽 🖫 🖽 🛄 🍳 ± 🛛 🖾                              | Network overview                       |                               |
| orks |                                                                                                    |                                                                    | # IO system: PLC_1.PROFINET IO-System (100)  | A Device                               | ✓ Catalog                     |
| two. | CynapsUpdateImplementBspSiemensSieme                                                                                                    |                                                                    |                                              | S71500/ET200/P station 1               | 6ES7137 [ALL ANT ]            |
| Ĕ    | Add new device                                                                                                    |                                                                    |                                              | > PLC 1                                |                               |
| 5    | 📩 Devices & networks                                                                                                    | PLC_1 IO device_1                                                  |                                              | <ul> <li>ET 200SP station 1</li> </ul> | Filter Profile:               |
| ice  | PLC_1 [CPU 1511-1 PN]                                                                                                    |                                                                    | R Device configuration                       | IO device 1                            | Drives & starters             |
| ě    | Ungrouped devices                                                                                                    |                                                                    | Change device                                |                                        | Image: A set work components  |
|      | <ul> <li>IO device_1 [IM 155-6 PN ST]</li> </ul>                                                                                                    | T 9                                                                | Start device tool                            | -                                      | Detecting & Monitoring        |
|      | Device configuration                                                                                                    | PI                                                                 | C                                            | 1                                      | ▼ III Distributed I/O         |
|      | Online & diagnostics                                                                                                    |                                                                    | Ctrl+X                                       | -                                      | ▼ ■ ET 200SP                  |
|      | http://www.ce_1.com/action/action/act |                                                                    | Ctrl+C                                       |                                        | Interface modules             |
|      | CM 4xlO-Link_1                                                                                                    |                                                                    | De Paste Ctrl+V                              |                                        | ▶ 🛄 DI                        |
|      | Server module_1                                                                                                    |                                                                    | X Delete Del                                 |                                        | ▶ 🛄 DQ                        |
|      | Security settings                                                                                                    |                                                                    | Rename F2                                    |                                        | AI E                          |
|      | 🕨 🙀 Common data                                                                                                    |                                                                    | Assign to new DP master / IO controller      |                                        | AQ ST                         |
|      | Documentation settings                                                                                                    |                                                                    | Disconnect from DP master system / IO system | ×                                      | Communications modules        |
|      | Languages & resources                                                                                                    | < 11                                                               | Highlight DP master system / IO system       |                                        | 🕨 🛄 Station extension 🛛 ທີ    |
|      | Online access                                                                                                    | IO device_1 [IM 155-6 PN ST]                                       | R Ca ta tanalamuiani                         | 🚹 Info 🔒 🖞 Diagnostics 📰 🖃 📼           | Technology modules            |
|      | Card Reader/USB memory                                                                                                    | Canaral 10 tans Sustam constants                                   | Go to topology view                          |                                        | Motor starter 🔤 🛄             |
|      |                                                                                                    | General TO tags System constants                                   | Compile •                                    |                                        | 🕨 🖬 Special 🛛 🐺               |
|      |                                                                                                    | General     General                                                | Download to device                           | ^                                      | · ▼ 🛅 Server modules 🔤        |
|      | < III >                                                                                                    | PROFINET interface [X1]                                            | Go online Ctrl+K                             |                                        | 6ES7 193-6PA00-0AA0           |
|      | × Details view                                                                                                    | <ul> <li>Module parameters</li> <li>Project information</li> </ul> | Go offline Ctrl+M                            |                                        | Server module SIPLUS          |
|      |                                                                                                    |                                                                    | Q Online & diagnostics Ctrl+D                |                                        | • 📑 ET 200MP                  |
|      | Module                                                                                                    |                                                                    | Assign device name                           |                                        | ▶ 🛅 ET 2005                   |
|      |                                                                                                    |                                                                    | Update and display forced operands           |                                        | • 🛅 ET 200M                   |
|      | Name                                                                                                    | •                                                                  | Show catalog Ctrl+Shift+C                    |                                        | ET 200iSP                     |
|      | Device configuration                                                                                                    |                                                                    | Export module labeling strips                |                                        | <ul> <li>ET 200pro</li> </ul> |
|      | Q Online & diagnostics                                                                                                    |                                                                    | in provide the first state                   |                                        | • 🛅 ET 200AL                  |
|      | Software units                                                                                                    |                                                                    | Alt+Enter                                    |                                        | • 📑 ET 200eco 📖               |
|      | Program blocks                                                                                                    |                                                                    |                                              |                                        | ET 200eco PN                  |
|      | Technology objects                                                                                                    |                                                                    |                                              |                                        | ▶ 📺 ET 200L                   |
|      | External source files                                                                                                    |                                                                    | KáCK: 0                                      |                                        | • 📑 ET 200R                   |
|      | PLC tags                                                                                                    |                                                                    | Slot: 0                                      |                                        | Drive interfaces              |
|      | × v                                                                                                    |                                                                    |                                              | *                                      | > Information                 |

• Click on "Update list".

| K Siemens - C:\Users\iiot\Documents\Automatisier         | ung\_Siemens Master\V15_1\            | NCynapsUpdateImplementBspSiemensSiem | ens\CynapsUpdateImpleme     | ntBspSiemensSiemens    |                                    | _ •         |
|----------------------------------------------------------|---------------------------------------|--------------------------------------|-----------------------------|------------------------|------------------------------------|-------------|
| Project Edit View Insert Online Options Tools            | Assign PROFINET device                | e name.                              |                             |                        | X Totally Integrated Automa        | ation       |
| 📑 📑 🔚 Save project 📑 🐰 🏥 🛅 🗙 🍤 🛨 (*                      | 4                                     | Cardinana d DDOCINICT                | deside a                    |                        | P                                  | ORTAL       |
| Project tree 🔲 📢 🕻                                       | ĵy                                    | Configured PROFINET                  | device                      |                        | X Hardware catalog                 |             |
| Devices                                                  |                                       | PROFINET device nam                  | io device_1                 | -                      | Ontions                            | 17          |
| and in a                                                 |                                       | Device typ                           | 1M 155-6 PN ST              |                        | opuono                             |             |
|                                                          | <u>×</u>                              | Online access                        |                             |                        |                                    |             |
| 5                                                        |                                       | Tune of the PG/PC interfac           | Ph//IE                      |                        | Catalog                            | 1           |
| <ul> <li>CynapsUpdateImplementBspSiemensSieme</li> </ul> |                                       | type of the Full e mente             |                             |                        | 6ES7137                            | init init 🖁 |
| Add new device                                           |                                       | PG/PC interfac                       | Surface Ethernet Adapt      | ter 💌 🛡 💁              | Eilter Profile: Alls               |             |
| Devices & networks                                       | c                                     |                                      |                             |                        | - A Driver & starter               |             |
| PLC_1 [CPU 1511-1 PN]                                    | 2                                     | Device filter                        |                             |                        | Network components                 |             |
| Ungrouped devices                                        | •                                     |                                      |                             |                        | Detecting & Monitoring             |             |
| ID device_1 [IM 155-6 PN SI]                             |                                       | Only show device                     | of the same type            |                        | Distributed VO                     |             |
| Device configuration                                     |                                       | Only show device                     | with bad parameter settings |                        |                                    |             |
| Contine & diagnostics                                    |                                       | Only show device                     | without names               |                        | Interface modules                  |             |
|                                                          |                                       | ,                                    |                             |                        |                                    |             |
| CM 4xiO-Cink_1                                           |                                       | Accessible devices in the network:   |                             |                        |                                    | 10          |
| Server module_1                                          |                                       | IP address MAC address Devic         | PROFINET device name        | Status                 | ► Till Al                          |             |
| Common data                                              |                                       |                                      |                             |                        | AQ                                 | 5           |
| Documentation settings                                   |                                       |                                      |                             |                        | Communications modules             | i i i       |
| Languages & resources                                    | · · · · · · · · · · · · · · · · · · · |                                      |                             |                        | > > Station extension              | S Ro        |
| Online access                                            | 0                                     |                                      |                             |                        | Technology modules                 |             |
| Card Reader/USB memory                                   | Clash (CD                             |                                      |                             |                        | Motor starter                      | _ C         |
|                                                          | ( Hash LED                            |                                      |                             |                        | Special                            | - 5         |
| •                                                        | <                                     | <                                    | 11                          | >                      | <ul> <li>Server modules</li> </ul> |             |
|                                                          | F                                     |                                      | U                           | pdate list Assign name | 6ES7 193-6PA00-0AA0                | i i i       |
| * Dotails view                                           | · 1                                   |                                      |                             | Undate                 | Server module SIPLUS               |             |
|                                                          |                                       |                                      |                             | opuste                 | • 👔 ET 200MP                       |             |
| Module                                                   |                                       |                                      |                             |                        | ET 2005                            |             |
|                                                          | Online status information:            | n:                                   |                             |                        | • 🛅 ET 200M                        |             |
| Name                                                     |                                       |                                      |                             |                        | • 🛅 ET 200iSP                      |             |
| Device configuration                                     |                                       |                                      |                             |                        | ET 200pro                          |             |
| 😵 Online & diagnostics                                   |                                       |                                      |                             |                        | • 📺 ET 200AL                       |             |
| Software units                                           | <                                     | 1                                    |                             | >                      | ET 200eco                          |             |
| Program blocks                                           |                                       |                                      |                             |                        | ET 200eco PN                       |             |
| Technology objects                                       |                                       |                                      |                             |                        | • ET 200L                          |             |
| External source files                                    |                                       |                                      |                             | Close                  | • 11 ET 200R                       |             |
| PLC tags                                                 |                                       |                                      |                             |                        | Information                        |             |
|                                                          |                                       |                                      |                             |                        |                                    |             |

• If the device name is different: Select the line of the participant and click "Assign name".

| Kan Siemens - C:\Users\iot\Documents\Automatisierung\_Siemens Master\V | 15_1\CynapsUpdateImplementBspSiemensSiem                                  | ens\CynapsUpdateImplen       | mentBspSiemensSiemens      | _ × • _                         |  |  |
|------------------------------------------------------------------------|---------------------------------------------------------------------------|------------------------------|----------------------------|---------------------------------|--|--|
| Project Edit View Insert Online Options Tools Assign PROFINET d        | evice name.                                                               |                              |                            | × Totally Integrated Automation |  |  |
| ····································                                   | Configured DROEINET                                                       | davica                       |                            | PORTAL                          |  |  |
| Project tree 🛛 🖌 Cy                                                    | Configured PROFINET                                                       | device                       |                            | 🖬 🗙 Hardware catalog 🛛 🗊 🗈 🕨    |  |  |
| Davices                                                                | PROFINET device nam                                                       | : io-device_1                | •                          | Ontions                         |  |  |
|                                                                        | Device typ                                                                | IM 155-6 PN ST               |                            |                                 |  |  |
|                                                                        | Online accord                                                             |                              |                            |                                 |  |  |
| ¥8                                                                     | The state print into the                                                  | a auto                       |                            | Catalog 5                       |  |  |
| CynapsUpdateImplementBspSiemensSieme                                   | type of the FG/FC Intenac                                                 | e: PN/IE                     |                            | 6ES7137 (iii) iii)              |  |  |
| Add new device                                                         | PG/PC interfac                                                            | e: Surface Ethernet Ad       | apter 💌 🐨 💁                |                                 |  |  |
| Devices & networks                                                     |                                                                           |                              |                            |                                 |  |  |
| PLC_1 [CPU 1511-1 PN]                                                  | Device filter                                                             |                              |                            | The Network Statters            |  |  |
| Ungrouped devices                                                      | Contract in the                                                           |                              |                            | Detecting & Menitoring          |  |  |
| O-device_1 [IM 155-6 PN SI]                                            | Only show device                                                          | s of the same type           |                            | Distributed I/O                 |  |  |
| Device configuration                                                   | Only show device                                                          | s with bad parameter setting | gs                         |                                 |  |  |
| ID device 1 (M 155 6 PM ST)                                            | Only show device                                                          | s without names              |                            | Interface modules               |  |  |
| CMANDJink 1                                                            |                                                                           |                              |                            | DI I                            |  |  |
| Server module 1                                                        | Accessible devices in the network:                                        |                              |                            | DQ ST                           |  |  |
| Security settings                                                      | Service strong Verticities MAC address Device PROFINET device name Status |                              |                            |                                 |  |  |
| Common data                                                            | 192.168.0.1 AC-64-17-50-A7-61 ET200                                       | ISP io device_1              | 1 Device name is different | AQ 😨                            |  |  |
| Documentation settings                                                 |                                                                           |                              |                            | Communications modules          |  |  |
| Languages & resources                                                  |                                                                           |                              |                            | > > Station extension           |  |  |
| Online access                                                          |                                                                           |                              |                            | 🕞 🗸 🕨 Technology modules        |  |  |
| Card Reader/USB memory                                                 |                                                                           |                              |                            | Motor starter                   |  |  |
|                                                                        |                                                                           |                              |                            | → 🛅 Special 👘 🐺                 |  |  |
|                                                                        | <                                                                         |                              | >                          | ▲ ▼ M Server modules            |  |  |
|                                                                        |                                                                           |                              | Update list Assign name    | - E 6ES7 193-6PA00-0AA0         |  |  |
| ✓ Details view                                                         |                                                                           |                              | Arrian device              | Server module SIPLUS            |  |  |
| Madula                                                                 |                                                                           |                              | Assign device              | ET 200MP                        |  |  |
| Module                                                                 |                                                                           |                              |                            | • ET 2005                       |  |  |
| Online status inform                                                   | lation:                                                                   |                              |                            | • [1] ET 200M                   |  |  |
| Name 🚺 Search comp                                                     | oleted. 1 of 2 devices were found.                                        |                              |                            | • [1] ET 200iSP                 |  |  |
| Device configuration                                                   | ET 200pro                                                                 |                              |                            |                                 |  |  |
| V Online & diagnostics                                                 |                                                                           | ET 200AL                     |                            |                                 |  |  |
| Software units                                                         | 1                                                                         | El 200eco                    |                            |                                 |  |  |
| Rrogram blocks                                                         |                                                                           |                              |                            | ET 200ECO FN                    |  |  |
| Technology objects                                                     |                                                                           |                              |                            | ET 200E                         |  |  |
| External source files                                                  |                                                                           |                              | Close                      | Drive interfaces                |  |  |
| PLC tags                                                               |                                                                           |                              |                            | V > Information                 |  |  |

#### Result

Successful communication between TIA Portal, CPU and IO-Link Master is possible.

# 3.2 Hardware configuration cynapse<sup>®</sup> with S7-PCT

#### Requirement

When configuring the IO-Link Master in STEP 7, you have unchecked the option box "Configuration without S7-PCT".

| 阁                                                                                                    | Siemens - C:\Users\iiot\Documents\Automatisi | erung\_Siemens Master\V15_1\C | ynapsUpdateImplementBspSiemen    | sSiemens\CynapsUpdateImplem     | ientBspSiemensSiemer | 15          |                                            | - 1       | ×۶  |
|----------------------------------------------------------------------------------------------------|----------------------------------------------|-------------------------------|----------------------------------|---------------------------------|----------------------|-------------|--------------------------------------------|-----------|-----|
| Pro                                                                                                    | oject Edit View Insert Online Options To     | ols Window Help               |                                  |                                 |                      |             | Totally Integrated Autor                   | nation    |     |
| 3                                                                                                    | 🛉 🎦 🔚 Save project ا 📇 💥 🗐 🗎 🗶 🍤 🗉           | (* ± 🗄 🔃 🖬 🖳 💋 Go             | online 🖉 Go offline 🕌 🖪 📑        | 🗴 📑 🛄 🕓 Search in project>      | - <b>G</b> a         |             | rotany integrated Auton                    | PORTAL    |     |
|                                                                                                    | Project tree 🛛 🗐 🖣                           | CynapsUpdateImplementBsp      | SiemensSiemens 🕨 Ungrouped d     | evices > IO-device_1 [IM 155    | 5-6 PN ST]           | _ # # X     | Hardware catalog                           |           |     |
|                                                                                                    | Devices                                      |                               |                                  | Topology view                   | 📥 Network view       | Device view | Options                                    |           |     |
| Semens - CillserviiotDocumentSkutomatisterung_Siemens MaxterV15_1KynapsUpdateImplementBspSiemensSiemensKynapsUpdateImplementBspSiemensSiemensKyna |                                              |                               | Ha                               |                                 |                      |             |                                            |           |     |
|                                                                                                    |                                              |                               |                                  |                                 |                      |             | Lu Catalan                                 |           | rdw |
| 8                                                                                                    | CynansUndateImplementBspSiemensSieme         |                               |                                  | Module                          | Rack                 | Slot I addr | ✓ Catalog                                  |           | are |
| i et                                                                                                    | Add new device                               |                               |                                  | ■ ■ IO-device_1                 | 0                    | 0 ^         | <search></search>                          | init init | 2   |
|                                                                                                    | Bevices & networks                           |                               | II SMATE II III                  | - PROFINET                      | interface 0          | 0 X1 =      | Filter Profile: <all></all>                | - 👔       | 1   |
| ě.                                                                                                    | PLC 1 [CPU 1511-1 PN]                        |                               | ET2000P                          | CM 4xlO-Link                    | 1 0                  | 1 031       | FT 200SP CPU                               |           | ĝ   |
| i a                                                                                                    | Ungrouped devices                            |                               |                                  | - Server modul                  | le_1 0               | 2           | 🕨 🎦 BusAdapter                             |           |     |
| ā                                                                                                    | IO-device 1 [IM 155-6 PN ST]                 |                               |                                  |                                 | 0                    | 3           | • 🛅 Interface modules                      |           | 9.  |
|                                                                                                    | Security settings                            |                               | 10% ×                            |                                 | 0                    | 4           | 🕨 🕨 🛅 DI                                   |           | 0   |
|                                                                                                    | Common data                                  |                               |                                  |                                 |                      | <u> </u>    | ► DQ                                       |           | li  |
|                                                                                                    | Documentation settings                       | CM 4xIO-Link_1 [CM 4xIO-Lin   | ik]                              | Q Properties                    | 🔼 Info 🚺 🔛 Diag      | nostics     | 🖌 🕨 🛅 Al                                   |           | et  |
|                                                                                                    | Languages & resources                        | General IO tags Sy            | stem constants Texts             |                                 |                      |             | ▶ 🛅 AQ                                     |           | 00  |
|                                                                                                    | Online access                                | ▼ General                     | Π                                |                                 |                      |             | <ul> <li>Communications modules</li> </ul> |           | S   |
|                                                                                                    | Card Reader/USB memory                       | Project information           | Project information Parameters   |                                 |                      |             |                                            |           |     |
|                                                                                                    |                                              | Catalog information           | Diagnostics                      |                                 |                      |             | PROFINET/Ethernet                          |           | 2   |
|                                                                                                    |                                              | Identification & Maintenance  | Diagnostics                      |                                 |                      |             | PROFIBUS                                   |           | as  |
|                                                                                                    |                                              | Potential group               |                                  | No supply voltage L+            |                      |             | <ul> <li>AS interface</li> </ul>           |           | ks  |
|                                                                                                    |                                              | Module parameters             |                                  |                                 |                      |             | Point-to-point                             |           |     |
|                                                                                                    |                                              | ▼ CM 4xlO-Link                |                                  | - Port I                        |                      |             | 🕶 🛅 IO-Link Master                         |           |     |
|                                                                                                    |                                              | General                       |                                  | Port 2                          |                      |             | ▼ Im CM 4xIO-Link                          |           | F   |
|                                                                                                    |                                              | Parameters                    |                                  | Port 3                          |                      |             | 6ES7 137-6BD00-0BA0                        |           | rar |
|                                                                                                    | < III >                                      | Ports                         |                                  | Port 4                          |                      |             | Image: Station extension                   |           | es  |
|                                                                                                    | ➤ Details view                               | I/O addresses                 | •                                |                                 |                      |             | Technology modules                         |           |     |
|                                                                                                    | A data                                       |                               | Configuration                    |                                 |                      |             | Motor starter                              |           |     |
|                                                                                                    | Module                                       |                               | , comiguration                   |                                 |                      |             | • 📑 Special                                |           |     |
|                                                                                                    |                                              |                               | Input/output type - Input/output | 32/32                           |                      |             | Server modules                             |           |     |
|                                                                                                    | Name                                         |                               |                                  |                                 |                      |             | • 📑 ET 200AL                               |           |     |
|                                                                                                    | Device configuration                         |                               |                                  | Configuration without S7-PCT    |                      |             |                                            |           |     |
|                                                                                                    | 😵 Online & diagnostics                       |                               |                                  | Port Qualifier Information (POI |                      |             |                                            |           |     |
|                                                                                                    | Software units                               |                               |                                  |                                 |                      |             |                                            |           |     |
|                                                                                                    | Rogram blocks                                |                               |                                  |                                 |                      |             |                                            |           |     |
|                                                                                                    | 🙀 Technology objects                         |                               |                                  |                                 |                      |             |                                            |           |     |
|                                                                                                    | External source files                        |                               |                                  |                                 |                      |             |                                            |           |     |
|                                                                                                    | PLC tags                                     |                               |                                  |                                 |                      |             | > Information                              |           |     |
|                                                                                                    | PIC data tanar                               |                               |                                  |                                 |                      |             | <ul> <li>Information</li> </ul>            |           |     |

#### 3.2.1 Loading IODD

#### Requirement

You have obtained the current IODD cynapse<sup>®</sup> from the following sources: IODD Finder (<u>https://ioddfinder.io-link.com</u>)

#### Introduction

In the following, download the cynapse<sup>®</sup> IO device description to add the sensor to the selection catalog of the PCT.

#### Procedure

- **1.** In the TIA Portal, open the device configuration.
- 2. Switch to the device view of the IO device.

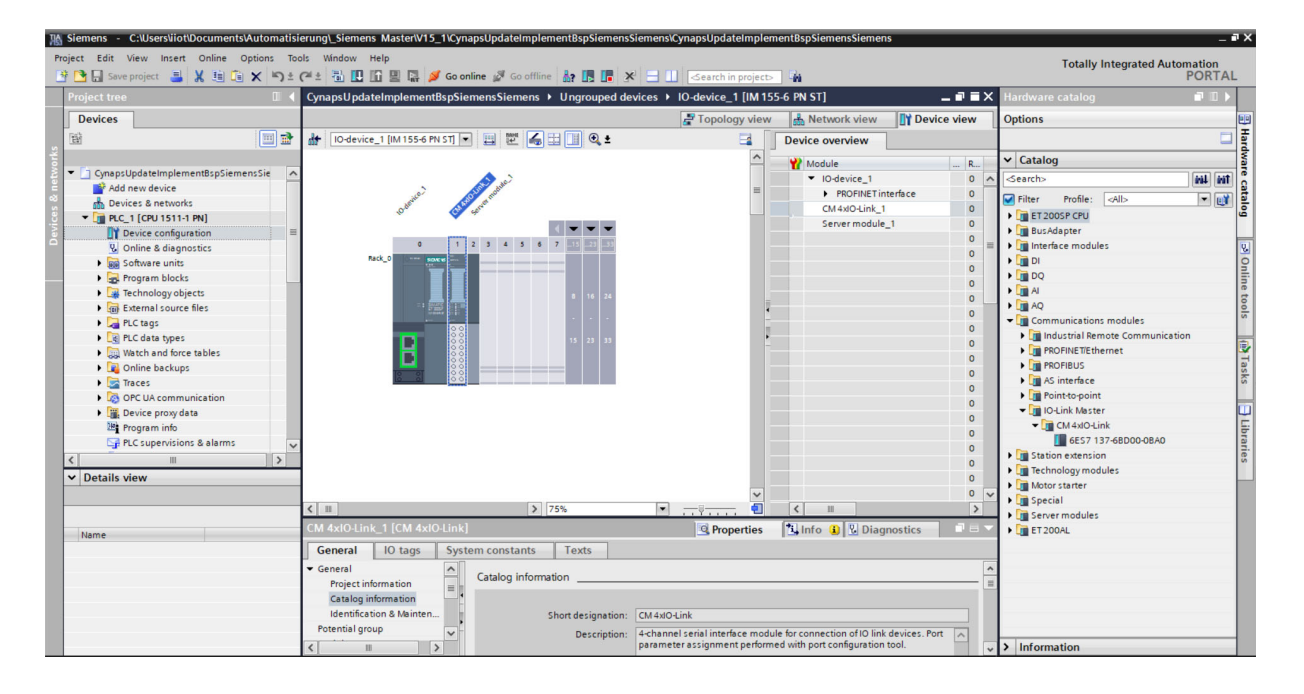

alpha

ENSTEIN

- **3.** Move your mouse pointer over the CM 4xIO-Link module.
- 4. Right-click to open the dialog box.
- 5. Click on "Start Device Tool".
- 6. Download the wizard to import the IO device description via Options > import IODD.

| K SIMATIC S7-PCT - PLC_1    |                         |                          |                 |                  |              |                        | _ 🗆 X                   |
|-----------------------------|-------------------------|--------------------------|-----------------|------------------|--------------|------------------------|-------------------------|
| File Edit View Device Optio | ons Help                |                          |                 |                  |              |                        | IO-Link                 |
| 🕒 🕒 🖬 🖉 🔜 🗙 🗐 📒             | Import IODD             |                          |                 |                  |              |                        | Port Configuration Tool |
| ▼ PLC_1*                    | IODD Vendor List        | us I&M Commands          |                 |                  | ,            | Catalog                | ά×                      |
| PROFINET IO: PROFIN         | Export Catalog          | Info                     |                 |                  |              | Search                 |                         |
| [192.168.0.1] IO-dev        | Import Catalog          | 200SP- CM 4xIO-Link V2 2 | ]               |                  |              | Text search            | ~                       |
|                             | Restore Derault Catalog | 7 137.68D00.0840         |                 |                  |              |                        | Tênî Lênî               |
|                             | Supported Modules       |                          |                 |                  |              | Profile: V1.0 and V1.1 | ~                       |
|                             | User Role               |                          |                 |                  |              | In the ky10            |                         |
|                             | Language >              |                          |                 |                  |              | Dunk V1.1              |                         |
|                             | Communication Settings  |                          |                 |                  | _            |                        |                         |
|                             |                         | ·                        |                 |                  |              |                        |                         |
|                             | Column Hilter           |                          |                 |                  |              |                        |                         |
|                             | Port Autosense M        | Node Name                | IO-Link Version | Inspection Level | Backup Level |                        |                         |
|                             |                         | eactivated V             |                 | No check C       | Off v        |                        |                         |
|                             |                         | activated ~              |                 | No check         | 0#           |                        |                         |
|                             | 4 0 0                   | eactivated ~             |                 | No check         | Off 🗸        |                        |                         |
|                             | Detaile                 |                          |                 |                  |              |                        |                         |
|                             | Details                 |                          |                 |                  |              |                        |                         |
|                             | Vendor Name:            |                          |                 |                  |              |                        |                         |
|                             | Vendor URL:             |                          |                 |                  |              |                        |                         |
|                             |                         | -                        |                 |                  |              |                        |                         |
|                             |                         |                          |                 |                  |              |                        |                         |
|                             | Device Name:            |                          |                 |                  |              |                        |                         |
|                             | Description:            |                          | ~               |                  |              |                        |                         |
|                             |                         |                          |                 |                  |              |                        |                         |
|                             |                         |                          |                 |                  |              |                        |                         |
|                             |                         |                          | Y               |                  |              |                        |                         |
| Communication Percelta      | Article Number:         |                          |                 |                  |              |                        |                         |

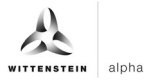

**7.** Select the IODD .xml via "Browse..." in your location. If you have not saved them yet, you can do so by clicking on "Download IODDs from Internet with IODDfinder".

| 彩 simatic s7-pct-plc_1                                                                                                    |                    | _ = × ×              |
|----------------------------------------------------------------------------------------------------|--------------------|----------------------|
| File Edit View Device Options Help                                                                                                    | 10-1               | ink                  |
| . 3 3 4 4 4 4 × 11 5 6 6 9 10 9                                                                                                    | Por                | t Configuration Tool |
| PLC_1*     Ports Addresses Status I&M Commands                                                                                                    | Catalog            | ά×                   |
| A PROFINET IO: PROFINET IO: System     General Macter Info                                                                                                    | Search             | 9                    |
|                                                                                                    | Text search        | ~                    |
| E Ditto: I Low skrigters I Product Name EI 2005P: CM skrigters V2.2                                                                                                    |                    | tini Lini            |
| Article Number: [6ES7 137-6BD00-0BA0                                                                                                    |                    |                      |
| Import IODD Files                                                                                                    | ×                  |                      |
| Select the directory of IODD files: C:\Users\iot\Downloads                                                                                                    | Browse             |                      |
| Strumping for the second                                                                                                    |                    |                      |
| Sitow warnings tot. User                                                                                                    |                    |                      |
| IODD Files                                                                                                    |                    | 2                    |
| Selected IODD File Name Vendor Name Device ID Device Family Device Name Vension Device Details Stat                                                                                                    | tus                |                      |
| WITTENSTEIN-oyna WITTENSTEIN 3 oynapse 2x 2021-11-17 L Show Wat                                                                                                    | ning - See details |                      |
| VITTENSTEIN-gma_ WITTENSTEIN 2 gmapse gmapse tx 2021-11-17L. Show Wat                                                                                                    | ning - See details | 7                    |
|                                                                                                    |                    | 2                    |
|                                                                                                    |                    | [                    |
|                                                                                                    |                    |                      |
|                                                                                                    |                    |                      |
|                                                                                                    |                    | 2                    |
|                                                                                                    |                    | Ē                    |
|                                                                                                    |                    |                      |
|                                                                                                    |                    | i i                  |
| Select All Deselect All Download IODDs from Internet with IODDInder                                                                                                    |                    |                      |
| Immet                                                                                                    | Close Help         |                      |
| Index                                                                                                    | Close              |                      |
|                                                                                                    |                    |                      |
| v                                                                                                    |                    |                      |
| Article Number:                                                                                                    |                    |                      |
| Communication Results                                                                                                    |                    |                      |
| Ready STEP 7 (Integrated) Commissioning                                                                                                    |                    |                      |
| Beschpuoli,     Annuel action in the definition of the model of the model of t | > Information      |                      |

8. Click on "Import".

#### Result

• cynapse<sup>®</sup> is included in the PCT catalog and can be detected online or configured manually.

| W    | H SIMATIC S7-PCT - PLC_1                                                              |                                                   |                            |                 |               |          |         |                          | _ = ×                   |
|------|---------------------------------------------------------------------------------------|---------------------------------------------------|----------------------------|-----------------|---------------|----------|---------|--------------------------|-------------------------|
| Pr   | File Edit View Device Options H                                                       | lelp                                              |                            |                 |               |          |         | 1                        | IO-Link                 |
| _    | 19 19 19 19 18 19 19 19 19 19 19 19 19 19 19 19 19 19                                 | u 🖸 🖻 💋 💷                                         | 0                          |                 |               |          |         |                          | Port Configuration Tool |
|      | - PLC_1*                                                                              | Ports Addresses                                   | Status I&M Commands        |                 |               |          |         | ∧ Catalog                | άx                      |
|      | PROFINET IO: PROFINET IO-System                                                       | General Ma                                        | ster Info                  |                 |               |          |         | Search                   |                         |
| 5    | [Slot 1] CM dxIQ-link 1                                                               | Product Name                                      | ET 2005P-CM AvIO Link V2.2 |                 |               |          |         | Text search              | ~                       |
| at l |                                                                                       | , riddeer Hane                                    |                            | <br>            |               |          |         |                          | tini tini               |
| letv |                                                                                       | Article Number:                                   | 6E57 137-68D00-08A0        |                 |               |          |         | Profile: V1.0 and V1.1   | ~                       |
| ā    |                                                                                       | Comment:                                          |                            |                 |               |          |         |                          |                         |
| Ces  |                                                                                       |                                                   |                            |                 |               |          |         | ID Link V1.0             |                         |
| le i |                                                                                       |                                                   |                            |                 |               |          |         | • In the electronic amph |                         |
|      |                                                                                       | Port Info                                         |                            | <br>            |               |          |         | SIEMENS AG               |                         |
|      |                                                                                       | Column Filter                                     |                            |                 |               |          |         | STANDARD                 |                         |
|      |                                                                                       | Port Autoranee                                    | a Moda Nama                | Outlink Version | Inspection Le | wel Back | n Level | WITTENSTEIN cyber mot    | or GmbH                 |
|      |                                                                                       |                                                   | Deactivated V              | TO DIR Version  | No check      | Off      |         | Smart Feature            |                         |
|      |                                                                                       | 2                                                 | Deactivated ×              |                 | No check      | Off      | ~       | Ocynapse 2x integra      | sted                    |
|      |                                                                                       | 3                                                 | Deactivated ~              |                 | No check      | Off      | ~       |                          |                         |
|      |                                                                                       | 4                                                 | Deactivated ~              |                 | No check      | ∨ Off    | ~       |                          |                         |
|      |                                                                                       | Details                                           |                            |                 |               |          |         |                          |                         |
|      |                                                                                       | Vendor Name:                                      |                            |                 |               |          |         |                          |                         |
|      |                                                                                       | Vendor URL:                                       |                            |                 |               |          |         |                          |                         |
|      |                                                                                       |                                                   |                            |                 |               |          |         |                          |                         |
|      |                                                                                       |                                                   |                            |                 |               |          |         |                          |                         |
|      |                                                                                       | Device Name:                                      |                            |                 |               |          |         |                          |                         |
|      |                                                                                       | Description:                                      |                            | <u>^</u>        |               |          |         |                          |                         |
|      |                                                                                       |                                                   |                            |                 |               |          |         |                          |                         |
|      |                                                                                       |                                                   |                            |                 |               |          |         |                          |                         |
|      |                                                                                       | Article Number                                    | :                          |                 |               |          |         | <b>~</b>                 |                         |
|      | Communication Results                                                                 |                                                   |                            |                 |               |          |         |                          | Ψ×                      |
|      | 2/4/2022 11:28:31 AM [Slot 1] CM 4xIO-Link     2/4/2022 11:29:47 AM [1] cynapse 2x ir | k_1: Upload successful<br>ntegrated: Upload succe | essful                     |                 |               |          |         |                          | \$                      |
|      | Ready                                                                                 |                                                   |                            | STEP 7 (II      | ntegrated)    | Commissi | oning   |                          |                         |

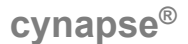

### 3.2.2 Import cynapse<sup>®</sup> online

#### Requirement

- ➔ You have read the current IODD of cynapse<sup>®</sup> as described in Chapter 3.2.1 "Loading IODD".
- The hardware configuration is error free.
- Communication with the hardware is possible and the S7-PCT is open.
- ① Information about possible errors / online reading of the device is not possible:
- In order for the S7-PCT to establish a connection, full access must be granted in the CPU security settings. In addition, no password may be assigned.

| K Siemens - C:\Implementierung_cynapse\Siem | ens\10_Siemens_Siemens\DEV\Sie           | mens_Siemens_FW2.x_2022-04-04\Siemens_Siemer                   | is_FW2.x_2022-04-04                   |                                                             | _ # X                                   |  |  |  |  |
|---------------------------------------------|------------------------------------------|----------------------------------------------------------------|---------------------------------------|-------------------------------------------------------------|-----------------------------------------|--|--|--|--|
| Project Edit View Insert Online Options To  | ools Window Help<br>(주호 월 문 대 말 다 않 Ø Go | online 🖉 Go offline  🋔 🖪 🖪 🕹 🥧                                 | arch in project>                      |                                                             | Totally Integrated Automation<br>PORTAL |  |  |  |  |
| Project tree 🔲 🖣                            | Siemens_Siemens_FW2.x_20                 |                                                                |                                       | _ # # ×                                                     | K Hardware catalog 👘 🗊 🕨                |  |  |  |  |
| Devices                                     |                                          |                                                                | Topology view                         | A Network view                                              | Options                                 |  |  |  |  |
| 1 1 1 1 1 1 1 1 1 1 1 1 1 1 1 1 1 1 1       | Network 11 Connections                   | Miconnection                                                   |                                       | Network overview                                            | 3                                       |  |  |  |  |
| 2 <b>1</b>                                  |                                          |                                                                |                                       |                                                             | rd Catalog                              |  |  |  |  |
| ▼ Siemens Siemens FW2.x 2022-04-04          |                                          |                                                                |                                       | = Y Device                                                  |                                         |  |  |  |  |
| Add new device                              |                                          |                                                                |                                       | <ul> <li>S71500/E1200MP station_1</li> <li>BLC 1</li> </ul> |                                         |  |  |  |  |
| Devices & networks                          | PLC_1 IC                                 | O-device_1                                                     |                                       | ▼ FT200SP station 1                                         | Filter Profile: <all></all>             |  |  |  |  |
| PLC_1 [CPU 1511-1 PN]                       |                                          |                                                                |                                       | IO-device 1                                                 | Controllers                             |  |  |  |  |
| Ungrouped devices                           |                                          |                                                                |                                       | -                                                           | ► HMI                                   |  |  |  |  |
| Security settings                           |                                          |                                                                |                                       |                                                             | PC systems                              |  |  |  |  |
| Common data                                 | P                                        | N/IE_1                                                         |                                       |                                                             | Network components                      |  |  |  |  |
| Contraction settings                        |                                          |                                                                |                                       |                                                             | Detecting & Monitoring                  |  |  |  |  |
| Online access                               |                                          |                                                                |                                       |                                                             | Distributed I/O                         |  |  |  |  |
| Card Reader/USB memory                      |                                          |                                                                |                                       |                                                             | Power supply and distribution           |  |  |  |  |
| -                                           |                                          |                                                                |                                       | ×                                                           | Field devices                           |  |  |  |  |
|                                             | <                                        | > 100%                                                         | · · · · · · · · · · · · · · · · · · · |                                                             | Other field devices                     |  |  |  |  |
|                                             | PLC_1 [CPU 1511-1 PN]                    | LC_1 [CPU 1511-1 PN] 🖳 Properties 🚺 Info 🕦 🔂 Diagnostics 📄 🖃 🤝 |                                       |                                                             |                                         |  |  |  |  |
|                                             | General IO tags Sy                       | stem constants Texts                                           |                                       |                                                             | ۵.<br>ا                                 |  |  |  |  |
|                                             | PLC alarms                               |                                                                |                                       |                                                             |                                         |  |  |  |  |
|                                             | Web server                               | Protection & Security                                          |                                       |                                                             |                                         |  |  |  |  |
|                                             | DNS configuration                        | Access lovel                                                   | bra                                   |                                                             |                                         |  |  |  |  |
|                                             | Display                                  | Access level                                                   |                                       |                                                             | Ties I                                  |  |  |  |  |
| × Dotails view                              | Multilingual support                     |                                                                |                                       |                                                             |                                         |  |  |  |  |
| • Details view                              | Time of day                              | Select the access level for the PLC.                           |                                       |                                                             |                                         |  |  |  |  |
| Module                                      | Protection & Security                    |                                                                |                                       |                                                             |                                         |  |  |  |  |
|                                             | Connection mechanisms                    | * Access level                                                 | Access                                | Access permi                                                |                                         |  |  |  |  |
| Name                                        | Certificate manager                      |                                                                | HMI Read                              | Write Password                                              |                                         |  |  |  |  |
| Device configuration                        | Security event                           | - Full access (no protection)                                  | × ×                                   | ✓                                                           |                                         |  |  |  |  |
| Online & diagnostics                        | · → OPC UA                               | Read access                                                    | × ×                                   |                                                             |                                         |  |  |  |  |
| Reason blocks                               | General                                  | No access     No access (complete protection)                  | •                                     |                                                             |                                         |  |  |  |  |
| Technology objects                          | ▼ Server                                 | ( no access (complete protection)                              |                                       |                                                             |                                         |  |  |  |  |
| External source files                       | General                                  |                                                                |                                       |                                                             |                                         |  |  |  |  |
| PLC tags                                    | Options 🗸                                |                                                                |                                       | •                                                           | 2                                       |  |  |  |  |
| V mediateria                                |                                          | < II                                                           |                                       | >                                                           | > Information                           |  |  |  |  |

- PROFINET device names of the online and offline configuration must match, otherwise a communication is not possible (help for this in chapter 3.1 "Hardware configuration Siemens components").

#### Introduction

In the following, you will read the connected hardware on the IO-Link Master using the S7-PCT.

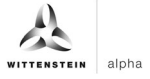

# Procedure

**1.** Click the "Load to PG with Devices" button to find devices online.

| SIMATIC S7-PCT - PLC_1                                                                                                    |                                                                                                    |                                                                                                    | - C                                                                                                    |
|----------------------------------------------------------------------------------------------------|----------------------------------------------------------------------------------------------------|----------------------------------------------------------------------------------------------------|----------------------------------------------------------------------------------------------------|
| ile Edit View Device Options H                                                                                            | Help                                                                                                    |                                                                                                    | IO-Link<br>Port Configuration Too                                                                                                    |
| PRC.1*     # PRCFINET IO. PROFINET IO. System     [732 158 01 1] O.device_1     [732 158 01 1] O.device_1     [744054rk_1 | Pots Addresses SaturLMA Commands<br>Load to Powth Devices<br>General Master III00<br>Product Name _ET 2005P.CM 4u0-Link V2.2<br>Article Number _ GE57 137-68:D00-08A0<br>Comment  |                                                                                                    | Catalog         0           Search         Test search           Profile:         V1.0 and V1.1           Image: Profile:         V1.0 unk V1.0           Image: Profile:         V1.0 unk V1.1 |
|                                                                                                    | Port Info Column Filter                                                                                                    |                                                                                                    |                                                                                                    |
|                                                                                                    | Pot         Adorenne         Mode         Name           1          Deadtraded            2          Deadtraded            3          Deadtraded            4          Deadtraded | No-Line Version Injection Leve Backup Level No check Off  No check Off  No check Off  No check Off  No check Off |                                                                                                    |
|                                                                                                    | Details                                                                                                    |                                                                                                    |                                                                                                    |
|                                                                                                    | Vendor VRL:                                                                                                    |                                                                                                    |                                                                                                    |
|                                                                                                    | Device Name:                                                                                                    |                                                                                                    |                                                                                                    |
|                                                                                                    | Description:                                                                                                    |                                                                                                    |                                                                                                    |
|                                                                                                    | Article Number:                                                                                                    |                                                                                                    |                                                                                                    |

**2.** Confirm the warning with "Yes".

| ile Edit View Device Options H                                                                                                    | °<br>11 E 🌶 🖃 0                                                                                                    | IO-Link<br>Port Configuration Te                                                   |
|----------------------------------------------------------------------------------------------------|----------------------------------------------------------------------------------------------------|------------------------------------------------------------------------------------|
| PIC_1     PRCTI     PRCTI     PRCTIC     PRCTIC | Port Addresses Statu MAI Commando   General Master Tufo Statu Statu Statu   Product Name: E2571376600008A0 Profix   Port Info Statu Profix   Comme Filter Statu Statu   Port Info Statu   Column Filter Statu   Port Addresse Statu   2 Deactivated >   3 Deactivated >   4 Deactivated >   Vendor Vane: Yes   Vendor Vane: Statu   Device Name: Statu   Description: Commertiant | Port Configuration To<br>dh<br>search<br>(V10 and V1.1<br>O Lek V1.0<br>0 Lek V1.1 |
|                                                                                                    | · · · · · · · · · · · · · · · · · · ·                                                                                                    |                                                                                    |

3. After successfully adding devices, cynapse<sup>®</sup> will appear at the corresponding port.

| Kiemens - C:\Users\iiot\Documents\Au                                                                                                    | comatisierung\_Siemens Master\V15_1\CynapsUpdateImplementBspSiemensSiem                                                                                                    | ens\CynapsUpdateImplementBspSiemensSiemens                                                                                                    | _ # ×                                                                                                    |
|----------------------------------------------------------------------------------------------------|----------------------------------------------------------------------------------------------------|----------------------------------------------------------------------------------------------------|----------------------------------------------------------------------------------------------------|
| SIMATIC S7-PCT - PLC 1                                                                                                    | an weak affection and                                                                                                    |                                                                                                    | _ <b>_</b> ×                                                                                                    |
| File Edit View Device Options Hel                                                                                                    | · · · · · · · · · · · · · · · · · · ·                                                                                                    |                                                                                                    | IO-Link<br>Port Configuration Tool                                                                                                    |
| P.C. 1*     POFINET IO. PROFINET IO. System     PIII (112:163.01) Oderico_1     Statistics (110 Oderico_1)     Statistics (110 Oderico_1)     Statistics (110 Oderico_1) | Pota         Addresses         Status         IMA         Commands           General Master Info                                                                                                    |                                                                                                    | Caralog         0 ×           Search            Tot search            Profile         V1.0 and V1.1           + ig 10 Link V1.0                                                                                                    |
|                                                                                                    | Port Info                                                                                                    |                                                                                                    | D in a start start |
|                                                                                                    | Pot         Autoense         Mode         Name           1         O-Link         Smatters 2k #foruided           2         Deactivated         V           3         Deactivated         V           4         Deactivated         V | IO-Link Version         Impection Level         Backup Level           V1.1         Type compatible         ×         Backup Restore         ×           No check         ×         Off         ×         Ano check         ×         Off         ×           No check         ×         Off         ×         Mo         ×         ×         × | els Ich Teste                                                                                                    |
|                                                                                                    | Details                                                                                                    |                                                                                                    |                                                                                                    |
|                                                                                                    | Vendor Name: WITTENSTEIN cyber motor GmbH<br>Vendor URL: <u>http://www.wittenstein.de</u>                                                                                                    |                                                                                                    |                                                                                                    |
|                                                                                                    | Device Name: Onappe 2x integrated Description: Onappe 2x integrated, Device Family Smart Feature, Release Date 2021                                                                                                    |                                                                                                    |                                                                                                    |
| Communication Results                                                                                                    | Article Number: cynapse                                                                                                    |                                                                                                    |                                                                                                    |
| Ready                                                                                                    |                                                                                                    | STEP 7 (Integrated) Commissioning                                                                                                    |                                                                                                    |

4. Click on the "Addresses" tab to view the cynapse<sup>®</sup> process data.

| Siemens - ChusersviotiDocumentsvAL                | itomatisierung\_Siemens | Masterw  | 15_1\CynapsUpdateImplementBspSiemens            | Siemens\CynapsU | IpdateImplementBspSiemensSiemen | 5                      | _ #' X                             |
|---------------------------------------------------|-------------------------|----------|-------------------------------------------------|-----------------|---------------------------------|------------------------|------------------------------------|
| 器 SIMATIC S7-PCT - PLC_1                          |                         |          |                                                 |                 |                                 |                        | _ 🗆 X                              |
| File Edit View Device Options He                  | elp<br>2 🚹 💽 🥖 💷 🕄      |          |                                                 |                 |                                 |                        | IO-Link<br>Port Configuration Tool |
| ▼ _ PLC_1*                                        | Ports Addresses Status  | I&M Co   | mmands                                          |                 |                                 | ∧ Catalog              | 4 × 1                              |
| PROFINET IO: PROFINET IO-System                   | General                 |          |                                                 |                 |                                 | Search                 |                                    |
| [192.168.0.1] IO-device_1 [Slot 11 CM 4xIO-Link 1 | Instant Data            | 22       |                                                 |                 |                                 | Text search            | ~                                  |
| Il cynapse 2x integrated                          | input Data.             | 32       | Dyte Port Qualifier                             |                 |                                 |                        | 64 444                             |
|                                                   | Output Data:            | 32       | Byte                                            |                 |                                 | Profile: V1.0 and V1.1 | ~ 2                                |
|                                                   |                         |          |                                                 |                 |                                 |                        | [*                                 |
|                                                   | Show PLC addresses      |          | Pack (Pute) Pack (Pit)                          |                 |                                 | ► 10 Link V1.1         | 1                                  |
|                                                   |                         |          |                                                 |                 |                                 |                        | 0                                  |
|                                                   | Port Info               |          |                                                 |                 |                                 | _                      |                                    |
|                                                   | Port Input Start Input  | End Leng | th Output Start Output End Length               |                 |                                 |                        | 12                                 |
|                                                   | 1 0.0 15.7              | 16 B)    | te                                              |                 | 2                               |                        |                                    |
|                                                   | 2                       |          |                                                 |                 |                                 |                        |                                    |
|                                                   | 3                       |          |                                                 |                 |                                 |                        | 2                                  |
|                                                   | 4                       |          |                                                 |                 |                                 |                        | and a second                       |
|                                                   | Structure of Proc       | ess Dat  | a                                               |                 |                                 |                        |                                    |
|                                                   | All Ports               | Port     | Name                                            | Data Type       | Address                         |                        | 2                                  |
|                                                   | Create PLC data type    | 1        | Temperature, Peak to Peak, RMS - Reserved       | UintegerT       | (i) 0.0 - 0.7                   |                        | ibe                                |
|                                                   | source me               | 1        | Temperature, Peak to Peak, RMS - Process data p | UintegerT       | (i) 1.0 - 1.7                   |                        | 100                                |
|                                                   |                         | 1        | Temperature, Peak to Peak, RMS - RMS radial     | IntegerT        | (1) 2.0 - 3.7                   |                        |                                    |
|                                                   |                         | 1        | Temperature, Peak to Peak, RMS - RMS axial      | IntegerT        | (I) 4.0 - 5.7                   |                        |                                    |
|                                                   |                         | 1        | Temperature, Peak to Peak, RMS - RMS tangential | IntegerT        | (1) 6.0 - 7.7                   |                        |                                    |
|                                                   |                         | 1        | Temperature, Peak to Peak, RMS - Peak to peak r | IntegerT        | (I) 8.0 - 9.7                   |                        |                                    |
|                                                   |                         | 1        | Temperature, Peak to Peak, RMS - Peak to peak a | IntegerT        | (I) 10.0 - 11.7                 | _                      |                                    |
|                                                   |                         | 1        | Temperature, Peak to Peak, RMS - Peak to peak t | IntegerT        | (I) 12.0 - 13.7                 | _                      |                                    |
|                                                   |                         | 1        | Temperature, Peak to Peak, RMS - Temperature    | IntegerT        | (i) 14.0 - 15.7                 | _                      |                                    |
|                                                   |                         |          |                                                 |                 |                                 |                        |                                    |
|                                                   |                         |          |                                                 |                 |                                 | v                      |                                    |
| Communication Results                             |                         |          |                                                 |                 |                                 |                        |                                    |
| Ready                                             |                         |          |                                                 |                 | STEP 7 (Integrated) Commissioni | ng                     |                                    |

5. Close the S7-PCT and confirm the save to save the configuration read online.

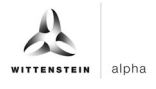

# Result

- cynapse<sup>®</sup> was searched, found and saved online. The hardware is present when the S7-PCT is reopened.
- In addition, the S7-PCT can display further information such as warning thresholds, pending error codes, hardware version or firmware version. These cannot be changed in this view. For more information, see Chapter 5 "Parameter".

| H        | RT SIMATIC S7-PCT - PLC_1                  |                                                                             |                                   |            |                  |            | _ <b>-</b> ×                 |
|----------|--------------------------------------------|-----------------------------------------------------------------------------|-----------------------------------|------------|------------------|------------|------------------------------|
| Pr       | File Edit View Device Options He           | ip                                                                          |                                   |            |                  |            | IO-Link                      |
| <u> </u> | 四日 × 前日 × 日日                               | . TG 12: 🥖 💷 🚱                                                              |                                   |            |                  |            | Port Configuration Tool      |
| -        |                                            | Hart an Property Hart is Drawing Country Drawing                            |                                   |            | _                |            | Catalog # X                  |
|          | PROFINET IO: PROFINET IO-System            | Identification Parameters Monitoring Diagnostics Connection Himware Upo     | Jäte                              |            |                  |            | Search                       |
|          | ▼ [] [192.168.0.1] IO-device_1             | Column Filter                                                               | T                                 |            | i                | 1          | Text search V                |
| 2        |                                            | Parameter                                                                   | Value                             | Icon       | Unit             | Status ^   |                              |
| 8        | [1] cynapse 2x integrated                  | ⊡ Parameters                                                                |                                   |            |                  |            | PH PH                        |
| e        |                                            | Ecynapse                                                                    |                                   |            |                  |            | Profile: V1.0 and V1.1 V     |
| -20      |                                            | □ Temperature                                                               |                                   |            |                  |            |                              |
| Ξ.       |                                            | Product defined under temperature threshold                                 | -15.0                             |            | °C               | loaded     | Lim IO Link V1.0             |
| e i      |                                            | Product defined over temperature threshold                                  | 80.0                              |            | °C               | loaded     | In U Link VI.1               |
|          |                                            | Settings - Product defined over and under temperature threshold             | inactive                          |            |                  | loaded     | SIEMENS AG                   |
|          |                                            | Application defined under temperature threshold                             | -12.3                             |            | °C               | loaded     | STANDARD                     |
|          |                                            | Application defined over temperature threshold                              | 111.1                             |            | °C               | loaded     | WITTENSTEIN cyber motor GmbH |
|          |                                            | Settings - Application defined over and under temperature threshold         | inactive                          |            |                  | loaded     | cynapse                      |
|          |                                            | ⊡ Shock                                                                     |                                   |            |                  |            | - Im Smart Feature           |
|          |                                            | Application defined shock threshold                                         | 10.0                              |            | m/s <sup>2</sup> | loaded     | Cynapse 2x integrated        |
|          |                                            | Settings - Application defined shock threshold                              | active                            |            |                  | loaded     |                              |
|          |                                            | ⊡Vibrations                                                                 |                                   |            |                  |            |                              |
|          |                                            | Application defined vibration threshold                                     | 10.0                              |            | m/s <sup>2</sup> | loaded     |                              |
|          |                                            | Settings - Application defined vibration threshold                          | active                            |            | -                | loaded     |                              |
|          |                                            | Operation time                                                              |                                   | -          | -                |            |                              |
|          |                                            | Temperature threshold to distinguish between operating and idle mode        | -50.0                             | -          | °C               | loaded     |                              |
|          |                                            | Absolute vibration threshold to distinguish between operating and idle mode | 0.0                               |            | m/s <sup>2</sup> | loaded     |                              |
|          |                                            | E Operating modes                                                           |                                   | -          |                  |            |                              |
|          |                                            | Settings - Process data profile                                             | Temperature, Peak to Peak, BMS    | -          | _                | loaded     |                              |
|          |                                            | Settings - Send events                                                      | inactive                          | -          |                  | loaded     |                              |
|          |                                            | Standard parameters                                                         |                                   |            |                  |            |                              |
|          |                                            | Device Access Locks                                                         |                                   |            |                  |            |                              |
|          |                                            | ⊡ Commands                                                                  |                                   |            |                  |            |                              |
|          |                                            | Request acceleration data package                                           | Request acceleration data package | -1         | 1                |            |                              |
|          |                                            | <                                                                           |                                   |            |                  | >          |                              |
|          |                                            |                                                                             |                                   | _          | _                |            |                              |
|          | Communication Results                      | 1. Helenderseneret d                                                        |                                   |            |                  |            | 7 ×                          |
|          | 2/4/2022 11:32:37 AM [Slot 1] CM 4xIO-Link | _ I: Upload successful<br>legrated: Upload successful                       |                                   |            |                  |            |                              |
|          | Paadu                                      |                                                                             | STED 7 /                          | Integrates | a l com          | missioning | •                            |
|          | Reauy                                      |                                                                             | STEP / (I                         | megrated   | a) Icom          | missioning |                              |

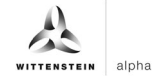

# 4 Process data

#### 4.1 Definition

Process data is understood to mean cyclically communicated data between the IO-Link Master and control. In each cycle, these data are transferred. The process data sent by cynapse<sup>®</sup> depends on the version status of the hardware and software. For more information, see the cynapse<sup>®</sup> operating manual.

### 4.2 Providing PLC program process data

#### Introduction

In the following, you generate a PLC data type source file, read this into the control and create a variable of this type in the variable table.

#### Procedure

- 1. Open S7-PCT.
- 2. Click on "Create PLC data type source file".

| HA   | H SIMATIC S7-PCT - PLC_1         |                        |         |                                 |            |                    |                  |                    | _ = ×                   |
|------|----------------------------------|------------------------|---------|---------------------------------|------------|--------------------|------------------|--------------------|-------------------------|
| PT   | File Edit View Device Options He | elp                    |         |                                 |            |                    |                  |                    | IO-Link                 |
| -    | 8 8 8 # <b>3 X 19</b> 6 × 10 0   | 5 IG IZ 🥖 💷 🕄          |         |                                 |            |                    |                  |                    | Port Configuration Tool |
|      | ▼ ] PLC 1*                       | Ports Addresses Status | I&M C   | ommands                         |            |                    | ^ Cati           | log                | # ×                     |
|      | PROFINET IO: PROFINET IO-System  | Conoral                |         |                                 |            |                    | Se               | irch               |                         |
|      |                                  | General                |         |                                 |            |                    | Tex              | t search           | ~                       |
| ž    | Slot 1] CM 4xIO-Link_1           | Input Data:            | β2      | Byte Port Qualifie              | H .        |                    |                  |                    | fini Lini               |
| a ta |                                  | Output Data:           | 32      | Byte                            |            |                    |                  |                    |                         |
| ě.   |                                  |                        |         |                                 |            |                    | Pro              | ile: V1.0 and V1.1 | ~                       |
|      |                                  |                        |         |                                 |            |                    |                  | IO Link V1.0       |                         |
| evie |                                  | Show PLC addresses     |         | Pack (Byte)                     | Pack (Bit) |                    | •                | IO Link V1.1       |                         |
|      |                                  | Port Info              |         |                                 |            |                    |                  |                    |                         |
|      |                                  | Post Input Start Input | End Lan | oth Output Start Output End Lan | ath        |                    |                  |                    |                         |
|      |                                  | 1 00 157               | 16 8    | yte                             | gui        |                    |                  |                    |                         |
|      |                                  | 2                      |         |                                 |            |                    |                  |                    |                         |
|      |                                  | 3                      |         |                                 |            |                    |                  |                    |                         |
|      |                                  | 4                      |         |                                 |            |                    |                  |                    |                         |
|      |                                  |                        |         | •                               |            |                    |                  |                    |                         |
|      |                                  | Structure of Proc      | ess Da  | ta                              |            |                    |                  |                    |                         |
|      |                                  | All Ports              | Port    | Name                            | Data Type  | Address            |                  |                    |                         |
|      |                                  | source file            |         | Temperature, Peak to Peak, RMS  | Untegeri   | () 0.0 - 0.7       |                  |                    |                         |
|      |                                  |                        | 1       | Temperature, Peak to Peak, RMS  | Untegeri   | (0) 1.0 - 1.7      |                  |                    |                         |
|      |                                  |                        | 1       | Temperature, Peak to Peak, RMS  | IntegerT   | 040-57             |                  |                    |                         |
|      |                                  |                        | 1       | Temperature Peak to Peak RMS    | IntegerT   | 0.60-77            |                  |                    |                         |
|      |                                  |                        | 1       | Temperature, Peak to Peak, RMS  | IntegerT   | 0.80-97            |                  |                    |                         |
|      |                                  |                        | 1       | Temperature, Peak to Peak, RMS  | IntegerT   | (1) 10.0 - 11.7    |                  |                    |                         |
|      |                                  |                        | 1       | Temperature, Peak to Peak, RMS  | IntegerT   | (1) 12.0 - 13.7    |                  |                    |                         |
|      |                                  |                        | 1       | Temperature, Peak to Peak, RMS  | IntegerT   | (1) 14.0 - 15.7    |                  |                    |                         |
|      |                                  |                        |         |                                 |            |                    |                  |                    |                         |
|      |                                  |                        |         |                                 |            |                    | ~                |                    |                         |
|      | Communication Results            |                        |         |                                 |            |                    |                  |                    | # ×                     |
|      |                                  |                        |         |                                 |            |                    |                  |                    |                         |
|      |                                  |                        |         |                                 |            |                    |                  |                    |                         |
|      | Ready                            |                        |         |                                 |            | STEP 7 (Integrated | I) Commissioning |                    |                         |

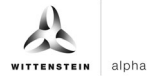

3. Give a name and save the .udt-file by clicking on "Save".

| Hér | Timatic S7-PCT - PLC_1                      |                                                                         |                                                 |                      |                       |                         |            |                     |          | _ 🗆 ×     |
|-----|---------------------------------------------|-------------------------------------------------------------------------|-------------------------------------------------|----------------------|-----------------------|-------------------------|------------|---------------------|----------|-----------|
| Pr  | File Edit View Device C                     | Options Help                                                            |                                                 |                      |                       |                         |            | IO-Link             |          |           |
| Ľ   | 19 19 6 # 2 X 19 19                         | × 🗉 🖾 🖬 💋 💋                                                             | E 7                                             |                      |                       |                         |            | Port Con            | figurati | on Tool   |
|     | - 1 PLC 1*                                  | The Speichern unter                                                     |                                                 |                      |                       |                         |            | ×                   |          | 4 ×       |
|     | - B PROFINET IO: PROFINET                   |                                                                         |                                                 | 10420                | 2010 1021 1022        | 2022/01                 |            |                     |          |           |
|     | <ul> <li>[192.168.0.1] IO-device</li> </ul> | $\leftrightarrow \rightarrow \uparrow \uparrow \square \rightarrow Die$ | eser PC > Lokaler Datenträger (C:) > Implementi | erung_cynapse > Siem | iens > 10_Siemens_Sie | mens > DEV >            | v 0 /      | Dev" durchsuchen    |          | ~         |
|     | Slot 1] CM 4xIO-Li<br>(1] cynapse 2x        | Organisieren 👻 Neuer                                                    | r Ordner                                        |                      |                       |                         |            | 111 - ()            |          | tini lini |
|     |                                             | SWinREAgent ^                                                           | Name                                            | Änderungsdatum       | Тур                   | Größe                   |            |                     | -        | ~         |
| 8   |                                             | _Activation_k                                                           | Siemens Siemens EW2.x 2022-04-04                | 04.02.2022 10:37     | Dateiordner           |                         |            |                     |          |           |
|     |                                             | Benutzer                                                                | Siemens Siemens FW2.x 2022-02-04 Dat            | 04.02.2022 12:19     | UDT-Datei             | 1 KB                    |            |                     |          |           |
|     |                                             | coretigo                                                                |                                                 |                      |                       |                         |            |                     |          |           |
|     |                                             | Data                                                                    |                                                 |                      |                       |                         |            |                     |          |           |
|     |                                             | Implementieru                                                           |                                                 |                      |                       |                         |            |                     |          |           |
|     |                                             | Rockwell                                                                |                                                 |                      |                       |                         |            |                     |          |           |
|     |                                             | Siemens                                                                 |                                                 |                      |                       |                         |            |                     |          |           |
|     |                                             | 10_Siemens                                                              |                                                 |                      |                       |                         |            |                     |          |           |
|     |                                             | DEV                                                                     |                                                 |                      |                       |                         |            |                     |          |           |
|     |                                             | - c *                                                                   |                                                 |                      |                       |                         |            |                     |          |           |
|     |                                             | Dateiname: Sieme                                                        | ens_Siemens_FW2.x_2022-02-04_DatentypPrz        |                      |                       |                         |            | ~                   |          |           |
|     |                                             | Dateityp: PLC D                                                         | Data Type (*.udt)                               |                      |                       |                         |            | ~                   |          |           |
|     |                                             | <ul> <li>Ordner ausblenden</li> </ul>                                   |                                                 |                      |                       |                         |            | Speichern Abbrechen |          |           |
|     |                                             |                                                                         |                                                 |                      |                       |                         |            | d                   |          |           |
|     |                                             |                                                                         | 1 Temperature, Peak to Peak, R                  | MS IntegerT          | (1) 6.0 - 7.7         |                         |            |                     |          |           |
|     |                                             |                                                                         | 1 Temperature, Peak to Peak, H                  | MS IntegerT          | (1) 8.0 - 9.7         |                         |            |                     |          |           |
|     |                                             |                                                                         | 1 Temperature, Peak to Peak, P                  | MS IntegerT          | () 12.0 - 13.7        |                         |            |                     |          |           |
|     |                                             |                                                                         | 1 Temperature Peak to Peak F                    | MS IntegerT          | 0) 14 0 - 15 7        |                         |            |                     |          |           |
|     |                                             |                                                                         |                                                 |                      | 10                    |                         |            |                     |          |           |
|     |                                             |                                                                         |                                                 |                      |                       |                         | v          |                     |          |           |
|     | Communication Results                       |                                                                         |                                                 |                      |                       |                         |            |                     |          | ąΧ        |
|     |                                             |                                                                         |                                                 |                      |                       |                         |            |                     |          |           |
|     |                                             |                                                                         |                                                 |                      |                       | 1                       |            |                     |          |           |
|     | Ready                                       |                                                                         |                                                 |                      |                       | TEP 7 (Integrated) Comm | nissioning |                     |          |           |

| T SIMATIC S7-PCT - PLC_1              |                                                            | ×                       |
|---------------------------------------|------------------------------------------------------------|-------------------------|
| File Edit View Device Options Help    |                                                            | IQ-Link                 |
|                                       |                                                            | Port Configuration Tool |
|                                       | I&M Commands                                               | ∧ Catalog ₽ ×           |
| PROFINET IO: PROFINET IO-System       |                                                            | Search                  |
| ▼ [192.168.0.1] IO-device_1           |                                                            | Text search V           |
| Input Data:     Input Data:           | 32 Byte Port Qualifier                                     | Tee Lee                 |
| Output Data:                          | 32 Byte                                                    | Profile: V10 and V11    |
| 8                                     |                                                            |                         |
| C C C C C C C C C C C C C C C C C C C |                                                            | IO Link V1.0            |
| Show PLC addresses                    | Pack (Byte) Pack (Bit)                                     |                         |
| Port Info                             |                                                            |                         |
| Port Input Start Input                | End Length Output Start Output End Length                  |                         |
| 1 0.0 15.7                            | 16 Byte SIMATIC S7-PCT (1:10000)                           |                         |
| 2                                     |                                                            |                         |
| 3                                     | UDT file has been successfully created.                    |                         |
| 4                                     |                                                            |                         |
| Structure of Proc                     | ess Data                                                   |                         |
| All Ports                             | Port Name OK                                               |                         |
| Create PLC data type                  | 1 Temperature, Peak                                        |                         |
| sourceme                              | 1 Temperature, Peak to Peak, RMS UIntegerT (I) 1.0 - 1.7   |                         |
|                                       | 1 Temperature, Peak to Peak, RMS IntegerT (I) 2.0 - 3.7    |                         |
|                                       | 1 Temperature, Peak to Peak, RMS IntegerT (I) 4.0 - 5.7    |                         |
|                                       | 1 Temperature, Peak to Peak, RMS IntegerT (I) 6.0 - 7.7    |                         |
|                                       | 1 Temperature, Peak to Peak, RMS IntegerT (I) 8.0 - 9.7    |                         |
|                                       | 1 Temperature, Peak to Peak, RMS IntegerT (I) 10.0 - 11.7  |                         |
|                                       | I Temperature, Peak to Peak, RMS Integer I (I) 12.0 - 13.7 |                         |
|                                       | I Temperature, Peak to Peak, RMS Integer I (I) 14.0 - 15.7 |                         |
|                                       |                                                            |                         |
| Communication Results                 |                                                            |                         |
| Sector Contractor                     |                                                            | **                      |
|                                       |                                                            |                         |
| Ready                                 | STEP 7 (Integrated)                                        | Commissioning           |

- 4. Close S7-PCT.
- 5. In the project tree, select "External source files".

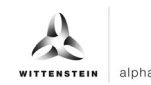

6. Double click on "Add new external file".

| M Siemens - C:\mplementierung_cynapse\Siemens\10_Siemens_Siemens\DEV\Sie | mens_Siemens_FW2.x_2022-04-04\Siemens_Siemens_FW2.x_2022-04-04 |                              | _ # X                             |
|--------------------------------------------------------------------------|----------------------------------------------------------------|------------------------------|-----------------------------------|
| Project Edit View Insert Online Options Tools Window Help                |                                                                |                              | Totally Integrated Automation     |
| 📑 💁 🖥 Save project 🚇 🐰 🗉 🛍 🗙 🍤 🛨 (주 🗄 🛄 🖬 🖉 🕼                            | online 🖉 Go offline 🛔 🖪 🖪 🧩 🖃 🛄 🕓 Search in project> 🙀         |                              | PORTAL                            |
| Project tree I                                                           |                                                                | _ # # ×                      | Hardware catalog 💼 🗈 🕨            |
| Devices                                                                  | 🚝 Topology view                                                | A Network view               | Options                           |
| 🖬 🖬 👬 IO-device 1 (IM 155-6 PN ST)                                       |                                                                | Device overview              |                                   |
| ž                                                                        |                                                                |                              | N Catalan                         |
| Siemens Siemens EW2 x 2022-04-04                                         | . Salt due                                                     | Y Module R                   | ✓ catalog                         |
| Add new device                                                           | NUOT of Int                                                    | ▼ IO-device_1 0              | Search>                           |
| Devices & networks                                                       | Cast serve                                                     | PROFINET interface 0         | Filter Profile: <all> 💌 💓 💆</all> |
| PLC_1 [CPU 1511-1 PN]                                                    |                                                                |                              | ن ET 200SP CPU                    |
| Device configuration                                                     |                                                                | Server module_1 0            | BusAdapter                        |
| Online & diagnostics                                                     | 0 1 2 3 4 5 6 7152333                                          | 0                            | Interface modules                 |
| Software units     Rack_0                                                | LIEMENS -                                                      | 0                            | • 🛅 DI 🤤                          |
| Program blocks                                                           |                                                                |                              | ▶ <b>( a</b> DQ                   |
| Technology objects                                                       |                                                                | 0                            | ▶ 🛄 AI 😜                          |
| 💌 📷 External source files                                                |                                                                | 0                            | ▶ 🛄 AQ 🕴                          |
| Add new external file                                                    |                                                                | 0                            | Communications modules            |
| PLC tags                                                                 |                                                                |                              | Station extension                 |
| LC data types                                                            | > 100%                                                         |                              | Technology modules                |
| Watch and force tables     CM 4xIO-Link_1 [CM 4xIO-Link]                 | k] 🧐 Properties                                                | 🚺 Info 🚺 🗓 Diagnostics 👘 💷 🗆 | Motor starter                     |
| Online backups     General IO tags St                                    | stem constants Texts                                           |                              | کا 🖬 Special 😡                    |
| <ul> <li>Traces</li> </ul>                                               |                                                                | 6                            | Server modules                    |
| OPC UA communication     Project information                             | I/O addresses                                                  |                              | ▼ T ET 200AL                      |
| Device proxy data     Catalog information                                |                                                                |                              |                                   |
| Program info                                                             | Input/output time - Input/output: 22/22                        |                              |                                   |
| PLC supervisions & alarms                                                | inpublique sinpublique : 32/32                                 |                              |                                   |
| Details view     Module parameters                                       |                                                                |                              |                                   |
| ▼ CM 4xiO-Link                                                           | Input addresses                                                |                              | AQ                                |
| General                                                                  | Christian Marrie D                                             |                              | Communications modules            |
| Parameters                                                               | Start address: 0                                               |                              |                                   |
| Name   Ports                                                             | End address: 31                                                |                              |                                   |
| General                                                                  | Organization block: (Automatic update)                         |                              |                                   |
| Port 1                                                                   | Process image: Automatic update                                |                              |                                   |
| Port 2                                                                   |                                                                |                              |                                   |
| Port 3                                                                   | Output addresses                                               |                              |                                   |
| Port 4                                                                   |                                                                |                              |                                   |
| I/O addresses                                                            | Start address: 0                                               |                              |                                   |
|                                                                          | End address: 31                                                |                              | > Information                     |
|                                                                          |                                                                |                              |                                   |

- Select the previously saved .udt file.
   This is now under the tab "External source files".

| 18 Siemens - C:\Implementierung_cynapse\Siemens\10_Siemens_Siemens\DEV/Siemens | nens_Siemens_FW2.x_2022-04-04\Siemens_Siemens                                                                   | FW2.x_2022-04-04    |                      |        | - 7                           | ×     |
|--------------------------------------------------------------------------------|----------------------------------------------------------------------------------------------------|---------------------|----------------------|--------|-------------------------------|-------|
| Project Edit View Insert Online Options Tools Window Help                      |                                                                                                    |                     |                      |        | Totally Integrated Automation |       |
| 📑 🎦 🖶 Save project 🔠 🐰 🏦 🕼 🗙 🍤 🛨 (주 🗄 🛄 🔝 🖳 💋 Go                               | online 🖉 Go offline 🛔 🖪 🖪 🖉 🥌 💷 <                                                                               | ch in project>      |                      |        | PORTAL                        |       |
| Project tree II                                                                | 22-04-04 → Ungrouped devices → IO-device_1 [II                                                                  | M 155-6 PN ST]      |                      | _ # =× | Hardware catalog 🛛 🗊 🔳 🕨      |       |
| Devices                                                                        |                                                                                                    | 🚰 Topology view 🛛 🛔 | Network view         | e view | Options                       |       |
| 🖼 🔟 📅 🏕 IO-device_1 [IM 155-6 PN ST]                                           | - 🗉 🗹 🖌 💷 🔍 ±                                                                                                   | 📑 Devi              | rice overview        |        |                               | Har   |
| s'rs                                                                           | and set                                                                                                    |                     | Module               | P      | ✓ Catalog                     | dwa   |
| Siemens_Siemens_FW2.x_2022-04-04                                               | 2 aligner rodu                                                                                                  |                     | ▼ IO-device 1        | 0 0    | Search> Mail ant              | 3     |
| Add new device                                                                 | a have get the                                                                                                  |                     | PROFINET interface   | 0      |                               | 8     |
| Devices & networks                                                             | Chi Ger                                                                                                    |                     | CM 4xIO-Link 1       | 0 =    | Filter Profile: <all></all>   | 8     |
| 🖞 🔻 🛅 PLC_1 [CPU 1511-1 PN]                                                    |                                                                                                    |                     | Server module 1      | 0      | ET 200SP CPU                  | -     |
| Device configuration                                                           |                                                                                                    | -                   |                      | 0      | BusAdapter                    |       |
| Conline & diagnostics                                                          | 1 2 3 4 5 6 7 15 23 3                                                                                           |                     |                      | 0      | Interface modules             | 8     |
| Software units     Rack_0                                                      | SIEMENS and a second second second second second second second second second second second second second second | -                   |                      | 0      | P III DI                      | 9     |
| Program blocks                                                                 |                                                                                                    |                     |                      | 0      | ▶ <u>∎</u> DQ                 | F     |
| Technology objects                                                             |                                                                                                    |                     |                      | 0      | ▶ III AI                      | 8     |
| The External source files                                                      | 8 16 24                                                                                                    |                     |                      | 0      | ▶ <u>∎</u> AQ                 | 8     |
| Add new external file                                                          |                                                                                                    |                     |                      | 0 -    | Communications modules        |       |
| Siemens_Siemens_FW2.x_2022-02-04_DatentypProzessdaten.udt                      | 100%                                                                                                    | 1                   |                      | >      | Station extension             |       |
| PLC tags                                                                       | 2 100.8                                                                                                    |                     |                      | /      | Technology modules            | Ĕ.    |
| CM 4xIO-Link_1 [CM 4xIO-Link]                                                  | <]                                                                                                    | Properties          | Info 🚺 🧏 Diagnostics |        | Motor starter                 | sk    |
| Watch and force tables General IO tags Sy                                      | stem constants Texts                                                                                            |                     |                      |        | • In Special                  | S     |
| General                                                                        |                                                                                                    |                     |                      | •      | Server modules                | _     |
| Traces     Project information                                                 | I/O addresses                                                                                                   |                     |                      |        | C ET 200AL                    | 님     |
| OPC UA communication     Catalog information                                   |                                                                                                    |                     |                      | -      |                               | iii i |
| Device proxy data                                                              | Input/output time - Input/output: 23/23                                                                         |                     |                      |        | P DQ                          | ari.  |
| < III > Potential group                                                        | mpubbuput type impubbutput. 52/32                                                                               |                     |                      |        |                               | s     |
| Details view     Module parameters                                             | In such addresses                                                                                               |                     |                      |        |                               |       |
| ▼ CM4xlO-Link                                                                  | input addresses                                                                                                 |                     |                      |        | Communications modules        |       |
| General                                                                        | Start address 0                                                                                                 |                     |                      |        | Communications modules        |       |
| Parameters                                                                     | Startautess.                                                                                                    |                     |                      |        |                               |       |
| Name   Ports                                                                   | End address: 31                                                                                                 |                     |                      |        |                               |       |
| General                                                                        | Organization block: (Automatic upda                                                                             | te)                 |                      |        |                               |       |
| Port 1                                                                         | Process image: Automatic update                                                                                 |                     |                      |        |                               |       |
| Port 2                                                                         |                                                                                                    |                     |                      |        |                               |       |
| Port 3                                                                         | Output addresses                                                                                                |                     |                      |        |                               |       |
| Port 4                                                                         |                                                                                                    |                     |                      |        |                               |       |
| I/O addresses                                                                  | Start address: 0                                                                                                |                     |                      |        |                               |       |
|                                                                                | End address: 31                                                                                                 |                     |                      | ~      | > Information                 |       |

9. Right-click on the .udt file.

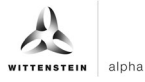

10. Click on "Generate blocks from source file".

| K Siemens - C:\Implementierung            | _cynapse\Siemens | 10_Siemens_Si | emens\DEV\Sien  | mens_Siemens_FW2.x_2022-04-   | 04\Siemens_Siemens_                                                                               | FW2.x_2022-04-04    |                                 |             |                             | _ # X         |
|-------------------------------------------|------------------|---------------|-----------------|-------------------------------|---------------------------------------------------------------------------------------------------|---------------------|---------------------------------|-------------|-----------------------------|---------------|
| Project Edit View Insert Online           | Options Tools    | Window Help   |                 |                               |                                                                                                   |                     |                                 |             | Totally Integrated Auto     | mation        |
| 📑 🎦 🔚 Save project 🔠 🐰 🯥                  | 🗎 🗙 🎝 ± (*       | ± 🛍 🛄 🕼       | 🖳 📮 💋 Go        | online 🖉 Go offline   🖪       | 🗶 🖃 🛄 <ear< td=""><td>:h in project&gt; 🛛 🖬</td><td></td><td></td><td></td><td>PORTAL</td></ear<> | :h in project> 🛛 🖬  |                                 |             |                             | PORTAL        |
| Project tree                              | □ ◀ 🛯            |               | ns_FW2.x_202    | 22-04-04 > Ungrouped device   | es → IO-device_1 [IN                                                                              | 1155-6 PN ST]       |                                 | _ = >       | K Hardware catalog          |               |
| Devices                                   |                  |               |                 |                               |                                                                                                   | 📲 Topology view     | A Network view                  | Device view | Options                     |               |
| - ER                                      |                  | + IO-device 1 | IM 155-6 PN STI | 🕞 📰 📈 🖽 🔟 🖲 🛨                 |                                                                                                   |                     | Device overview                 | 1           |                             |               |
| 2                                         |                  |               |                 |                               |                                                                                                   | _                   |                                 |             | M Catalog                   | rdw           |
| Siemens Siemens FW2.x 2022                | -04-04           |               |                 | 1 Link odule                  |                                                                                                   |                     | Y Module                        | R           | • Catalog                   | line interest |
| Add new device                            |                  |               | ABUICE          | bylo ernit                    |                                                                                                   |                     | <ul> <li>IO-device_1</li> </ul> | 0           | <pre>cearch&gt;</pre>       | Int Int 8     |
| 😤 👗 Devices & networks                    |                  |               | 10.0            | CAN Serv                      |                                                                                                   |                     | CM 4HO Link 1                   |             | Filter Profile: <all></all> | - 🖬 🗟         |
| PLC_1 [CPU 1511-1 PN]                     |                  |               |                 |                               | 4                                                                                                 | -                   | Server module                   | 1 0         | ET 200SP CPU                | ē             |
| Device configuration                      | =                |               |                 |                               |                                                                                                   | •                   | Servermodule                    |             | BusAdapter                  | _             |
| Conline & diagnostics                     |                  |               | 0               | 0 1 2 3 4 5                   | 6 7152333                                                                                         | 2                   |                                 | 0           | Interface modules           | 8             |
| <ul> <li>Software units</li> </ul>        |                  |               | Rack_0 o        | SIEMENS                       |                                                                                                   | i i i               |                                 | 0           | DI                          | 9             |
| Program blocks                            |                  |               |                 |                               |                                                                                                   |                     |                                 | 0           | ▶ <u>∎</u> DQ               | 5             |
| Technology objects                        |                  |               | _               |                               |                                                                                                   | 1                   |                                 | 0           | ▶ <u>∎</u> AI               | t             |
| <ul> <li>External source files</li> </ul> |                  |               |                 |                               | 8 16 24                                                                                           |                     |                                 | 0           | ▶ <u>∎</u> AQ               | 0.0           |
| Add new external file                     |                  |               | :               |                               |                                                                                                   |                     |                                 | 0           | Communications modules      |               |
| Siemens_Siemens_F                         | Open             |               |                 | 100%                          |                                                                                                   |                     | 1 11                            | 2           | Station extension           |               |
| PLC tags                                  | M and            |               |                 | 7 1000                        | (*)                                                                                               | Y 🖼                 |                                 |             | • Lechnology modules        | Ĩ             |
| Le PLC data types                         | X Cut            | Ctrl+X        | CM 4XIO-LIN     | ĸj                            |                                                                                                   | <b>Q</b> Properties | 🚺 Info 🚺 🚺 Diag                 | gnostics    | Motor starter               | bsk           |
| Watch and force tables                    | Copy             | Ctrl+C        | tags Sys        | stem constants Texts          |                                                                                                   |                     |                                 |             | Conversedular               | 0             |
| Online backups                            | La raste         | Cul+v         | [               | <u>п</u>                      |                                                                                                   |                     |                                 |             | FT 200AL                    |               |
|                                           | X Delete         | Del           | ation           | I/O addresses                 |                                                                                                   |                     |                                 |             |                             | -             |
| Device executete                          | Rename           | F2            | ation           |                               |                                                                                                   |                     |                                 |             |                             | bra           |
| Pevice proxy data                         | 💋 Go online      | Ctrl+K        | Maintenance     | Input/output type - Input/out | put: 32/32                                                                                        |                     |                                 |             |                             | Te            |
| <                                         | 🖉 Go offline     | Ctrl+M        |                 |                               |                                                                                                   |                     |                                 |             |                             | 5             |
| ✓ Details view                            | Start simulation | Ctrl+Shift+X  | ers             | Input addresses               |                                                                                                   |                     |                                 |             | AQ                          | _             |
|                                           | Search in proje  | ct Ctrl+F     |                 |                               |                                                                                                   |                     |                                 |             | Communications modu         | les           |
| -                                         |                  |               |                 | Start addres                  | ss: 0                                                                                             |                     |                                 |             | _                           |               |
| Name                                      | Generate block   | s from source |                 | End addres                    | 31                                                                                                |                     |                                 |             |                             |               |
| indire.                                   | Cross-reference  | s F11         |                 |                               |                                                                                                   |                     |                                 |             |                             |               |
|                                           | Call structure   |               |                 | Organization bio              | CK: [ (Automatic upda                                                                             | .e)                 |                                 |             |                             |               |
|                                           | Assignment list  |               |                 | Process imag                  | e: Automatic update                                                                               |                     |                                 |             |                             |               |
|                                           | Q Properties     | Alt+Enter     |                 |                               |                                                                                                   |                     |                                 |             |                             |               |
|                                           |                  | Port 3        |                 | Output addresses              |                                                                                                   |                     |                                 |             |                             |               |
|                                           |                  | Fort 4        |                 | Charles and the               |                                                                                                   |                     |                                 |             |                             |               |
|                                           |                  | no addresses  |                 | Start addre:                  | 55: 0                                                                                             |                     |                                 |             | > Information               |               |
|                                           |                  |               |                 | End addre:                    | ss: 31                                                                                            |                     |                                 |             | · Information               |               |

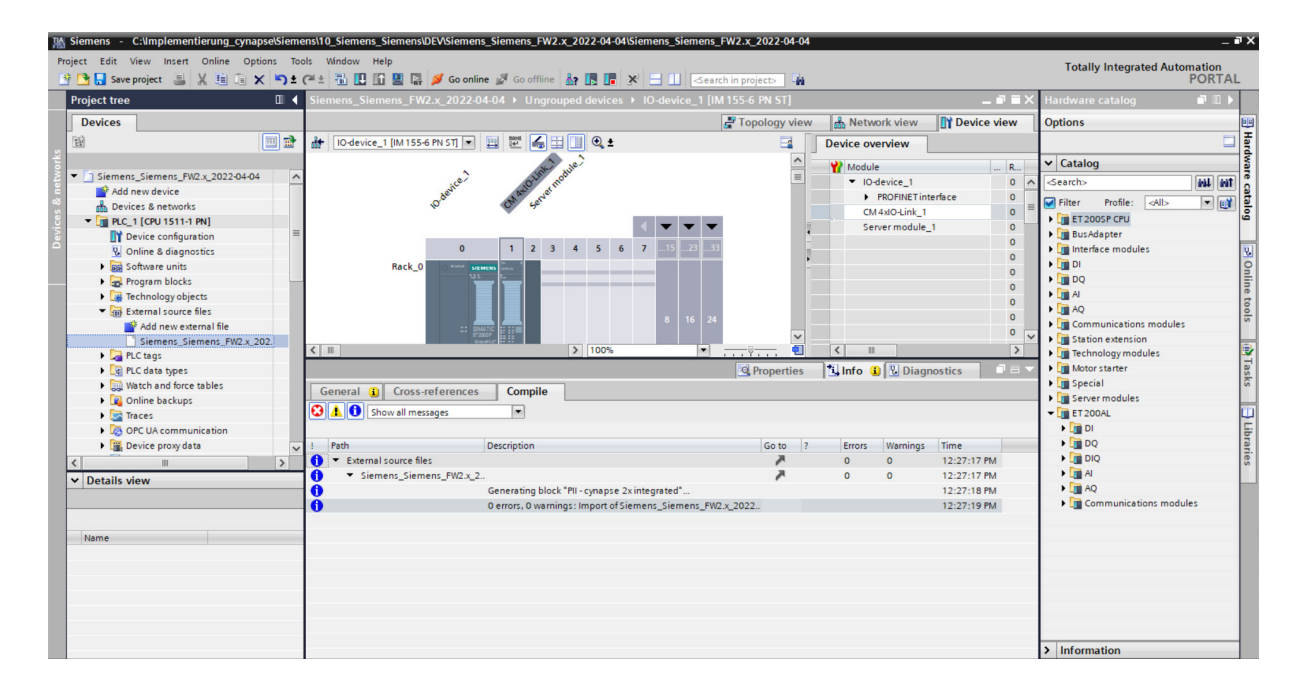

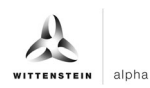

#### 11. The data type exists under "PLC data types".

| HA S | Siemens - C:\Implementierung_cynapse\Sieme | ns\10_Siemens_Siemens\DEV\Siemens_Eiemens_FW2.x_2022-04-04\Siemens_Siemens_FW2.x_2022-04-04                                                                                                    | _ # X                            |
|------|--------------------------------------------|----------------------------------------------------------------------------------------------------|----------------------------------|
| Pro  | ject Edit View Insert Online Options Too   | ls Window Help                                                                                                    | Tetally late material Automation |
| 14   | Save project 📑 🐰 🏦 🚡 🗙 🕤 ± (               | 坐 🖏 🖪 🗑 🖳 🥩 Go online 🧬 Go offine 👌 🖪 📑 🗙 🚽 🔲 -Search in projects - 🙀                                                                                                    | PORTAL                           |
| Ĩ    | Project tree                               | Siemens_Siemens_FW2.x_2022-04-04 → Ungrouped devices → IO-device_1 [IM 155-6 PN ST]                                                                                                    | Hardware catalog 🛛 🗊 🔳 🕨         |
|      | Devices                                    | 🖉 Topology view 🛛 👗 Network view 🛛 🕅 Device view                                                                                                    | Options                          |
|      | B2 🖬 🔿                                     |                                                                                                    |                                  |
| 2    |                                            |                                                                                                    | 1 dv                             |
| ğ.,  |                                            | Module R.                                                                                                    | ✓ Catalog                        |
| ť    | Siemens_Siemens_FW2.X_2022-04-04           | 10-device_1 0 ~                                                                                                    | <search> Mit Mit o</search>      |
| 3    | Add new device                             | ordee profile interface 0                                                                                                    | Filter Profile: All>             |
| 8    | Devices & networks                         | CM 4xl0-Link_1 0                                                                                                    | THE ET 2005P CPU                 |
| ÷.   |                                            | Server module_1 0                                                                                                    | Rur Adapter                      |
| å i  | Device conliguration                       | 0 1 2 3 4 5 6 7 15 23 33                                                                                                    | Interface modules                |
|      | Contine & diagnostics                      |                                                                                                    |                                  |
|      | Brasses blasks                             | Hack_0 the second second |                                  |
|      | Trakeslasuskinste                          | 0                                                                                                    | P TREAL                          |
|      | General access flag                        | 0                                                                                                    | 1 Dia AO                         |
|      | • (m) External source mes                  | 8 16 24 0                                                                                                    | Communications modules           |
|      | Ciamana Ciamana Di Cu 202                  |                                                                                                    | Station extension                |
|      | BIC tags                                   | < Ⅲ > 100% ▼                                                                                                    | Technology modules               |
|      | PIC data times                             | @ Properties 1 Info 3 V Diagnostics                                                                                                    | Motor starter                    |
|      | Add new data time                          | Sittoperdes Sitto Si Diagnosaics                                                                                                    | > Special                        |
| -    | Ci Pill - cunance 2v integrated            | General () Cross-references Compile                                                                                                    | Server modules                   |
|      | Watch and force tables                     | Show all messages                                                                                                    | - T ET 200AL                     |
|      | Online backups                             |                                                                                                    | > in DI                          |
|      | Traces                                     | I Path Description Go to 2 Fronts Warnings Time                                                                                                    | > 00 DO                          |
|      |                                            | External source files     A     0     0     12/27/17 PM                                                                                                    | ▶ 🛅 DIQ                          |
| H    |                                            | Concernent Sements Sements FM2x 2     Concernent Sements Sements Seme     | ▶ 📷 AI                           |
| 1    | Details view                               | Generating block "PII - cynapse 2x integrated" 12:27:18 PM                                                                                                    | ▶ 🛅 AQ                           |
|      |                                            | 0 errors. D warnings: Import of Siemens, Siemens, FW2 x 2022 12:27:19 PM                                                                                                    | Communications modules           |
|      |                                            |                                                                                                    |                                  |
|      | Name Offset                                |                                                                                                    |                                  |
|      | Temperature, Peak to P B                   |                                                                                                    |                                  |
|      | Temperature, Peak to P B                   |                                                                                                    |                                  |
|      | Temperature, Peak to P                     |                                                                                                    |                                  |
|      | Temperature, Peak to P Int                 |                                                                                                    |                                  |
|      | Temperature, Peak to P Int                 |                                                                                                    |                                  |
|      | Temperature, Peak to P Int                 |                                                                                                    |                                  |
|      | Temperature Peak to P                      |                                                                                                    |                                  |
|      | < II >                                     |                                                                                                    | > Information                    |

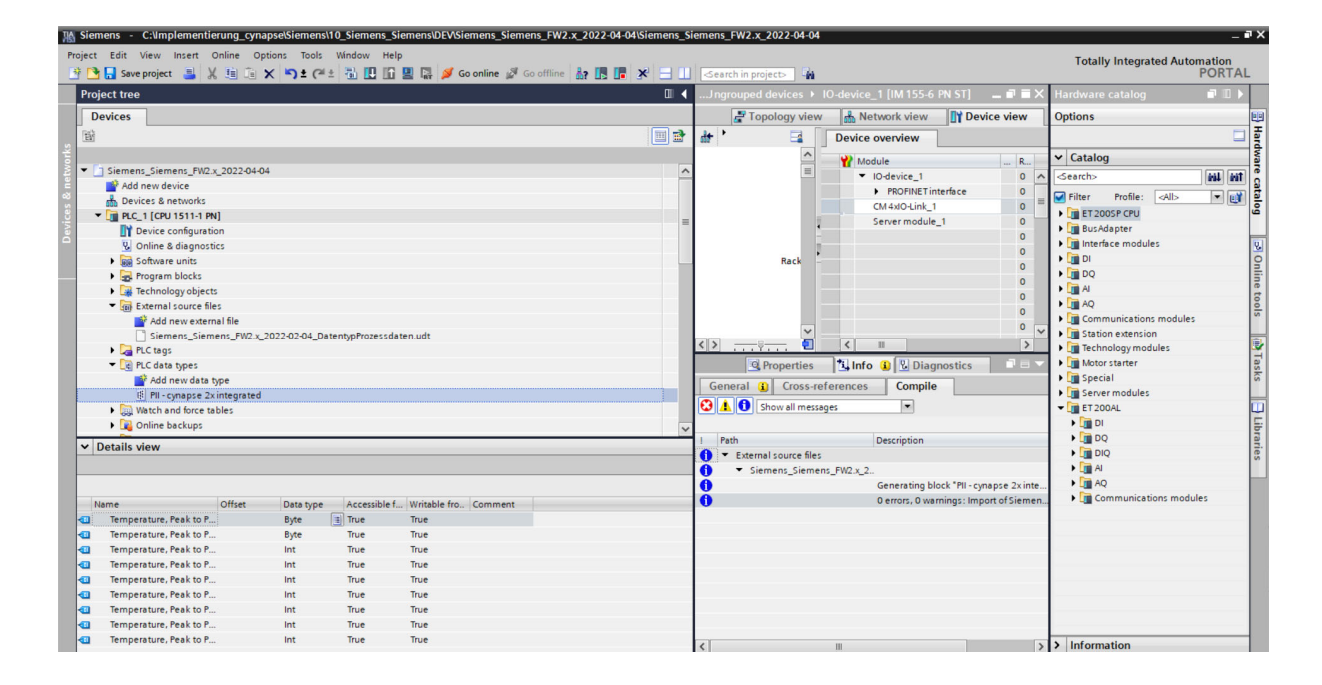

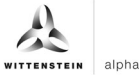

12. Under "PLC tags", open "Show all tags".

| iost tree                          |          | Siemens Siemens EW2 x 202              | 2.02.21 Implement  | > PIC      | 1 [CPI] 151    | 1.1 PN] > PLC | tage   |                                                                                                    |                                                                                                    |                                                                                                    |           |                  | X Tasks ill                     |
|------------------------------------|----------|----------------------------------------|--------------------|------------|----------------|---------------|--------|----------------------------------------------------------------------------------------------------|----------------------------------------------------------------------------------------------------|----------------------------------------------------------------------------------------------------|-----------|------------------|---------------------------------|
| Jectifiee a                        |          | siemens_siemens_r wz.x_202.            | 2-02-21_implement  | 1100       | 1 [610 131     | initiaj v rec | tays   |                                                                                                    | - Term                                                                                                    | I a lla                                                                                                    |           |                  | Cations                         |
| levices                            |          |                                        |                    |            |                |               |        |                                                                                                    | arags                                                                                                    | 000                                                                                                    | erconstan | system constants | Options                         |
|                                    | <b>1</b> | 学 👻 🖻 🖭 😤 🛍 🔗                          |                    |            |                |               |        |                                                                                                    |                                                                                                    |                                                                                                    |           | 8                |                                 |
|                                    |          | PLC tags                               |                    |            |                |               |        |                                                                                                    |                                                                                                    |                                                                                                    |           |                  | <ul> <li>Find and re</li> </ul> |
| Siemens_Siemens_FW2.x_2022-02-21_I | ^        | Name                                   | Tag table          |            | Data type      | Address       | Retain | Acces                                                                                                    | Writa                                                                                                    | Visibl                                                                                                    | Supervis  | Comment          |                                 |
| Add new device                     |          | 1 <add new=""></add>                   |                    |            |                | (B)           |        | <ul> <li>Image: A start of the start of the start of</li></ul> | <ul> <li>Image: A start of the start of the start of</li></ul> | <ul> <li>Image: A start of the start of the start of</li></ul> |           |                  | Find:                           |
| n Devices & networks               |          |                                        |                    |            |                |               |        |                                                                                                    |                                                                                                    |                                                                                                    |           |                  |                                 |
| PLC_1 [CPU 1511-1 PN]              |          |                                        |                    |            |                |               |        |                                                                                                    |                                                                                                    |                                                                                                    |           |                  | Whole words                     |
| Device configuration               |          |                                        |                    |            |                |               |        |                                                                                                    |                                                                                                    |                                                                                                    |           |                  |                                 |
| 🖞 Online & diagnostics             |          |                                        |                    |            |                |               |        |                                                                                                    |                                                                                                    |                                                                                                    |           |                  | Match case                      |
| <ul> <li>Program blocks</li> </ul> | =        |                                        |                    |            |                |               |        |                                                                                                    |                                                                                                    |                                                                                                    |           |                  | Find in subs                    |
| Add new block                      |          |                                        |                    |            |                |               |        |                                                                                                    |                                                                                                    |                                                                                                    |           |                  | Find in hidd                    |
| 📲 Main [OB1]                       |          |                                        |                    |            |                |               |        |                                                                                                    |                                                                                                    |                                                                                                    |           |                  |                                 |
| cynapse_Prozessdaten [FB2]         |          |                                        |                    |            |                |               |        |                                                                                                    |                                                                                                    |                                                                                                    |           |                  | Use wildcar                     |
| cynapse_Prozessdaten_DB [DB1]      |          |                                        |                    |            |                |               |        |                                                                                                    |                                                                                                    |                                                                                                    |           |                  | Use regular                     |
| Technology objects                 |          |                                        |                    |            |                |               |        |                                                                                                    |                                                                                                    |                                                                                                    |           |                  | O Dawn                          |
| External source files              |          |                                        |                    |            |                |               |        |                                                                                                    |                                                                                                    |                                                                                                    |           |                  | Oown                            |
| 👻 🔁 PLC tags                       |          |                                        |                    |            |                |               |        |                                                                                                    |                                                                                                    |                                                                                                    |           |                  | Oup                             |
| a Show all tags                    |          |                                        |                    |            |                |               |        |                                                                                                    |                                                                                                    |                                                                                                    |           |                  |                                 |
| 🌁 Add new tag table                |          |                                        |                    |            |                |               |        |                                                                                                    |                                                                                                    |                                                                                                    |           |                  |                                 |
| 🍯 Default tag table [54]           |          |                                        |                    |            |                |               |        |                                                                                                    |                                                                                                    |                                                                                                    |           |                  | Replace with:                   |
| PLC data types                     |          |                                        |                    |            |                |               |        |                                                                                                    |                                                                                                    |                                                                                                    |           |                  |                                 |
| 🌁 Add new data type                |          |                                        |                    |            |                |               |        |                                                                                                    |                                                                                                    |                                                                                                    |           |                  | () Whole docu                   |
| PII - cynapse 2x integrated        |          | <                                      |                    |            |                |               |        |                                                                                                    |                                                                                                    |                                                                                                    |           |                  | > O whole docd                  |
| Watch and force tables             |          |                                        |                    |            |                |               |        | 0                                                                                                    | Proper                                                                                                    | ties                                                                                                    | 🔒 Info 🔒  | 8 Diagnostics    | - From curren                   |
| Doline backups                     | 110      | Conserved and Conserve or formers      | concella           |            |                |               |        |                                                                                                    |                                                                                                    |                                                                                                    |           |                  | Selection                       |
| 🕨 🔯 Traces                         |          | General Cross-referenc                 | es complie         |            |                |               |        |                                                                                                    |                                                                                                    |                                                                                                    |           |                  | Replace                         |
| DPC UA communication               |          | 🕄 🚹 🚺 Show all messages                | -                  |            |                |               |        |                                                                                                    |                                                                                                    |                                                                                                    |           |                  | <                               |
| Device proxy data                  |          | Compiling finished (errors: 0; warning | ngs: 0)            |            |                |               |        |                                                                                                    |                                                                                                    |                                                                                                    |           |                  | ✓ Languages                     |
| Program info                       |          | ! Path                                 | Description        |            |                |               | Go to  | ?                                                                                                    | Errors                                                                                                    | Warning                                                                                                    | s Time    |                  |                                 |
| PLC supervisions & alarms          | ~        | ✓ ▼ PLC_1                              |                    |            |                |               | 7      |                                                                                                    | 0                                                                                                    | 0                                                                                                    | 1:27:24   | 4 PM             | Editing langua                  |
|                                    |          | Program blocks                         |                    |            |                |               | 7      |                                                                                                    | 0                                                                                                    | 0                                                                                                    | 1:27:24   | 4 PM             | English (United                 |
| otails view                        |          | Main (OB1)                             | Block was success  | fully com  | piled.         |               | ~      |                                                                                                    |                                                                                                    |                                                                                                    | 1:27:24   | 4 PM             |                                 |
|                                    | -        | S                                      | Compiling finished | (errors: C | ); warnings: 0 | )             |        |                                                                                                    |                                                                                                    |                                                                                                    | 1:27:2    | 5 PM             | Reference Jano                  |
|                                    |          |                                        |                    |            |                |               |        |                                                                                                    |                                                                                                    |                                                                                                    |           |                  | in the second second            |

**13.** Under Data type, select the previously generated data type.

| iect tree                                  | Siemens Siemens FW2.x 202           | 2-02-21 Implement  | ▶ PLC 1 [CPU 15       | 11-1 PN] → PLC t | ags    |       |        |         |              | _ # = X          | Tasks 📑 i                        |
|--------------------------------------------|-------------------------------------|--------------------|-----------------------|------------------|--------|-------|--------|---------|--------------|------------------|----------------------------------|
| evices                                     |                                     | _                  |                       |                  |        |       | Tags   | E Us    | er constants | System constants | Options                          |
| [ ] ] ]                                    |                                     |                    |                       |                  |        |       | _      |         |              |                  |                                  |
|                                            |                                     |                    |                       |                  |        |       |        |         |              | -4               |                                  |
| Siement Siement EW2 x 2022-02-21 I         | A Name                              | Tag table          | Data huna             | Address          | Detain | A     | Maine  | Madel   | Supervis Con | ement            | <ul> <li>Find and rep</li> </ul> |
| Add new device                             | 1 càdd news                         | Tag table          | - I ata type          | Touress          | Recall | Acces |        | VISIDI  | supervis Con | nment            | Find                             |
| Devices & networks                         | i soud news                         |                    | PIL CONTO             | a 2v integrat    |        |       |        |         |              |                  | ring:                            |
| DIC 1 [CPU 1511-1 PN]                      |                                     |                    | Ann Ident             | e zxintegrat     |        |       |        |         |              |                  |                                  |
| Device configuration                       |                                     |                    | Bool                  | -                |        |       |        |         |              |                  | Whole word:                      |
| V Online & diagnostics                     |                                     |                    | Byte                  | _                |        |       |        |         |              |                  | Match case                       |
| <ul> <li>Program blocks</li> </ul>         | =                                   |                    | Char                  |                  |        |       |        |         |              |                  | Find in subs                     |
| Add new block                              |                                     |                    | Conn Any              | _                |        |       |        |         |              |                  | Eind in hidd                     |
| - Main [OB1]                               |                                     |                    | Conn Ouc              |                  |        |       |        |         |              |                  |                                  |
| cynapse_Prozessdaten (FB2)                 |                                     |                    | Conn Prg              | ~                |        |       |        |         |              |                  | Use wildcar                      |
| cynapse_Prozessdaten_DB [DB1]              |                                     |                    |                       |                  |        |       |        |         |              |                  | Use regular                      |
| Technology objects                         |                                     |                    |                       |                  |        |       |        |         |              |                  | 0.0                              |
| External source files                      |                                     |                    |                       |                  |        |       |        |         |              |                  | Down                             |
| 🔻 🚂 PLC tags                               |                                     |                    |                       |                  |        |       |        |         |              |                  | () Up                            |
| a Show all tags                            |                                     |                    |                       |                  |        |       |        |         |              |                  |                                  |
| 📑 Add new tag table                        |                                     |                    |                       |                  |        |       |        |         |              |                  |                                  |
| 💥 Default tag table [54]                   |                                     |                    |                       |                  |        |       |        |         |              |                  | Replace with:                    |
| PLC data types                             |                                     |                    |                       |                  |        |       |        |         |              |                  |                                  |
| 🌁 Add new data type                        |                                     |                    |                       |                  |        |       |        |         |              |                  | () Whole docu                    |
| PII - cynapse 2x integrated                | <                                   |                    |                       |                  |        |       |        | _       |              | >                | 0.5                              |
| <ul> <li>Watch and force tables</li> </ul> |                                     |                    |                       |                  |        | (C    | Proper | ties    | 🗓 Info 🔒 関   | Diagnostics      | O From curren                    |
| Online backups                             | General () Cross-referen            | ces Compile        |                       |                  |        |       |        |         |              |                  | <ul> <li>Selection</li> </ul>    |
| Traces                                     |                                     | compile            |                       |                  |        |       |        |         |              |                  | Replace                          |
| OPC UA communication                       | Show all messages                   | •                  |                       |                  |        |       |        |         |              |                  | <                                |
| Device proxy data                          | Compiling finished (errors: 0; warn | ings: 0)           |                       |                  |        |       |        |         |              |                  | ✓ Languages                      |
| Program info                               | I Path                              | Description        |                       |                  | Go to  | 7     | Errors | Warning | s Time       |                  | Edition Income                   |
| PLC supervisions & alarms                  | ✓ ✓ PLC_1                           |                    |                       |                  | ~      |       | 0      | 0       | 1:27:24 PM   | N                | cutung languag                   |
|                                            | Program blocks                      |                    |                       |                  | ~      |       | 0      | 0       | 1:27:24 PM   | N                | English (United                  |
| Details view                               | Main (OB1)                          | Block was success  | fully compiled.       |                  | ~      |       |        |         | 1:27:24 PM   | N                |                                  |
|                                            |                                     | Compiling finished | (errors: 0; warnings: | 0)               |        |       |        |         | 1:27:25 PM   | VI               | Reference lang                   |

- **14.** Confirm your input with Enter.**15.** Adjust any linked addresses to the hardware.

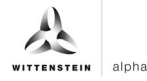

### Result

 cynapse<sup>®</sup> is linked as hardware and the output variables can be linked to blocks in the PLC program.

| ect tree                           | < Si | emens_   | Siemens_FW2.x_2022-02-21          | Implement > PLC         | _1 [CPU 151    | 1-1 PN] → PI | LC tags |        |                                                                                                    |                                                                                                    |                                                                                                    |            | _ # 1                  | X Tasks           |
|------------------------------------|------|----------|-----------------------------------|-------------------------|----------------|--------------|---------|--------|----------------------------------------------------------------------------------------------------|----------------------------------------------------------------------------------------------------|----------------------------------------------------------------------------------------------------|------------|------------------------|-------------------|
| evices                             |      |          |                                   |                         |                |              |         |        |                                                                                                    | 🗉 Tags                                                                                                    | 0 U                                                                                                    | ser consta | nts 🖉 System constants | Options           |
|                                    | •    |          | ÷ + ∞ m &                         |                         |                |              |         |        |                                                                                                    |                                                                                                    |                                                                                                    |            |                        |                   |
|                                    |      | PLC ta   | as                                |                         |                |              |         |        |                                                                                                    |                                                                                                    |                                                                                                    |            |                        | Y Find and        |
| Siemens_Siemens_FW2.x_2022-02-21_I | ^    |          | lame                              | Tag table               | Data type      | Address      |         | Retain | Acces                                                                                                    | Writa                                                                                                    | Visibl                                                                                                    | Supervis   | Comment                | • This and I      |
| Add new device                     | 1    | -00      | Cynapse                           | Default tag table       | *PII - cynaps  | %10.0        | -       |        |                                                                                                    |                                                                                                    |                                                                                                    |            |                        | Find:             |
| A Devices & networks               | 2    | -01      | Temperature, Peak to Peak,        | -                       | Byte           | %IBO         |         |        |                                                                                                    |                                                                                                    |                                                                                                    |            |                        |                   |
| PLC_1 [CPU 1511-1 PN]              | 3    | -00      | Temperature, Peak to Peak,        |                         | Byte           | %IB1         |         |        | <ul> <li>Image: A start of the start of the start of</li></ul> |                                                                                                    | <ul> <li>Image: A start of the start of the start of</li></ul> |            |                        | Contractor and    |
| T Device configuration             | 4    | -0       | Temperature, Peak to Peak,        |                         | Int            | %IW2         |         |        | <ul> <li>Image: A start of the start of the start of</li></ul> |                                                                                                    | ~                                                                                                    |            |                        | U whole wor       |
| Q Online & diagnostics             | 5    | -0       | Temperature, Peak to Peak,        |                         | Int            | %IW4         |         |        |                                                                                                    |                                                                                                    | <ul> <li>Image: A start of the start of the start of</li></ul> |            |                        | Match case        |
| <ul> <li>Program blocks</li> </ul> | ≡ 6  | -0       | Temperature, Peak to Peak,        |                         | Int            | %IW6         |         |        | 1                                                                                                    |                                                                                                    | <ul> <li>Image: A start of the start of the start of</li></ul> |            |                        | Find in sub       |
| Add new block                      | 7    | -0       | Temperature, Peak to Peak,        |                         | Int            | %IW8         |         |        | 1                                                                                                    | <b>V</b>                                                                                                    | ~                                                                                                    |            |                        | Find in hid       |
| The Main [OB1]                     | 8    | -03      | Temperature, Peak to Peak,        |                         | Int            | %IW10        |         |        | 1                                                                                                    | <ul> <li>Image: A start of the start of the start of</li></ul> | ~                                                                                                    |            |                        | C incontinue      |
| cynapse_Prozessdaten (FB2)         | 9    | -01      | Temperature, Peak to Peak,        |                         | Int            | %IW12        |         |        | <ul> <li>Image: A start of the start of the start of</li></ul> | <b>V</b>                                                                                                    | <b>V</b>                                                                                                    |            |                        | Use wildca        |
| cynapse_Prozessdaten_DB [DB1]      | 10   | -00      | Temperature, Peak to Peak,        |                         | Int            | %IW14        |         |        | <b>V</b>                                                                                                    | <b>V</b>                                                                                                    | <b>V</b>                                                                                                    |            |                        | Use regula        |
| Technology objects                 | 11   |          | <add new=""></add>                |                         |                |              |         |        | <b>V</b>                                                                                                    | <ul> <li>Image: A start of the start of the start of</li></ul> | <ul> <li>Image: A start of the start of the start of</li></ul> |            |                        | 0.000             |
| External source files              |      |          |                                   |                         |                |              |         |        |                                                                                                    |                                                                                                    |                                                                                                    |            |                        | Oown              |
| 🔻 🚂 PLC tags                       |      |          |                                   |                         |                |              |         |        |                                                                                                    |                                                                                                    |                                                                                                    |            |                        | OUp               |
| a Show all tags                    |      |          |                                   |                         |                |              |         |        |                                                                                                    |                                                                                                    |                                                                                                    |            |                        |                   |
| 📑 Add new tag table                |      |          |                                   |                         |                |              |         |        |                                                                                                    |                                                                                                    |                                                                                                    |            |                        |                   |
| 📽 Default tag table [55]           |      |          |                                   |                         |                |              |         |        |                                                                                                    |                                                                                                    |                                                                                                    |            |                        | Replace with:     |
| PLC data types                     |      |          |                                   |                         |                |              |         |        |                                                                                                    |                                                                                                    |                                                                                                    |            |                        |                   |
| 💕 Add new data type                |      |          |                                   |                         |                |              |         |        |                                                                                                    |                                                                                                    |                                                                                                    |            |                        | (a) Whole dos     |
| PII - cynapse 2x integrated        |      | <        |                                   |                         |                | 1            | 1       |        |                                                                                                    |                                                                                                    |                                                                                                    |            |                        | > 0 millione doce |
| Watch and force tables             |      |          |                                   |                         |                |              |         |        | 0                                                                                                    | Proper                                                                                                    | ties                                                                                                    | 🗓 Info 🔒   | Diagnostics            | From curre        |
| Doline backups                     |      | Conora   |                                   | Compile                 |                |              |         |        |                                                                                                    |                                                                                                    |                                                                                                    |            |                        | O Selection       |
| 🕨 🔯 Traces                         |      | Genera   | Cross-references                  | complie                 |                |              |         |        |                                                                                                    |                                                                                                    |                                                                                                    |            |                        | Replace           |
| OPC UA communication               |      | ) 🔺 🤇    | Show all messages                 | -                       |                |              |         |        |                                                                                                    |                                                                                                    |                                                                                                    |            |                        | <                 |
| Device proxy data                  | (    | ompiling | finished (errors: 0; warnings: 0) |                         |                |              |         |        |                                                                                                    |                                                                                                    |                                                                                                    |            |                        | ✓ Language        |
| Program info                       | 1    | Path     | Desc                              | ription                 |                |              |         | Go to  | ?                                                                                                    | Errors                                                                                                    | Warnin                                                                                                    | gs Time    |                        |                   |
| PLC supervisions & alarms          | ~ 0  | - PL     | c_1                               |                         |                |              |         | 7      |                                                                                                    | 0                                                                                                    | 0                                                                                                    | 1:27:      | 24 PM                  | Editing langu     |
|                                    |      | •        | Program blocks                    |                         |                |              |         | 7      |                                                                                                    | 0                                                                                                    | 0                                                                                                    | 1:27:      | 24 PM                  | English (Unit     |
| etails view                        |      |          | Main (OB1) Bloc                   | k was successfully com  | piled.         |              |         |        |                                                                                                    |                                                                                                    |                                                                                                    | 1:27:      | 24 PM                  |                   |
|                                    | - 0  |          | Com                               | niling finished (errors | 0: warnings: 0 | 0            |         |        |                                                                                                    |                                                                                                    |                                                                                                    | 1.27       | 75 PM                  | Defense her       |

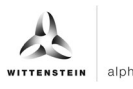

# 4.3 Read process data using the "cynapse process data" FB

#### Requirement

You have obtained a sample project for reading out the process data from the following source:

cybertronic-support@wittenstein.de

#### Introduction

In the following, you will read process data from a sample project using a function module. The latter takes over the scaling of the measured values.

cynapse<sup>®</sup> offers different process data formats to offer different data for further processing while maintaining the same process data length. These process data can be selected by the parameter Settings. For more information, see the operating manual cynapse<sup>®</sup> and Chapter 5.4 "Writing parameters".

| 1    | %          | FB2          |          |
|------|------------|--------------|----------|
|      | "cynapse_P | rozessdaten" |          |
|      | EN         | ENO          | <u> </u> |
| 16#0 | Input0     | Out1         | -0       |
| 16#0 | Input1     | Out2         | -0.0     |
| 0    | Input2     | Out3         | 0.0      |
| 0    | Input4     | Out4         | 0.0      |
| 0    | Input6     | Out5         | -0.0     |
| 0    | Input8     | Out6         | 0.0      |
| 0    | Input10    | Out7         | 0.0      |
| 0    | Input12    | Out8         | 0.0      |
| 0    | Input14    | Out9         | -0.0     |

| Input/output | Data type | Function                                                                                          |
|--------------|-----------|---------------------------------------------------------------------------------------------------|
| Input 0      | BYTE      | Byte 0 reserved                                                                                   |
| Input 1      | BYTE      | Byte 1 process data profile                                                                       |
| Input 2-14   | INT       | Process data profile dependent input variables – more information on this in the operating manual |
| Out 1        | INT       | -                                                                                                 |
| Out 2        | REAL      | Current active process data profile                                                               |
| Out 3-9      | REAL      | Scaled values of inputs 2-14                                                                      |

Tbl - 1

#### Procedure

- 1. Open the resulting sample project.
- 2. In parallel, open the project in which you want to read process data.
- 3. Select the "cynapse\_Process Data" FB in the sample project.

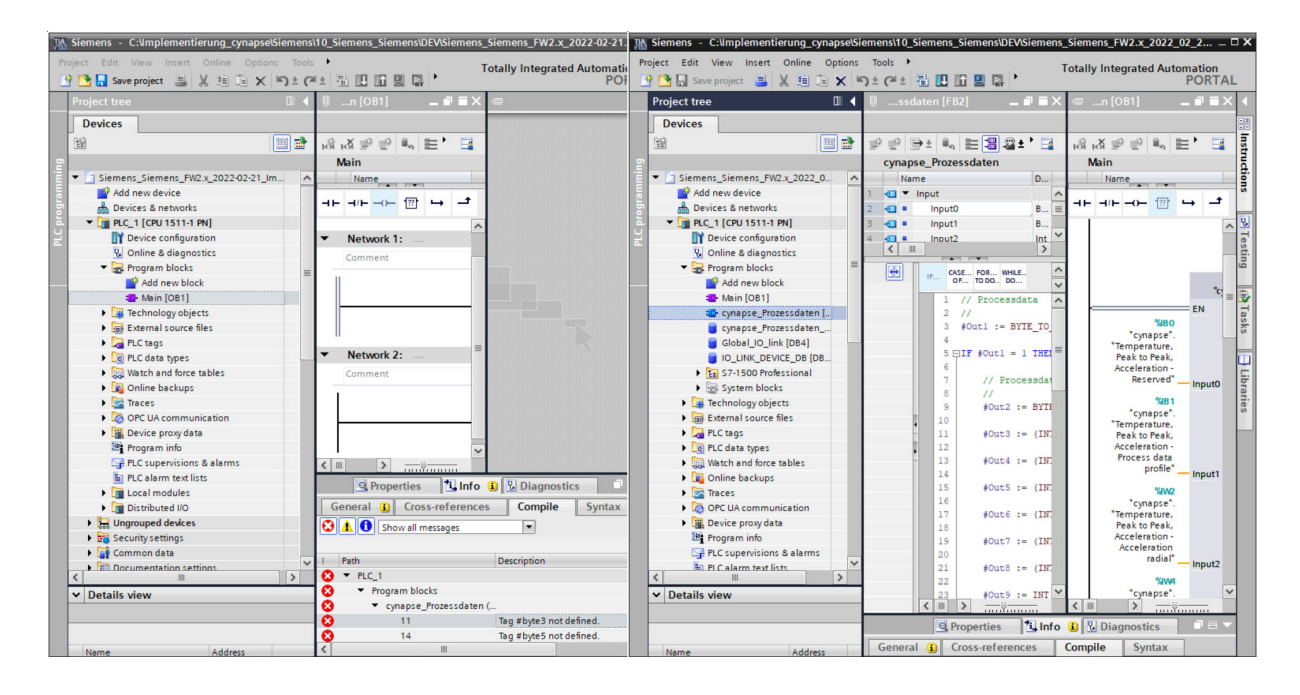

TTENSTEIN

alpha

4. Drag and drop it into your project under "Program blocks".

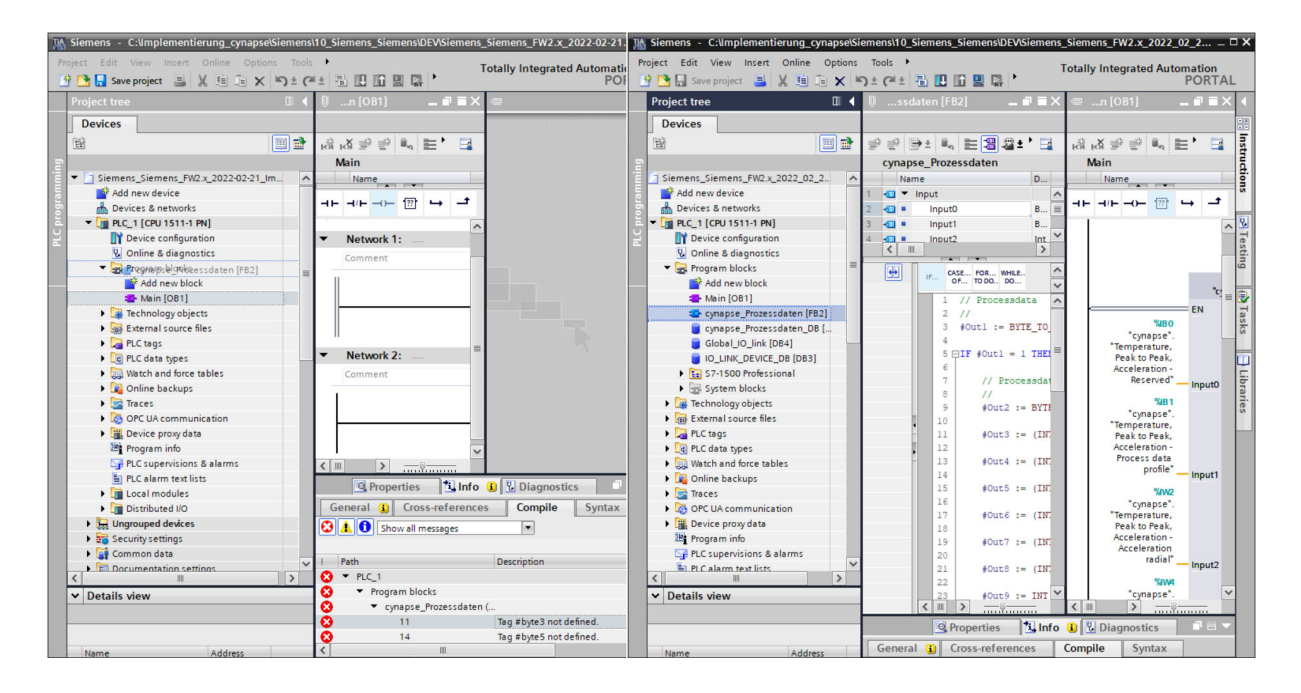

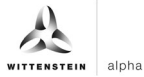

5. Drag and drop the FB into the main block.

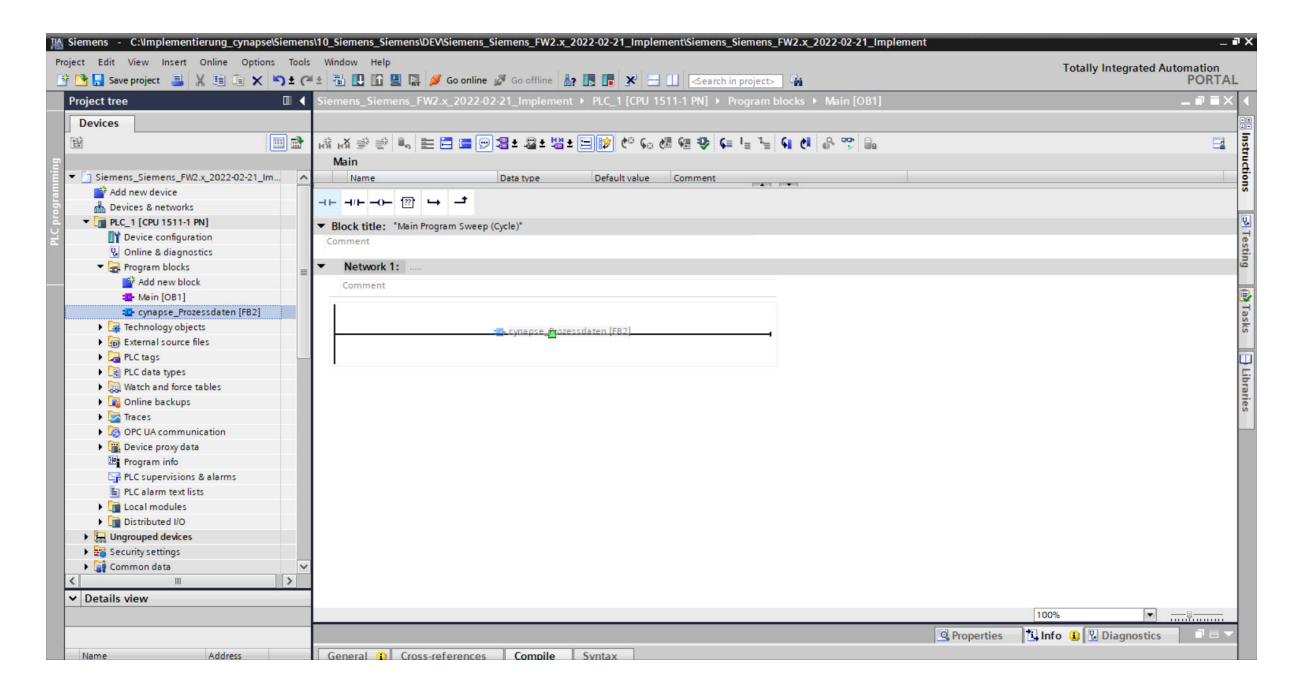

6. Create the DB by clicking on "OK".

| Siemens - C:\Implementierung_cyna                   | apse\Siemer | ns\10_Siemens_Siemens\DEV\Sie  | mens_Siemens_F    | W2.x_2022-02-21_Implement\Siemens_Siemens_FW2.x_2022-02-21        | _Implement   | - *                                   |
|-----------------------------------------------------|-------------|--------------------------------|-------------------|-------------------------------------------------------------------|--------------|---------------------------------------|
| Project Edit View Insert Online Op                  | ptions Tool | ls Window Help                 |                   |                                                                   |              | Totally Integrated Automation         |
| 📑 🎦 🛃 Save project 📑 🐰 🏥 🗎                          | X 5± (      | 🛎 🗄 🛄 🕼 🖳 🕋 💋 Go               | online 🚀 Go offli | ine 🛃 🖪 🗶 🖃 🛄 <earch in="" project=""> 🕌</earch>                  |              | PORTAL                                |
| Project tree                                        |             | Siemens_Siemens_FW2.x_2        | 2022-02-21_Impl   | ement → PLC_1 [CPU 1511-1 PN] → Program blocks → Main [OE         | 1]           | _ # # ×                               |
| Devices                                             |             |                                |                   |                                                                   |              |                                       |
| 199                                                 |             |                                | 😑 🖂 • 😫 :         | • 53 • 🖃 🕪 🖉 🚛 🕾 🚛 💷 🖬 🔗 💬 🖻                                      | 0            |                                       |
| n                                                   |             | Main                           |                   |                                                                   |              |                                       |
| <ul> <li>Siemens Siemens FW2.x 2022-02-2</li> </ul> | 1 Im        | Name                           | Data type         | Default value Comment                                             |              |                                       |
| Add new device                                      |             |                                |                   | Intel Intel                                                       |              |                                       |
| A Devices & networks                                |             |                                | Call options      | ×                                                                 |              |                                       |
| PLC_1 [CPU 1511-1 PN]                               |             | ▼ Block title: "Main Program   |                   | Data block                                                        |              |                                       |
| Device configuration                                |             | Comment                        |                   | News Press Press data Di                                          |              |                                       |
| 😵 Online & diagnostics                              |             |                                | DD                | Name cynapse_Prozessdaten_DB                                      |              |                                       |
| 🔻 🙀 Program blocks                                  | -           | <ul> <li>Network 1:</li> </ul> | Garde             | Number                                                            |              | i i i i i i i i i i i i i i i i i i i |
| Add new block                                       |             | Comment                        | instance          | O Manual                                                          |              |                                       |
| ser Main [OB1]                                      |             |                                |                   | <ul> <li>Automatic</li> </ul>                                     |              | 2                                     |
| cynapse_Prozessdaten (FB                            | [2]         |                                |                   | If you call the function block as a single instance, the function |              |                                       |
| Technology objects                                  |             |                                |                   | block saves its data in its own instance data block.              |              |                                       |
| External source files                               |             |                                |                   |                                                                   |              |                                       |
| PLC tags                                            |             | U                              |                   |                                                                   |              | L L L L L L L L L L L L L L L L L L L |
| Le PLC data types                                   |             |                                |                   |                                                                   |              |                                       |
| Watch and force tables                              |             |                                |                   |                                                                   |              |                                       |
| Conline backups                                     |             |                                |                   |                                                                   |              |                                       |
| Traces                                              |             |                                |                   |                                                                   |              |                                       |
| OPC UA communication                                |             |                                |                   |                                                                   |              |                                       |
| Device proxy data                                   |             |                                |                   |                                                                   |              |                                       |
| Program into                                        |             |                                |                   | more                                                              |              |                                       |
| PLC supervisions & alarms                           |             |                                |                   | OK Const                                                          |              |                                       |
| Local modules                                       |             |                                |                   | Cancer                                                            |              |                                       |
| Distributed I/O                                     |             |                                |                   |                                                                   |              |                                       |
| Ungrouped devices                                   |             |                                |                   |                                                                   |              |                                       |
| Security settings                                   |             |                                |                   |                                                                   |              |                                       |
| Common data                                         | ~           | ·                              |                   |                                                                   |              |                                       |
| <                                                   | >           | 1                              |                   |                                                                   |              |                                       |
| ✓ Details view                                      |             | 1                              |                   |                                                                   |              | I                                     |
|                                                     |             |                                |                   |                                                                   |              | 100%                                  |
|                                                     |             |                                |                   |                                                                   | O Properties | 1 Info (1) Diagnostics                |
|                                                     |             |                                | 1                 |                                                                   | Aroperties   | Samo a la oragilosaca                 |

7. The block is contained in a network of the main block.

| Siemens - C:\Implementierung_cynapse\Sieme              | ns\10_Siemens_Siemens\DEV\Siemens                   | _Siemens_FW2.x_2022-02-21_Implement\Siemens_Siemens_FW2.x_2022-02-21_ | Implement                     | - • >    |
|---------------------------------------------------------|-----------------------------------------------------|-----------------------------------------------------------------------|-------------------------------|----------|
| Project Edit View Insert Online Options To              | ls Window Help                                      |                                                                       | Totally Integrated Automation |          |
| 📑 📑 📑 Save project 📑 🐰 🏦 🗐 🗙 🍤 🛨                        | (24 ± 🛅 🛄 🌆 🚆 🞇 💋 Go onlin                          | 🛿 🖉 Go offline 🛔 🖪 🖪 🗶 🚍 🛄 🛹 Search in project> 🖬                     | POR                           | TAL      |
| Project tree                                            | Siemens_Siemens_FW2.x_2022-                         | 02-21_Implement → PLC_1 [CPU 1511-1 PN] → Program blocks → Main [OB1  |                               | X        |
| Devices                                                 |                                                     |                                                                       |                               | -        |
| E\$ 100 -                                               |                                                     |                                                                       |                               | 3 3      |
|                                                         | tor for a contract to the form                      |                                                                       |                               | - 1      |
| - Et ciament ciament FUD a 2022 02 21 Ju                | Main                                                | le contra le martino le martino                                       |                               |          |
| <ul> <li>Siemens_Siemens_FW2.X_2022-02-21_im</li> </ul> | Name                                                | Data type Default value Comment                                       |                               |          |
| Add new device                                          |                                                     |                                                                       |                               |          |
|                                                         |                                                     |                                                                       |                               | 10       |
|                                                         | <ul> <li>Block title: "Main Program Swee</li> </ul> | o (Cycle)"                                                            |                               | <u>^</u> |
| U Device configuration                                  | Comment                                             |                                                                       |                               | es       |
| Online & diagnostics                                    | - Notestal I                                        |                                                                       |                               |          |
| Program blocks                                          | Network 1:                                          |                                                                       |                               | -        |
| Add new block                                           | Comment                                             |                                                                       |                               |          |
| Main [OB1]                                              | 1                                                   |                                                                       |                               | -        |
| cynapse_Prozessdaten [FB2]                              |                                                     | %DB1                                                                  |                               | dSt      |
| cynapse_Prozessdaten_DB [DB1]                           |                                                     | "cynapse_                                                             |                               | 9        |
| Iechnology objects                                      |                                                     | rozessdaten_                                                          |                               |          |
| External source files                                   |                                                     | DB                                                                    |                               |          |
| PLC tags                                                |                                                     | 762                                                                   |                               | = =      |
| Le PLC data types                                       | cyna                                                | se_riozessualen                                                       |                               | Tan      |
| Watch and force tables                                  | EN                                                  | ENO                                                                   |                               | es       |
| Online backups                                          | 16#0 Input0                                         | Out1 - 0                                                              |                               |          |
| Traces                                                  | 16#0 Input1                                         | Out2 - 0.0                                                            |                               |          |
| OPC UA communication                                    | 0 Input2                                            | Out3 - 0.0                                                            |                               |          |
| Device proxy data                                       | 0 Input4                                            | Out4 - 0.0                                                            |                               |          |
| Program into                                            | 0 Input6                                            | Out5 0.0                                                              |                               |          |
| PLC supervisions & alarms                               | 0 Input8                                            | Out6 - 0.0                                                            |                               |          |
| PLC alarm text lists                                    | 0 Input10                                           | Out7 - 0.0                                                            |                               |          |
| Local modules                                           | 0 Input12                                           | Out8 - 0.0                                                            |                               |          |
| Distributed I/O                                         | 0 Input14                                           | Out9 0.0                                                              |                               |          |
| Lagrouped devices                                       |                                                     |                                                                       |                               |          |
| Security settings                                       | <u> </u>                                            |                                                                       |                               |          |
| < III >                                                 | Notwork 2:                                          |                                                                       |                               |          |
| ✓ Details view                                          | Metwork 2:                                          |                                                                       |                               | ~        |
|                                                         |                                                     |                                                                       | 100%                          |          |
|                                                         |                                                     |                                                                       | Properties                    |          |
|                                                         |                                                     |                                                                       |                               |          |
| Name Address                                            | General G Cross-reference                           | Compile Syntax                                                        |                               |          |

8. Double-click on the inputs to display the inputs created in variable tables (see chapter 4.2 "Providing PLC program process data section "Result").

| Project Edit Verw Inert Online Options Tool: Window Help   Project Edit Verw Inert Online Options Tool: Window Help Project Edit Verw Inert Online Options Tool: Window Help Project Edit Help Project Edit Verw Inert Online Options Tool: Window Help Project Edit Verw Inert Online Options Tool: Window Help Project Edit Verw Inert Online Options Tool: Window Help Project Edit Verw Inert Online Options Tool: Window Help Project Edit Verw Inert Online Options Tool: Window Help Project Edit Project Edit Project Edit Project Edit Project Edit Project E                                                                                                    |
|----------------------------------------------------------------------------------------------------|
| Image: Seve project Image: Seve project     Project tree     Project tree     Siemens, Siemens, FW2.x, 2022.02.21 Implement + PLC.1 (CPU 1511-1 PN) + Program blocks + Main (OB1)     Image: Siemens, Siemens, FW2.x, 2022.02.21 Implement + PLC.1 (CPU 1511-1 PN) + Program blocks + Main (OB1)     Image: Siemens, Siemens, FW2.x, 2022.02.21 Implement + PLC.1 (CPU 1511-1 PN) + Program blocks + Main (OB1)     Image: Siemens, Siemens, FW2.x, 2022.02.21 Implement + PLC.1 (CPU 1511-1 PN) + Program blocks + Main (OB1)     Image: Siemens, Siemens, FW2.x, 2022.02.21 Implement + PLC.1 (CPU 1511-1 PN) + Program blocks + Main (OB1)     Image: Siemens, Siemens, FW2.x, 2022.02.21 Implement + PLC.1 (CPU 1511-1 PN) + Program blocks + Main (OB1)     Image: Siemens, Siemens, FW2.x, 2022.02.21 Implement + PLC.1 (CPU 1511-1 PN) + Program blocks + Main (OB1)     Image: Siemens, Siemens, FW2.x, 2022.02.21 Implement + PLC.1 (CPU 1511-1 PN) + Program blocks + Main (OB1)     Image: Siemens, Siemens, FW2.x, 2022.02.21 Implement + PLC.1 (CPU 1511-1 PN) + Program blocks + Main (OB1)     Image: Siemens, Siemens, FW2.x, 2022.02.21 Implement + PLC.1 (CPU 1511-1 PN) + Program blocks + Main (OB1)     Image: Siemens, Siemens, FW2.x, 2022.02.21 Implement + PLC.1 (CPU 1511-1 PN) + Program blocks + Main (OB1)     Image: Siemens, Siemens, FW2.x, 2022.02.21 Implement + PLC.1 (CPU 1511-1 PN) + PLC.1 (CPU 1511-1 PN) + PLC.1 (CPU 1511-1 PN) + PLC.1 (CPU 1511-1 PN) + PLC.1 (CPU 1511-1 PN) + PLC.1 (CPU 1511-1 PN) + PLC.1 (CPU 1511-1 PN) + PLC.1 (CPU 1511-1 PN) + PLC.1 (CPU 1511-1 PN) + PLC.1 (CPU 1511-1 PN) + PLC.1 (CPU 1511-1 PN) + PLC.1 (CPU 1511-1 PN) + PLC.1 (CPU 15                                                                                                    |
| Project tree   Image: Comment   Project tree     Image: Comment     Image: Comment   Image: Comment     Image: Comment     Im                                                                                                    |
| Devices     Image: Specific Specific Spe                                                                                                    |
| Image: Communication     Image: Communication     Image:                                                                                                    |
| Main     Name     Data type     Default value     Comment <sup>*</sup> Add new device<br><sup>*</sup> Devices 3 networks<br><sup>*</sup> Origination<br><sup>*</sup> Origination<br><sup>*</sup> Orignose<br><sup>*</sup> Origination<br><sup>*</sup> Origination |
| Siemens, Siemens, Siemens, Sivez, S0220221 Jm.     Imme     Default value     Comment       Mod new device     Add new device     Add new device     Add new device       Mod new device     Add new device     Add new device     Add new device       Mod new device     Add new device     Add new device     Add new device       Mod new device     Add new device     Add new device     Add new device       Mod new block     Imme     Mod new block     Imme       Mod new block     Imme     Imme     Imme       Mod new block     Imme     Imme     Imme       Mod new block     Imme     Imme     Imme       Mod new block     Imme     Imme     Imme       Mod new block     Imme     Imme     Imme       Mod new block     Imme     Imme     Imme       Mod new block     Imme     Imme     Imme       Mod new block     Imme     Imme     Imme       Mod new block     Imme     Imme     Imme       Mod new block     Imme     Imme     Imme       Mod new block     Imme     Imme     Imme       Mod new block     Imme     Imme     Imme       Mod new block     Imme     Imme     Imme       Mod new block                                                                                                    |
| Image: Add new device       Image: Add new device       Image: Add new de                                                                                                    |
| bevices & networks<br>→ Devices Anetworks<br>→ Devices Configuration<br>↓ Online & diagnostics<br>→ Device configuration<br>↓ Online & diagnostics<br>→ Device configuration<br>↓ Online & diagnostics<br>→ Devices Compare Incoss<br>→ Devices Devices Down block<br>→ Devices Devices Devices Devices<br>→ Devices Devices Devices Devices<br>→ Devices Devices Devices<br>→ Devices Devices Devices Devices<br>→ Devices Devices Devices<br>→ Devices Devices Devices<br>→ Devices Devices Devices<br>→ Devices Devices Devices Devices<br>→ Devices Devices D                                                                             |
| Image: Second Second                                                                                                    |
| Image: Comment of the diagnostics     Image: Comment of the diagnostics       Image: Comment of the diagnostics     Image: Comment of the diagnostics       Image: Comment of the diagnostics     Image: Comment of th                                                                                                    |
| Notice Statematics       Wonine & diagnostics     ************************************                                                                                                    |
| Network 1:                                                                                                    |
| Add new block     Comment       Image: Add new block     Image: Add new block       Image: Add new block     Image: Add new block                                                                                                    |
| Image: Second Second Secon                                                                                                    |
| Compse_Prozessdaten_DB(2)     10011       Compse_Prozessdaten_DB(2)     Compse_Prozessdaten_DB(2)       Compse_Prozessdaten_DB(2)     Prozessdaten_DB(2)       Compse_Prozessdaten_DB(2)     Prozessdaten_DB(2)       Compse_Prozessdaten_DB(2)     Prozessdaten_DB(2)       Compse_Prozessdaten_DB(2)     Compse_Prozessdaten_DB(2)       Compse_Prozessdaten_DB(2)     Compse_Prozessdaten_DB(2)       Compse_Prozessdaten_DB(2)     Compse_Prozessdaten_DB(2)       Compse_Prozessdaten_DB(2)     Compse_Prozessdaten_DB(2)       Compse_Prozessdaten_DB(2)     Compse_Prozessdaten_DB(2)                                                                                                    |
| Cynapse_mozessdaen_BB [DB1]     Cynapse_brozessdaen_     DB*     D*     D*     Catas types     Catas types     Catas types     Communication     Communication     Commu                                                                                                    |
| Image: Constraint Source Bies     Process daten_       Image: Constraint Source Bies     Def       Image: Constraint Source Bies     Process daten_       Image: Constraint Source Bies     Process daten_       Image: Constraint Source Bies     Image: Constraint Source Bies       Image: Constraint Source Bies     Image: Constraint Source Bies                                                                                                    |
| Image: Set in the set of the set of th                                                                                                    |
| Image: Second state in the second state in the s                                                                                                    |
| EN         EN         ENO         Image: Transpace in the second second                                                                                                    |
| Image: Contine backups     Image: Contine backups     Image: Contin                                                                                                    |
| Image: Traces         Image: Traces         Image:                                                                                                    |
| Cynapse_Prozessdaten_D8* Instance D8 of D81                                                                                                    |
| Big Device proxy data                                                                                                    |
|                                                                                                    |
| 2011 Program info                                                                                                    |
| 😭 PLC supervisions & alarms                                                                                                    |
| b PLC alarm text lists                                                                                                    |
| Image: Image: Imag                                                                                                    |
| Lig Distributed I/O                                                                                                    |
| big Ungrouped devices                                                                                                    |
| ≥ zg security settings >                                                                                                    |
| V Details view V Network 2:                                                                                                    |
|                                                                                                    |
|                                                                                                    |
| S Properties J Info 1 S J Dagnostics                                                                                                    |

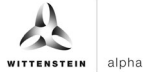

9. Click on the "cynapse" data type.

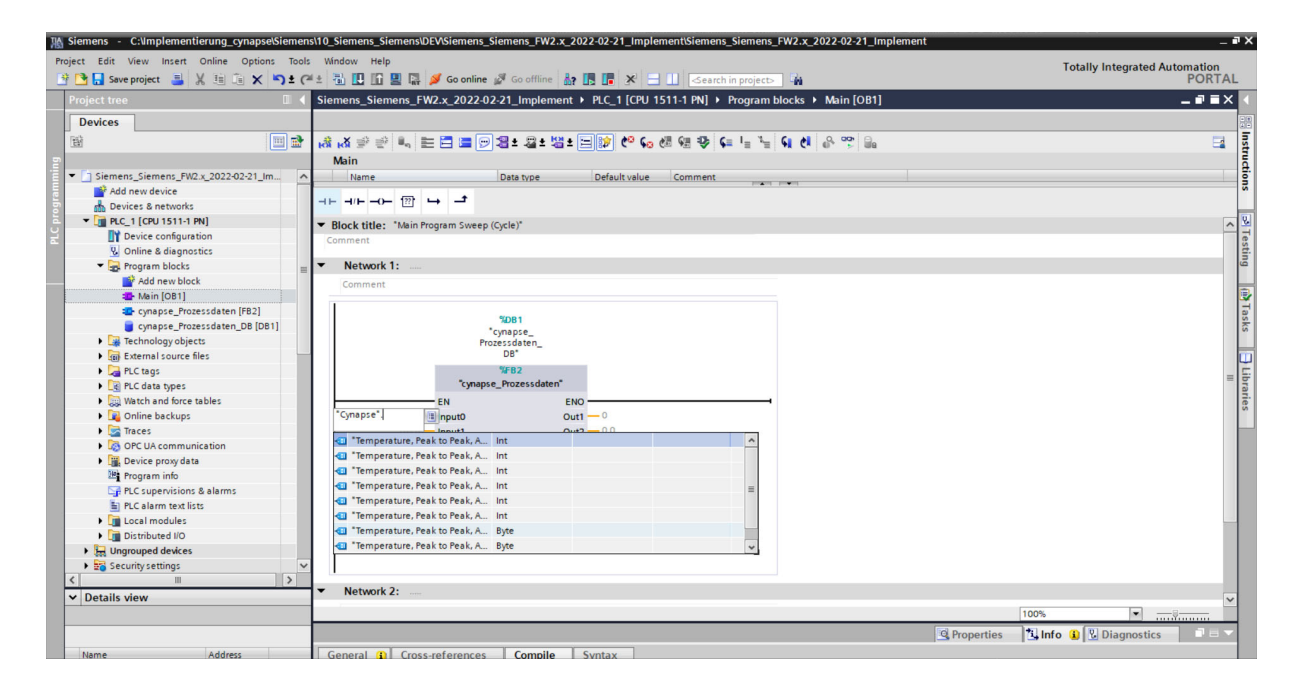

**10.** Link the inputs according to the information in the cynapse<sup>®</sup> operating manual.

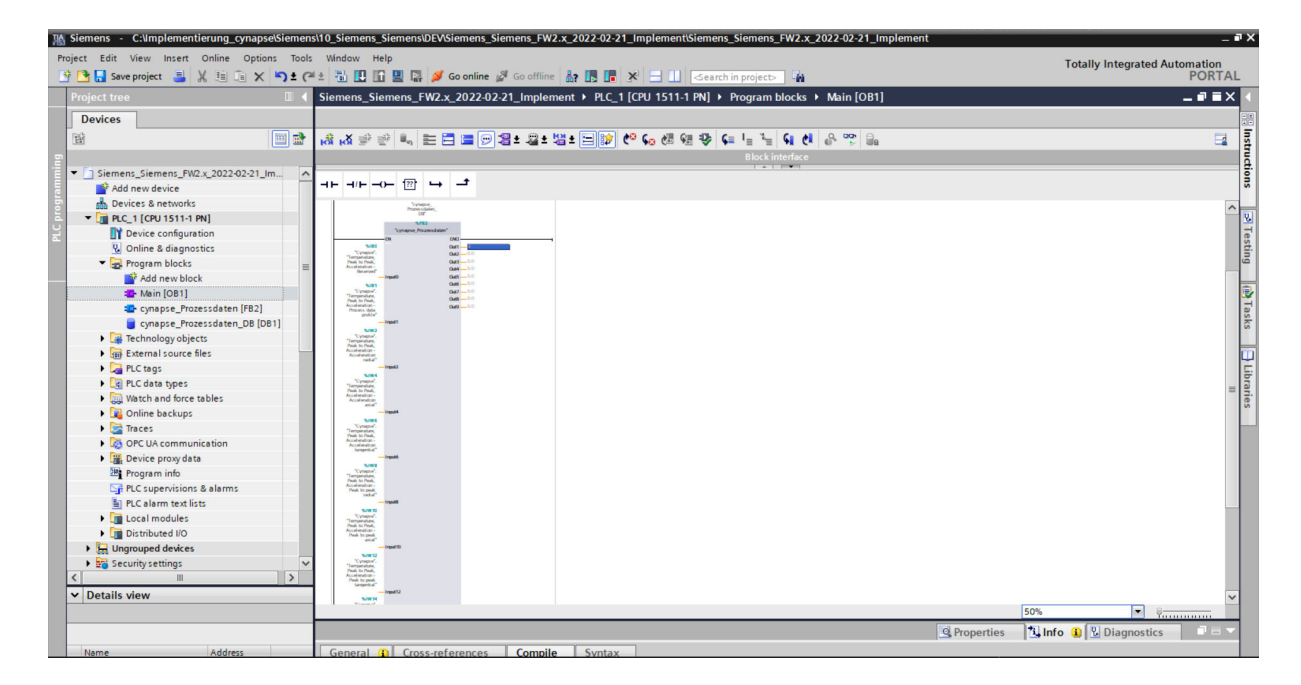

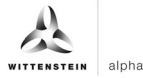

#### Result

The scaled process data are present at the outputs of the module according to the selected process data image and can be used further in the program.

After compiling 🖥 and downloading 🖳 the data can be 🧖 Go online observed online. 🕾

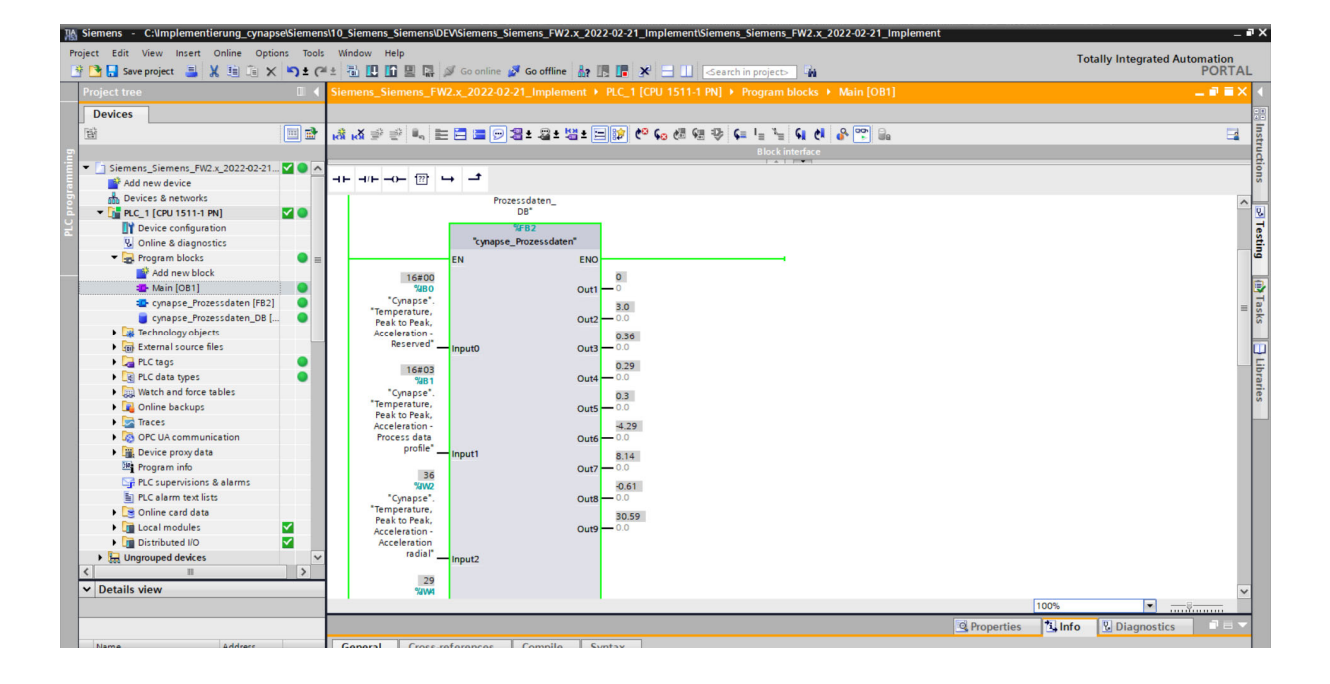

# 5 Parameter

### 5.1 Definition

Parameters are understood to be acyclically communicated data. In this way, device parameters such as device information, threshold values or diagnostic data of an IO-Link device (e.g cynapse<sup>®</sup>) can be read or written. The data on the device is uniquely addressed with index and subindex.

For more information about the index and subindex as well as the structure of the data set, see the cynapse<sup>®</sup> operating manual.

### 5.2 Integrating Siemens block for parameter reading/writing into program

#### Requirement

- ➔ You have obtained the LIOLink library from the Siemens website and know the location.
- Your TIA project is open and the Libraries task card is open.

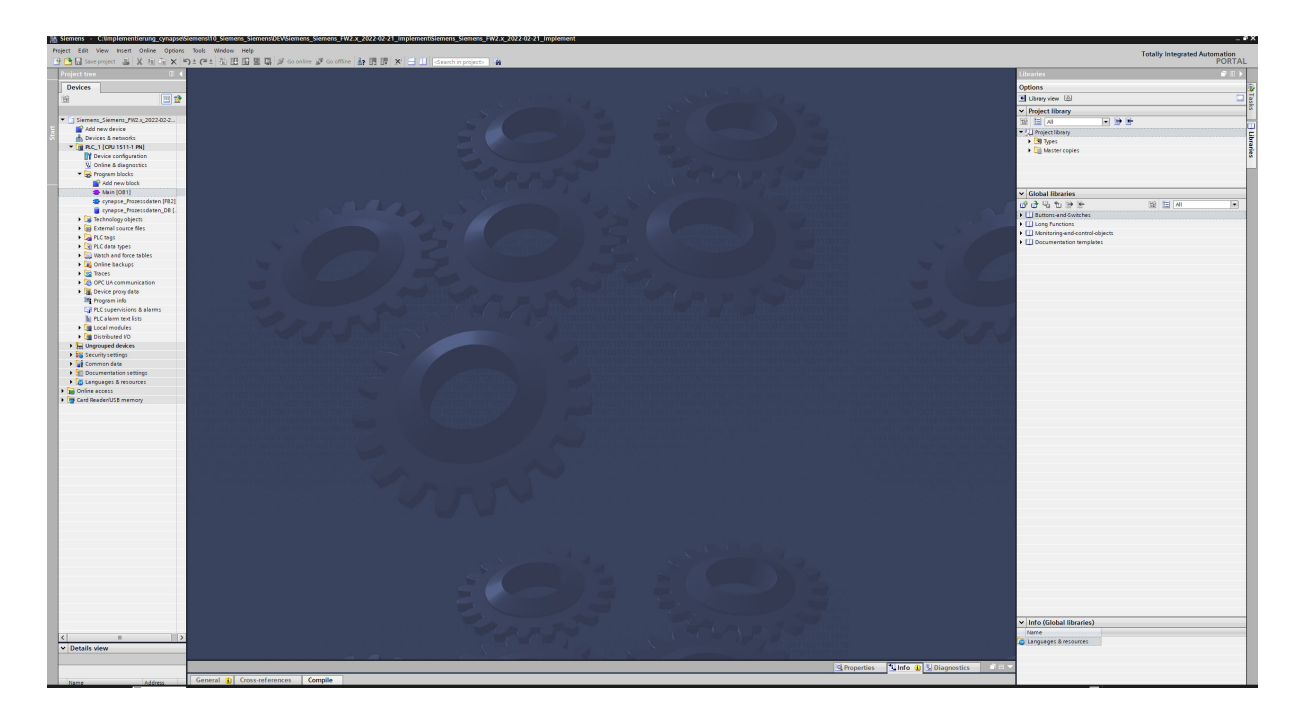

In Note: A duplicate request to a device via the IO\_LINK\_DEVICE module is not possible. Since parameters are read, parameters are written, events are read out and blob data are accessed on this block, these are to be locked against one another.

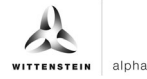

#### Introduction

In the following, you integrate the functional module "FBIoLinkDevice" published by Siemens into your project and determine project-specific input variables of the module.

With the help of this function module, you can read program parameters, measured values and diagnostic data from an IO-Link device or write device parameters to an IO-Link device or send system commands.

#### Procedure

- **1.** Click the "Open global library" button.
- 2. Select the library in the known location.

| 🔉 Stemens - C.timplementiorung_synapsetStemens10_Stemens_Stemens_DEVStemens_FW2.x_2022.02.21_implementStemens_FW2.x_2022.02.21_implement                                                                                                    | _#X                                                                                                    |
|----------------------------------------------------------------------------------------------------|----------------------------------------------------------------------------------------------------|
| Project Edit View Insert Online Options Tools Window Help                                                                                                    | Totally intervated Automation                                                                                                    |
| 🕑 🕒 🕼 Seere project 🕹 🗶 油 压 🗙 🧐 土 🖓 🗄 🖽 🎬 🖉 🖉 🖉 🖉 🖉 🖉 🖉 🖉 🖉 🖉 🖉 🖉 🖉                                                                                                    | PORTAL                                                                                                    |
| Project tree II 4                                                                                                    | Libraries # 11 🕨                                                                                                    |
| Devices                                                                                                    | Cutions 2                                                                                                    |
|                                                                                                    | Volume (a)                                                                                                    |
|                                                                                                    |                                                                                                    |
|                                                                                                    | V Project library                                                                                                    |
| Series/Series/Viol/2022/02-                                                                                                    |                                                                                                    |
|                                                                                                    | ■ U Projectilonary                                                                                                    |
| ▼ (a) B.C. (10) (51) B.I.                                                                                                    | • 3 Types                                                                                                    |
| Device configuration                                                                                                    | 🖡 🔪 Master copies 🕅 🕅                                                                                                    |
| S Online & diagnostics                                                                                                    |                                                                                                    |
| - 🕞 Program blocks                                                                                                    |                                                                                                    |
| Add new block                                                                                                    |                                                                                                    |
| Main (corr)     By Conn global Rivery     X                                                                                                    | ✓ [Global libraries                                                                                                    |
| e vyrage merssenn (na)                                                                                                    | 이 이 이 이 이 이 이 이 이 이 이 이 이 이 이 이 이 이 이                                                                                                    |
|                                                                                                    | Buttons and Switches                                                                                                    |
| Name Anderwigsdatum Typ G                                                                                                    | Long Panetions                                                                                                    |
| AdditionalFiles     08.01.2019 11:25     Debisr/ner                                                                                                    | Wentering and control column                                                                                                    |
| C PLC data types                                                                                                    |                                                                                                    |
| Cogn     Cogn         |                                                                                                    |
| Destop United States                                                                                                    |                                                                                                    |
| Conclusion Deteinmentation                                                                                                    |                                                                                                    |
| Carbon Control Control Co      |                                                                                                    |
| The program info Bibliotheken 20.0.01.2019 11:25 Servers TA Perta.                                                                                                    |                                                                                                    |
| C supervisient & alarms                                                                                                    |                                                                                                    |
| R.C. alarm tox lott                                                                                                    |                                                                                                    |
| Julian      Deser PC     Deser PC                                                                                                    |                                                                                                    |
| Dutterstand to the second data as a second data as a      |                                                                                                    |
| Network Dategane: K0_LINK_Lboyy_V14_V15al15 V Often                                                                                                    |                                                                                                    |
| Manufacture Defetor Gabailitaren y Abbechen                                                                                                    |                                                                                                    |
| Sofewageshutzt offeen                                                                                                    |                                                                                                    |
| ) 🕼 Languages Biresourtes                                                                                                    |                                                                                                    |
| > Define access                                                                                                    |                                                                                                    |
| Cas ResdenUSS memory                                                                                                    | The second second s |
| The rest of the former for the former for the forme |                                                                                                    |
|                                                                                                    |                                                                                                    |
|                                                                                                    |                                                                                                    |
| • Loss transformed from transformed from transformed and transformed and transf                                                                                                    | and share international transformer international                                                                                                    |
|                                                                                                    |                                                                                                    |
|                                                                                                    |                                                                                                    |
|                                                                                                    |                                                                                                    |
|                                                                                                    |                                                                                                    |
|                                                                                                    |                                                                                                    |
|                                                                                                    |                                                                                                    |
|                                                                                                    |                                                                                                    |
|                                                                                                    |                                                                                                    |
|                                                                                                    |                                                                                                    |
|                                                                                                    |                                                                                                    |
|                                                                                                    |                                                                                                    |
|                                                                                                    |                                                                                                    |
|                                                                                                    |                                                                                                    |
|                                                                                                    |                                                                                                    |
|                                                                                                    |                                                                                                    |
|                                                                                                    |                                                                                                    |
|                                                                                                    | ✓ Info (Project library)                                                                                                    |
|                                                                                                    | Name                                                                                                    |
|                                                                                                    |                                                                                                    |
| Linethis And All Control of Control of Co    |                                                                                                    |
|                                                                                                    | Departies Dinto D Unecourter                                                                                                    |
|                                                                                                    | Zudenes Zund A Zondinster                                                                                                    |

- 3. Click "Open".
- **4.** The library appears under "Global libraries" and can be opened.

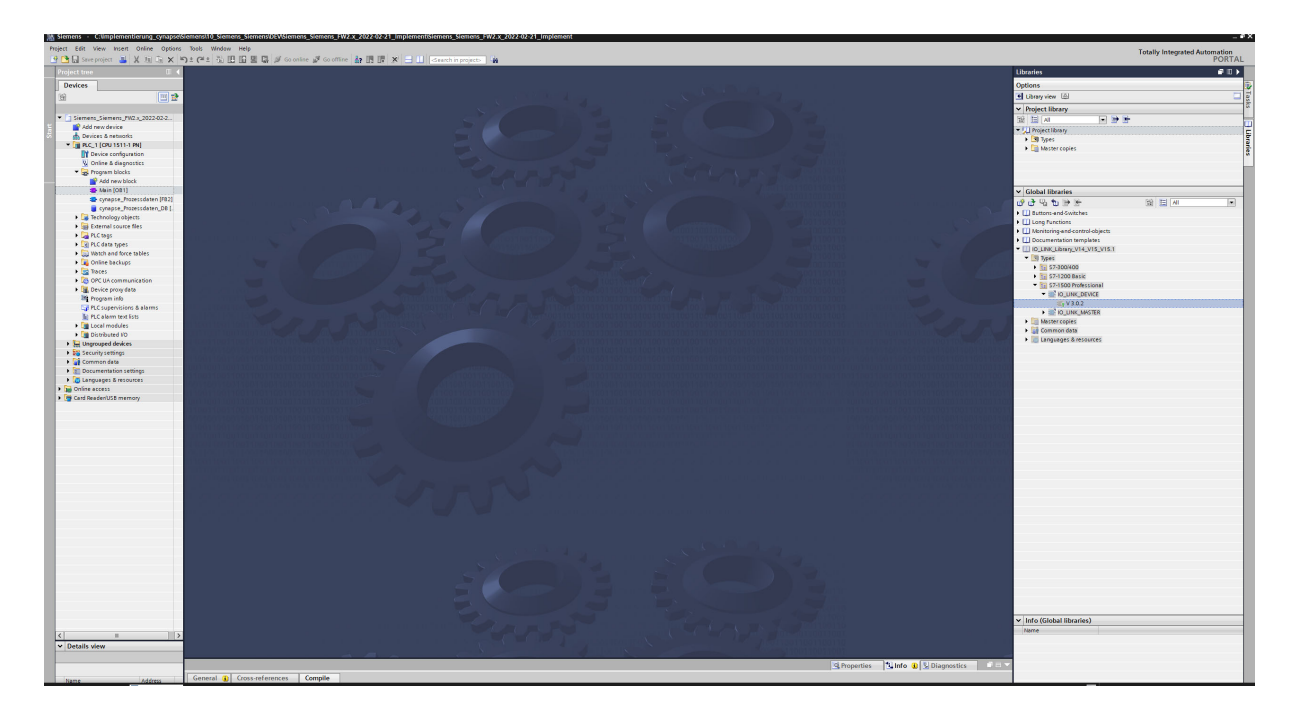

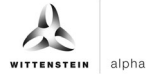

5. Drag and drop the IO\_LINK\_DEVICE block into program blocks.

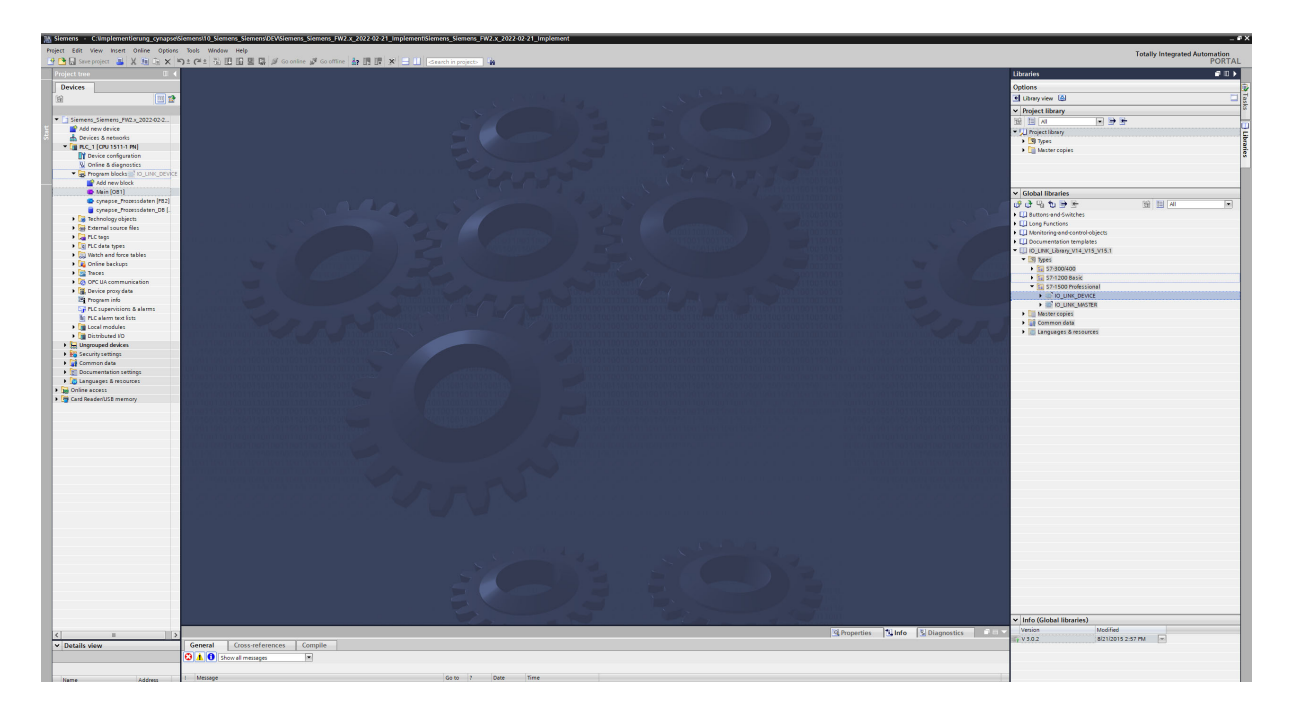

- 6. Open the main block with a double click.
- 7. Drag and drop the IO\_LINK\_DEVICE block into the network.
- 8. Have the corresponding DB created by the TIA Portal statement.

| 1 Siemens · C:Umplementierung_cynapse               | Stemens110, Stemens, Stemens, DEVISIEmens, Stemens, TW2.x, 2022 02.21 implementSiemens, FW2.x, 2022 02.21 implement | _ # )                                             |
|-----------------------------------------------------|----------------------------------------------------------------------------------------------------|---------------------------------------------------|
| Project Edit View Insert Online Option              | s Tools Window Help                                                                                                 | Totally Integrated Automation                     |
| 🕒 🕒 🔚 Save project 🛛 🐰 🖄 🕞 🗙                        | ち) ± (* ± 3) 田田 雪 県 ダ Gontee ダ Gottee 静 田 屋 米 三 II - Seenthin projector 論                                           | PORTAL                                            |
| Project tree II +                                   | Siemens_Siemens_FW2.x_2022-02-21_Implement + PLC_1 (CPU 1511-1 PN) + Program blocks + Main (081) _ # # 🛛 X          | Libraries 🖉 🛙 🕨                                   |
| Devices                                             |                                                                                                    | Options                                           |
| 19 10 10 10                                         |                                                                                                    | thray view                                        |
| 9                                                   | Wain                                                                                                    | ✓ Project library                                 |
| <ul> <li>Siemens_Siemens_FW2.x_2022-02-2</li> </ul> | Name Default value Comment                                                                                          | 19 E A                                            |
| Add new device                                      |                                                                                                    | ▼ U Project library                               |
| Devices & networks                                  |                                                                                                    | 🕨 🕼 Types                                         |
| Proceeding and a second participant                 | Block title: "Main Program Sweep (Cycle)"                                                                           | Mester copies                                     |
| Q Online & diagnostics                              | Network 1:                                                                                                    |                                                   |
| <ul> <li>Rrogram blocks</li> </ul>                  | ▼ 🐼 Network 2:                                                                                                    | e e e e e e e e e e e e e e e e e e e             |
| Add new block                                       | Comment                                                                                                    |                                                   |
| Constant (CB1)                                      |                                                                                                    | V Global libraries                                |
| CLINK_DEVICE [F850001]                              | 5002<br>10 JWK                                                                                                    | 0°0°4°09°5° 818 41                                |
| g cynapse_Prozessdaten_DB [                         | DIVEC'06,                                                                                                    | Ul Buttons-end Gwitzbes                           |
| B IO_LINK_DEVICE_DB [D82]                           | 3963001                                                                                                    | U Monitoring-end-control-objects                  |
| General course flat                                 | NUMPLICATE THE TRANSPORT                                                                                            | Documentation templates                           |
| PLC tags                                            | this - seg DOM, VALD - this                                                                                         | <ul> <li>ID_LINK_Library_V14_V15_V15.1</li> </ul> |
| PLC data types                                      | 0 − 10 EUSY − this                                                                                                  | 57300400                                          |
| Watch and force tables                              | Diritio                                                                                                    | 57-1200 Basic                                     |
| Contine backups                                     | hit = BO WE DIW 16 000000                                                                                           | * 57-1500 Professional                            |
| OPC UA communication                                |                                                                                                    | NO_UNK_DEVICE                                     |
| <ul> <li>Device proxy data</li> </ul>               | NOTO - IOLSTAUS - 0                                                                                                 | Management                                        |
| Program info                                        | INTRO-LEN SOLEN INTO                                                                                                | Common deta                                       |
| PLC supervisions & alarms                           | 01.000_00_<br>077~000                                                                                               | Languages & resources                             |
| Local modules                                       |                                                                                                    |                                                   |
| <ul> <li>Distributed I/D</li> </ul>                 |                                                                                                    |                                                   |
| Lingrouped devices                                  | Network 3:                                                                                                    |                                                   |
| Security settings                                   |                                                                                                    |                                                   |
| Documentation settings                              |                                                                                                    |                                                   |
| 🕨 🚺 Languages & resources                           |                                                                                                    |                                                   |
| Deline access                                       |                                                                                                    |                                                   |
| <ul> <li>Card Reader/USB memory</li> </ul>          |                                                                                                    |                                                   |
|                                                     |                                                                                                    |                                                   |
|                                                     |                                                                                                    |                                                   |
|                                                     |                                                                                                    |                                                   |
|                                                     |                                                                                                    |                                                   |
|                                                     |                                                                                                    |                                                   |
|                                                     |                                                                                                    |                                                   |
|                                                     |                                                                                                    |                                                   |
|                                                     |                                                                                                    |                                                   |
|                                                     |                                                                                                    |                                                   |
|                                                     |                                                                                                    |                                                   |
|                                                     |                                                                                                    |                                                   |
|                                                     |                                                                                                    |                                                   |
|                                                     |                                                                                                    |                                                   |
|                                                     |                                                                                                    |                                                   |
|                                                     |                                                                                                    |                                                   |
|                                                     |                                                                                                    |                                                   |
|                                                     |                                                                                                    |                                                   |
|                                                     |                                                                                                    | ✓ Info (Global libraries)                         |
| <                                                   |                                                                                                    | Version Modified                                  |
| ✓ Details view                                      | 100%                                                                                                    | 8/21/2015 2:57 PM                                 |
|                                                     |                                                                                                    | 1                                                 |
|                                                     | General Constructionarias Compiles Surfax (1)                                                                       |                                                   |
| Name Address                                        |                                                                                                    |                                                   |

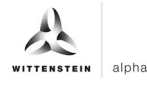

- 9. Create the data block DB for inputs and outputs of the function block:
- Under "Program blocks"; click on "Add new block".
- Select and name DB.

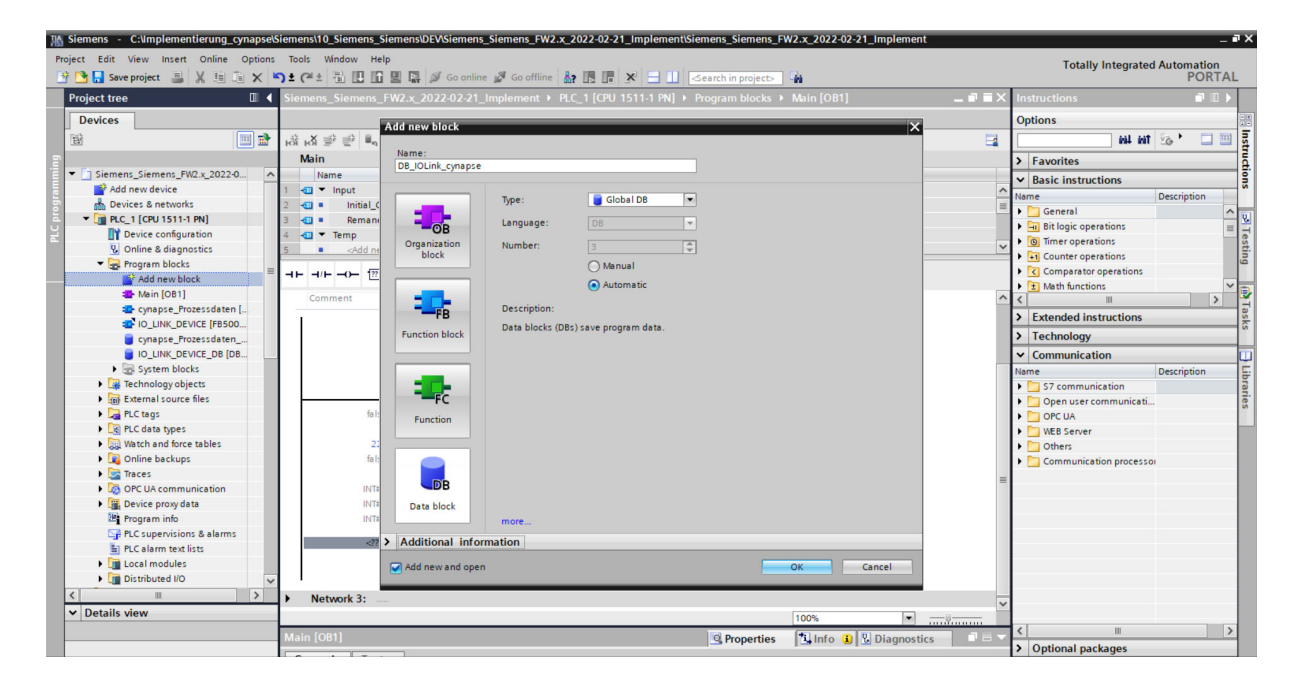

- Click "OK".
- Open DB by double-clicking on it.
- Create variables in the required data types according to the block description of Siemens in the DB.

| t Edit View Insert Online Opti | ons T | ools    | Window Help        |                     |                 |            |                  |            |              |                |                |           | Totally Integrated Automati                       |
|--------------------------------|-------|---------|--------------------|---------------------|-----------------|------------|------------------|------------|--------------|----------------|----------------|-----------|---------------------------------------------------|
| 猪 🛃 Save project 🛛 📕 🐰 🏥 🗎 🗙   | 5     | e (°ª ± | 🗟 🛄 🖆 🖳 🛔          | 🔰 Go online 📓 Go of | fline 🎝 🚺       | × 🗄        | Search in        | n project> | - <b>G</b> a |                |                |           | PO                                                |
| oject tree 🛛 🕮                 | K Si  | iemen   | s_Siemens_FW2.x_20 | 22-02-21_Implemen   | it + PLC_1 [CPU | J 1511-1 P | N] > Program     | n blocks   | DB_IO        | Link_cynap     | se [DB3]       | _ # #×    | Libraries 📑                                       |
| Devices                        |       |         |                    |                     |                 |            |                  |            |              |                |                |           | Options                                           |
| 8                              | 1     | 9 🥑     | 🔩 🛃 🔚 🤗 Keep       | o actual values 🔒 S | napshot 🔤 🛤     | Copysnap   | shots to start v | alues 🖉    | B. Load      | d start value: | s as actual vi | alues 🕨 📑 | 🛨 Library view 🙆                                  |
|                                |       | DB_I    | OLink_cynapse      |                     |                 |            |                  |            |              |                |                |           | Y Project library                                 |
| Siemens_Siemens_FW2.x_2022-0   | ^     | N       | ame                | Data type           | Start value     | Retain     | Accessible f.    | Writa      | Visible in   | Setpoint       | Supervis       | Comment   |                                                   |
| Add new device                 | 1     | - 10    | Static             |                     |                 |            |                  |            |              |                |                |           |                                                   |
| Devices & networks             | 2     | -       | REQ                | Bool                | false           |            |                  |            |              |                |                |           | • J Project library                               |
| PLC_1 [CPU 1511-1 PN]          | 3     |         | ID                 | HW_IO               | 0               |            |                  |            |              |                |                |           |                                                   |
| Device configuration           | 4     |         | CAP                | UDInt               | 0               | Ā          |                  |            |              | Ē              |                |           |                                                   |
| Q Online & diagnostics         | 5     |         | RD WR              | Bool                | false           | Ä          |                  |            |              | Ä              |                |           |                                                   |
| ▼ 🛃 Program blocks             | _ 6   |         | PORT               | Int                 | 0               | Ä          |                  |            |              | Ä              |                |           |                                                   |
| Add new block                  | 7     |         | IOL_INDEX          | Int                 | 0               |            |                  |            |              |                |                |           |                                                   |
| Main [OB1]                     | 8     |         | IOL SUBINDEX       | Int                 | 0               | Ä          |                  |            |              | Ä              |                |           | M Global libraries                                |
|                                | 9     |         | LEN                | Int                 | 0               | Ä          |                  |            |              | Ä              |                |           |                                                   |
| IO_LINK_DEVICE [FB500          | 10    |         | • RECORD IOL DATA  | Arravi02311 of Byte |                 | Ă          |                  |            |              | Ä              |                |           | 0,0,0,0,0,0,0,0,0,0,0,0,0,0,0,0,0,0,0,0,          |
| cynapse_Prozessdaten           | 11    |         | DONE VALID         | Bool                | false           | Ă          |                  |            |              | Ä              |                |           | Buttons-and-Switches                              |
| DB_IOLink_cynapse [DB3]        | 12    |         | BUSY               | Bool                | false           | Ä          |                  |            |              | Ä              |                |           | Long Functions                                    |
| IO_LINK_DEVICE_DB [DB          | 13    |         | ERROR              | Bool                | false           | Ä          |                  |            |              | Ä              |                |           | Monitoring-and-control-objects                    |
| System blocks                  | 14    |         | STATUS             | UInt                | 0               | Ä          |                  |            |              | Ä              |                |           | Documentation templates                           |
| Technology objects             | 15    |         | IOL STATUS         | DWord               | 16#0            | Ä          |                  |            |              | Ä              |                |           | <ul> <li>IO_LINK_Library_V14_V15_V15.1</li> </ul> |
| External source files          | 16    |         | RD LEN             | UDInt               | 0               | Ă          |                  |            |              | Ä              |                |           | <ul> <li>Types</li> </ul>                         |
| PLC tags                       | 17    |         | <add new=""></add> |                     | 1               | - A        |                  |            |              | - A            |                |           | \$7-300/400                                       |
| PLC data types                 |       |         |                    | -                   |                 |            |                  |            |              |                |                |           | S7-1200 Basic                                     |
| Watch and force tables         |       |         |                    |                     |                 |            |                  |            |              |                |                |           | <ul> <li>Es S7-1500 Professional</li> </ul>       |
| Gnline backups                 |       |         |                    |                     |                 |            |                  |            |              |                |                |           | IO_LINK_DEVICE                                    |
| Firaces                        |       |         |                    |                     |                 |            |                  |            |              |                |                |           | ₩ V 3.0.2                                         |
| OPC UA communication           |       |         |                    |                     |                 |            |                  |            |              |                |                |           | IO_LINK_MASTER                                    |
| Device proxy data              |       |         |                    |                     |                 |            |                  |            |              |                |                |           | Master copies                                     |
| Program info                   |       |         |                    |                     |                 |            |                  |            |              |                |                |           | Common data                                       |
| PLC supervisions & alarms      |       |         |                    |                     |                 |            |                  |            |              |                |                |           | Languages & resources                             |
| PLC alarm text lists           |       |         |                    |                     |                 |            |                  |            |              |                |                |           |                                                   |
| Local modules                  | ~     |         |                    |                     |                 |            |                  |            |              |                |                |           |                                                   |
|                                | -     |         |                    |                     |                 |            |                  |            |              |                |                |           |                                                   |

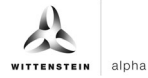

10. Link the inputs and outputs of the function block in the main block to the created variables in the data block.

| 🚻 Siemens 🔹 C:\Implementierung_cynapse\Siemens\10_Siemens_Siemens\DEV\Siemens_Siemens_FW2.x_2022-02-21_Implement\Siemens_Siemens_FW2.x_2022-02-21_Implement                                                                                                    | ıt      |                                           | _ # X          |
|----------------------------------------------------------------------------------------------------|---------|-------------------------------------------|----------------|
| Project Edit View Insert Online Options Tools Window Help                                                                                                    |         | Tatally Internates                        | Automotion     |
| 🛉 🐂 Save project 🚢 🙏 🚈 🗊 🗙 🌑 🖢 🖓 😫 🕼 🔛 📓 🖉 Go online 🧬 Go offline 🧦 🖪 📑 😽 🚽 🛛 Save project 🗃                                                                                                    |         | rotally integrated                        | PORTAL         |
| Project tree II (Siemens_Siemens_FW2.x_2022-02-21_Implement > PLC_1 [CPU 1511-1 PN] > Program blocks > Main [OB1]                                                                                                    | _ # = × | Instructions                              |                |
| Devices                                                                                                    |         | Options                                   | - 4            |
|                                                                                                    | -4      | tes tes                                   | Sa . 🗆 🔤 🖥     |
| Block interface                                                                                                    | -       | > Equaritar                               | f              |
| ▼ ] Siemens Siemens FW2.x 2022-0.                                                                                                    |         | 7 Tavoites                                |                |
| Padd new device → + + + + + → - 121 → - 1                                                                                                    |         | ✓ Basic instructions                      | 3              |
| a Devices & networks                                                                                                    | 0       | Name                                      | Description    |
| E C DEVICE_DB                                                                                                    |         | General                                   | <u>^ &amp;</u> |
| P Device configuration                                                                                                    |         | Bit logic operations                      | = =            |
| Online & diagnostics                                                                                                    |         | imer operations                           | sti            |
| Program blocks     EN     EN     EN                                                                                                    |         | Comparatos operations                     | <u></u>        |
| *DB_IOLink_ *DB_IOLink_                                                                                                    |         | Math functions                            | ~              |
| Wain [OB1]     Cynapse .RCV — REQ     Cynapse .NCV — REQ     Value                                                                                                    |         | < III                                     | , 🧿            |
| cynapse_Prozessdaten [ 'DB_IOLink_ DONE_VALID - ONE_VALID -        |         | > Extended instructions                   | - Ia           |
| Cynapse ab an D DB_IOLINK_                                                                                                    |         | <ul> <li>Extended instructions</li> </ul> | ks             |
| cynapse_Prozessdaten "DB_OLink_ BUSY                                                                                                    |         | > Technology                              |                |
| DB_IOLINK_cynapse [DB3]                                                                                                    |         | ✓ Communication                           |                |
| De_LINK_DEVICE_DB [DB DB_IOLink_ ENKOR CALL AND THE DB_IOLink_                                                                                                    |         | Name                                      | Description -  |
| System blocks cynapse - RU DB_JOLINK_                                                                                                    |         | S7 communication                          | rai            |
| Technology objects                                                                                                    |         | 🕨 🛅 Open user communicati                 | ies            |
| Bertemal source files     DB_OLINK_     DB_OLINK_          |         | OPC UA                                    |                |
| PLC tags Composition Composition Compositi | =       | WEB Server                                |                |
| PLC data types     *DB_IOLink_     *DB_IOLink_                                                                                                    |         | Others                                    |                |
| Watch and force tables INDEX INDEX                                                                                                    |         | Communication processo                    | н              |
| Online backups     Online backups     Online backups     Online backups     Online backups     Online backups                                                                                                    |         |                                           |                |
| Traces "DB_OLINK_ DB_ELT                                                                                                    |         |                                           |                |
| OPC UA communication     SUBINDEX IOL SUBINDEX                                                                                                    |         |                                           |                |
| Bevice proxydata                                                                                                    |         |                                           |                |
| Program info D_ULINK_<br>cympace*_LENIEN                                                                                                    |         |                                           |                |
| Egi PLC supervisions & alarms                                                                                                    |         |                                           |                |
| PLC alarm text lists     "DB_IOLink_                                                                                                    |         |                                           |                |
| Cynapse. Synapse.                                                                                                    |         |                                           |                |
|                                                                                                    | ~       |                                           |                |
| V Details view 100%                                                                                                    |         |                                           |                |

- **11.** Open the created DB by double-clicking.**12.** Set project-specific input parameters:

| roject Edit View Insert Online     | Options      | Tools Wir                     | ndow Help              |                   |                   | -          |                        |                                                                                                    |                 |                   |        | Totally Integrated Automa                         | ation |
|------------------------------------|--------------|-------------------------------|------------------------|-------------------|-------------------|------------|------------------------|----------------------------------------------------------------------------------------------------|-----------------|-------------------|--------|---------------------------------------------------|-------|
| 😚 🎦 🛃 Save project 📑 🐰 🧾           |              | <b>〕± (</b> <sup>21</sup> ± 1 |                        | Go online 🛃       | Go offline        | • 🗶 🖃      | Search in pro          | ject>                                                                                                    |                 | [002]             |        | P                                                 | ORTA  |
| Project tree                       |              | Siemens_S                     | Siemens_FW2.x_20.      | 22-02-21_Imple    | ement • PLC_1 [CF | U 1511-1 P | NJ 🕨 Program bio       | ocks ⊧ DB_                                                                                                    | OLINK_CYNA      | pse [DB3]         | ^      | Libraries                                         |       |
| Devices                            |              |                               |                        |                   |                   |            |                        |                                                                                                    |                 |                   |        | Options                                           |       |
| 超                                  | 💷 💼          | 글 관 🔍                         | n 🛃 🛅 🤗 Keep           | actual values 🧯   | a Snapshot 🛰 🛤    | Copysna    | pshots to start value: | 5 🗟 - 🗟 - 🛛                                                                                                    | oad start value | es as actual valu | es 🎽 📴 | 🛨 Library view 🙆                                  |       |
|                                    |              | DB_IOL                        | Link_cynapse           |                   |                   |            |                        |                                                                                                    |                 |                   |        | ✓ Project library                                 |       |
| Siemens_Siemens_FW2.x_202          | <b>2</b> • ^ | Nam                           | ne                     | Data type         | Start value       | Retain     | Accessible f W         | rita Visible i                                                                                                    | n Setpoint      | Supervis 0        | omment |                                                   | *     |
| Add new device                     |              | 1 📶 🕶 S                       | Static                 |                   |                   |            |                        |                                                                                                    |                 |                   |        |                                                   |       |
| Devices & networks                 |              | 2 📲 🖷                         | REQ                    | Bool              | false             |            |                        | Image: Image: |                 |                   |        | rojectionary                                      |       |
| PLC_1 [CPU 1511-1 PN]              | <b>V</b> •   | 3 🕣 🗉                         | ID                     | HW_IO             | 266               |            |                        |                                                                                                    |                 |                   |        |                                                   |       |
| Device configuration               |              | 4 📲                           | CAP                    | UDInt             | 227               |            |                        | Image: Image: |                 |                   |        |                                                   |       |
| 🖞 Online & diagnostics             |              | 5 📲 =                         | RD_WR                  | Bool              | false             |            |                        | Image: Image: |                 |                   |        |                                                   |       |
| <ul> <li>Program blocks</li> </ul> | • =          | 6 📲 🔹                         | PORT                   | Int               | 1                 |            |                        | Image: Image: |                 |                   |        |                                                   |       |
| Add new block                      |              | 7 📲 🔹                         | IOL_INDEX              | Int               | 0                 |            |                        | Image: A state of the state of the state  |                 |                   |        |                                                   |       |
| Main [OB1]                         | •            | 8 📲 =                         | IOL_SUBINDEX           | Int               | 0                 |            |                        | Image: Image: |                 |                   |        | ✓ Global libraries                                |       |
| cynapse_Prozessdate.               | •            | 9 📲 🖷                         | LEN                    | Int               | 0                 |            |                        | Image: Image: |                 |                   |        |                                                   | a 😁   |
| IO_LINK_DEVICE [FB                 | •            | 10 📲 🔹 🕨                      | RECORD_IOL_DATA        | Array[0231]       | of Byte           |            |                        | Image: Image: |                 |                   |        |                                                   | 2 3   |
| cynapse_Prozessdate.               | •            | 11 📲 =                        | DONE_VALID             | Bool              | false             |            |                        | Image: Image: |                 |                   |        | Buttons-and-Switches                              |       |
| DB_IOLink_cynapse                  | •            | 12 📶 🖷                        | BUSY                   | Bool              | false             |            |                        | Image: Image: |                 |                   |        | Long Functions                                    |       |
| IO_LINK_DEVICE_DB                  | •            | 13 📲 🖷                        | ERROR                  | Bool              | false             |            |                        | Image: Image: |                 |                   |        | Monitoring-and-control-objects                    |       |
| System blocks                      |              | 14 📲 =                        | STATUS                 | UInt              | 0                 |            |                        | Image: Image: |                 |                   |        | Documentation templates                           |       |
| Technology objects                 |              | 15 📲 🖷                        | IOL_STATUS             | DWord             | 16#0              |            |                        | Image: Image: |                 |                   |        | <ul> <li>IO_LINK_Library_V14_V15_V15.1</li> </ul> |       |
| External source files              |              | 16 📲 =                        | RD_LEN                 | UDInt             | 0                 |            |                        | Image: Image: |                 |                   |        | ▼ III Types                                       |       |
| PLC tags                           | •            | 17 .                          | <add new=""></add>     |                   |                   |            |                        |                                                                                                    |                 |                   |        | ► \$7-300/400                                     |       |
| PLC data types                     | •            |                               |                        |                   |                   |            |                        |                                                                                                    |                 |                   |        | • Es \$7-1200 Basic                               |       |
| Watch and force tables             |              |                               |                        |                   |                   |            |                        |                                                                                                    |                 |                   |        | Es 57-1500 Protessional                           |       |
| Online backups                     |              |                               |                        |                   |                   |            |                        |                                                                                                    |                 |                   |        | TO_LINK_DEVICE                                    |       |
| 🕨 🔯 Traces                         |              |                               |                        |                   |                   |            |                        |                                                                                                    |                 |                   |        | W V 3.0.2                                         |       |
| OPC UA communication               |              |                               |                        |                   |                   |            |                        |                                                                                                    |                 |                   |        | IO_LINK_MASTER                                    |       |
| Device proxy data                  |              |                               |                        |                   |                   |            |                        |                                                                                                    |                 |                   |        | Master copies                                     |       |
| Program info                       |              | 1                             |                        |                   |                   |            |                        |                                                                                                    |                 |                   | 1      | Common data                                       |       |
| PLC supervisions & alarm           | e            |                               |                        |                   |                   | ш          | (man)                  | 1.                                                                                                    | (m)             |                   |        | <ul> <li>Languages &amp; resources</li> </ul>     |       |
| PLC alarm text lists               |              |                               |                        |                   |                   |            | S Prop                 | erties [                                                                                                    | Info 🔡          | Diagnostics       |        |                                                   |       |
| Online card data                   | ~            | General                       | Cross-reference        | es Compil         | e Syntax          |            |                        |                                                                                                    |                 |                   |        |                                                   |       |
| <                                  | >            |                               | Chausell messages      |                   |                   |            |                        |                                                                                                    |                 |                   |        | 1                                                 |       |
| ✓ Details view                     |              |                               | Snow all messages      | •                 |                   |            |                        |                                                                                                    |                 |                   |        |                                                   |       |
|                                    |              | I Messag                      | ie.                    |                   |                   |            | Go to                  | ? Dat                                                                                                    | e Time          |                   |        |                                                   |       |
|                                    |              |                               | ding completed (errors | : 0: warnings: 0) |                   |            | 5510                   | 3/4                                                                                                    | 2022 10.4       | 9:20 AM           | -      | > Info (Global libraries)                         |       |

• ID: IO-Link communication module hardware ID: This information can be found in the system constants in the hardware view = 266

| Siemens - C:\Implementierung_cynapse\Siemens\10_Siemens_Siemens\DEVSiemens_Siemens_FW2.x_2022-02-21_In Resisce Edit View Interet Online Online Interes Interes Viewerus Viele                                      | mplement\Siemens_Siemens_FW2.x_2022-02-21_Implement | ر ہ                                     |
|----------------------------------------------------------------------------------------------------|-----------------------------------------------------|-----------------------------------------|
| Moject Edit view insert Online Options tools window Help<br>Moject Edit view insert Online Options tools window Help<br>Moject Edit view insert Online 🐉 🕞 🕞 🗶 🎲 🛨 (*** 🖥 🖳 🗊 🖳 💭 🕼 🏈 Go online 🖉 Go offline 🛔 🕼 🥀 | 😑 🛄 <earch in="" project=""> 🙀</earch>              | Totally Integrated Automation<br>PORTAL |
| Project tree I                                                                                                    | ices → IO device_1 [IM 155-6 PN ST]                 | _ ■ ■ X Hardware catalog ■ ■ >          |
| Devices                                                                                                    | 🚰 Topology view 🛛 🛔 Network view 🛛 🛐 Dev            | rice view Options                       |
| 🔢 📰 🔮 🏰 10 device_1 (IM 155-6 PN ST) 💌 🔡 🔣 🔛 🔃 🔍 ±                                                                                                    |                                                     |                                         |
|                                                                                                    |                                                     | ▲ Catalog                               |
| Siemens_Siemens_FW2.x_2022-0                                                                                                    |                                                     | = <search></search>                     |
| Add new device                                                                                                    |                                                     | Eilter Profile: -All                    |
| the Devices & networks                                                                                                    |                                                     |                                         |
| ▼ U_ PLC_1 [CPU 1511-1 PN]                                                                                                    |                                                     | Busêdanter                              |
| Device configuration                                                                                                    |                                                     | Interface modules                       |
|                                                                                                    |                                                     | DI DI                                   |
| Add new block 0 1 2 3 4 5 6 7 15 22 33                                                                                                    |                                                     | DQ                                      |
| Main [OB1] 0 Sector Strates Sector                                                                                                    |                                                     | = 😴 🕨 🛅 Al                              |
| 🕾 cynapse_Prozessdaten (                                                                                                    |                                                     | 1 🖌 🕨 🛅 AQ                              |
| IO_LINK_DEVICE [FB500                                                                                                    |                                                     | Communications modules                  |
| cynapse_Prozessdaten                                                                                                    |                                                     | - 🔄 🕨 🧊 Station extension               |
| B_IOLink_cynapse [DB3]                                                                                                    |                                                     | Technology modules                      |
|                                                                                                    |                                                     | Motor starter                           |
| System blocks                                                                                                    |                                                     | Special                                 |
| Technology objects     15 23 33                                                                                                    |                                                     | Server modules                          |
| ▶ igj External source files                                                                                                    |                                                     | FL ET 200AL                             |
|                                                                                                    |                                                     |                                         |
| Watch and fore tables                                                                                                    |                                                     |                                         |
| Online backups                                                                                                    |                                                     |                                         |
|                                                                                                    | 100%                                                |                                         |
| OPC UA communication                                                                                                    | 2 100%                                              |                                         |
| Device proxy data     CM 4xIO-Link_1 [CM 4xIO-Link]                                                                                                    | Properties Linfo 🗓 🗓 Diagnostics                    |                                         |
| Program info General IO tags System constants Texts                                                                                                    |                                                     |                                         |
| Show hardware system constant *                                                                                                    |                                                     |                                         |
| E PLC alarm text lists Name Type                                                                                                    | Hardware identi. Used by Comment                    |                                         |
| Local modules     IO_device_1~CM_4xIO-Link_1     Hw_SubModule                                                                                                    | 266 PLC_1                                           |                                         |
|                                                                                                    |                                                     |                                         |
| ✓ Details view                                                                                                    |                                                     |                                         |
|                                                                                                    |                                                     |                                         |
|                                                                                                    |                                                     | > Information                           |

- CAP: Client Access Point: This information can be found in the Siemens documentation = 227
- PORT: Port number on which the IO-Link device is operated: This information can be found in the Port Configuration Tool = 1

| K Siem   | ens - C:\Implementierung_cynapse\Siem | ens\10_Siemens_Siemens\DEV   | Siemens_Siemens_FW2.x_2022-02-21_Imp | lement\Siemens_Siemens_FW2. | x_2022-02-21_Imple                                                                                             | ment          |                               | _ # X                       |
|----------|---------------------------------------|------------------------------|--------------------------------------|-----------------------------|----------------------------------------------------------------------------------------------------|---------------|-------------------------------|-----------------------------|
| Project  | Edit View Insert Online Options To    | ols Window Help              |                                      |                             |                                                                                                    |               | Totally Integr                | ated Automation             |
| <u> </u> | H SIMATIC S7-PCT - PLC_1              |                              |                                      |                             |                                                                                                    |               |                               |                             |
| Proj     | File Edit View Device Options H       | lelp<br>G <u> 1</u> 12 💉 💷 😮 |                                      |                             |                                                                                                    |               |                               | IO-Link<br>Port Configurati |
|          | ▼ □ PLC_1                             | Ports Addresses Status I&I   | Commands                             |                             |                                                                                                    |               | ∧ Catalog                     |                             |
| to a     | PROFINET IO: PROFINET IO-System       | General Master Info          | <u></u>                              |                             |                                                                                                    |               | Search                        |                             |
| te -     | [Slot 1] CM 4xIO-Link_1               | Product Name ET 200SP: C     | M 4xIO-Link V2.2                     |                             |                                                                                                    |               | Text search                   |                             |
| 8        |                                       | Article Number: 6ES7 137-6E  | D00-0BA0                             |                             |                                                                                                    |               |                               |                             |
| - sic    |                                       | Comment:                     |                                      |                             |                                                                                                    |               | Profile: V1.0 and V1.1        |                             |
| Č –      |                                       |                              |                                      |                             |                                                                                                    |               | IO Link V1.0     IO Link V1.1 |                             |
|          |                                       | Bort Info                    |                                      |                             |                                                                                                    |               |                               |                             |
|          |                                       | Column Filler                |                                      |                             |                                                                                                    |               |                               |                             |
|          |                                       |                              | Manager                              | 10 11 1 1                   | the second second second second second second second second second second second second second second second s |               |                               |                             |
|          |                                       | 1 IO-Link                    | v cynaose 2x integrated              | V1.1                        | Type compatible V B                                                                                            | ackup&Restore |                               |                             |
|          |                                       | 2 Deactivated                | ~                                    |                             | No check                                                                                                    | ff            |                               |                             |
|          |                                       | 3 Deactivated                | ~                                    |                             | No check V                                                                                                    | ff 🗸 🗸        |                               |                             |
|          |                                       | 4 Deactivated                | ~                                    |                             | No check V                                                                                                    | ff            | L                             |                             |
|          |                                       | Details                      |                                      |                             |                                                                                                    |               |                               |                             |
|          |                                       |                              |                                      |                             |                                                                                                    |               |                               |                             |
|          |                                       | Vendor Name:                 |                                      |                             |                                                                                                    |               |                               |                             |
|          |                                       | Vendor URL:                  |                                      |                             |                                                                                                    |               |                               |                             |
|          |                                       |                              |                                      |                             |                                                                                                    |               |                               |                             |
|          |                                       | Device Name:                 |                                      |                             |                                                                                                    |               |                               |                             |
|          |                                       | Description                  |                                      |                             |                                                                                                    |               |                               |                             |
|          |                                       | Description.                 |                                      |                             |                                                                                                    |               |                               |                             |
| <        |                                       |                              |                                      |                             |                                                                                                    |               |                               |                             |
| ~ [      | 5                                     |                              |                                      | ×                           |                                                                                                    |               | v                             |                             |
|          | Communication Results                 | Constanting and an           |                                      |                             |                                                                                                    |               |                               |                             |
|          |                                       |                              |                                      |                             |                                                                                                    |               |                               |                             |
| •        |                                       |                              |                                      |                             |                                                                                                    |               |                               |                             |

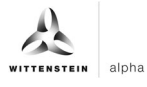

# Result

- The functional module is integrated into the main module.
- All inputs and outputs are linked to the created data block.
- Project-specific input quantities were determined and set as starting values in the DB.

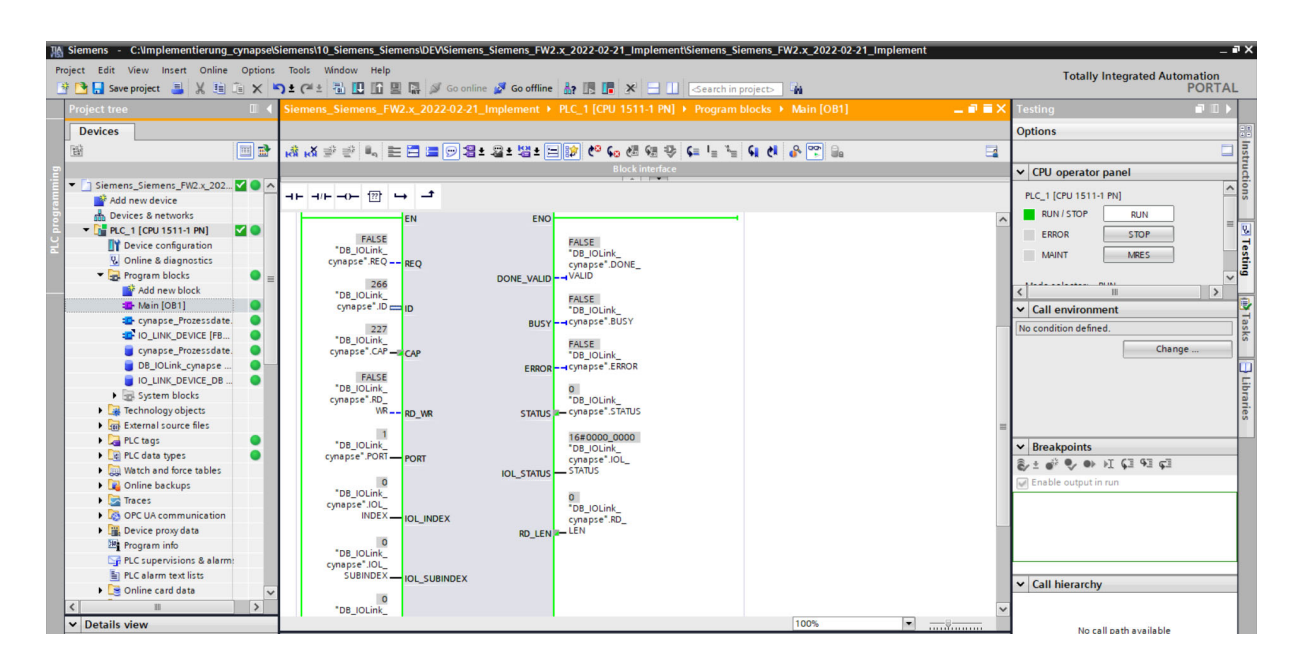

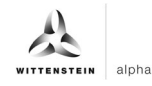

### 5.3 Reading Parameters

#### Requirement

- The project is open and the function module IO\_Link Device has been integrated into the program as described in chapter 5.2 "Integrating Siemens block for parameter reading/writing into program".
- The project was successfully loaded into the hardware and online access is possible.
- The index and subindex information of the desired parameter were determined. The general indices are given in the IO-Link specification. The cynapse<sup>®</sup>-specific indices can be found in the operating manual.
- ① Note: A duplicate request to a device via the IO\_LINK\_DEVICE module is not possible. Since parameters are read, parameters are written, events are read out and blob data are accessed on this block, these are to be locked against one another.

#### Introduction

In the following, you will use the integrated function module "FBIoLinkDevice" to read the currently issued process data format from cynapse® using the parameter Settings.

Here is some information about the module:

- The data transmission takes place in the form of raw data (ARRAY of byte)
- If "RD\_WR" = FALSE, data is read out and output to "RECORD\_IOL\_DATA".
- As long as no valid response data have been received, this is signaled via the output "BUSY" = TRUE.
- The value TRUE of the output "DONE\_VALID" indicates that the transfer was successful. In the case of a read job, the data are now consistently present at the input/output "REDORD IOL DATA" and the output "RD LEN" indicates the length of the received data.
- The value TRUE of the output "ERROR" indicates that an error has occurred. As long as the input REQ = TRUE, the output parameters retain their value. If the input REQ = FALSE before the processing of the FB is completed, the values of the output parameters are held for only one cycle after the processing of the order.

#### Procedure

- 1. Open the data block with input/output variables of the block by double-clicking.
- 2. Press the "Go online" button. So online
- 3. Start online monitoring. 🕾
- **4.** Double-click on "Monitor value" of the input you want to change.
- **5.** Enter the index.

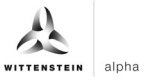

6. Confirm with "OK".

| 💁 🛃 Save project 🛛 📕 🐰 🏥 🔅         | X            | ) ± ( | (al ± 🖥 |                    | 🛔 💋 Go online    | e 💋 Go offl | ine 🏭 🖪 📑        | * 🗄 💷 🖂           | earch in proje | ⊳ <b>W</b>   |            |               |          |    |                                               | PORT   |
|------------------------------------|--------------|-------|---------|--------------------|------------------|-------------|------------------|-------------------|----------------|--------------|------------|---------------|----------|----|-----------------------------------------------|--------|
|                                    |              | Sier  |         |                    |                  |             |                  |                   |                |              |            |               |          | ×∎ | Libraries                                     |        |
| Devices                            |              |       |         |                    |                  |             |                  |                   |                |              |            |               |          |    | Options                                       |        |
| ĥ                                  | 💷 🛃          | \$    | ية 🥩    | By 🖿 °             | Keep actual valu | es 🔒 Sm     | apshot 🛤 🖳       | Copy snapshots to | start values   | E- E- Load   | start valu | ues as actual | I values |    | 🛨 Library view 🙆                              |        |
|                                    |              | 1     | DB_IOLI | ink_cynapse        |                  |             |                  |                   |                |              |            |               |          |    | Project library                               | _      |
| Siemens_Siemens_FW2.x_202          |              |       | Name    |                    | Data typ         | e           | Start value      | Monitor value     | Retain         | Accessible f | Writa      | Visible in    | Setpoint | Su |                                               |        |
| Add new device                     |              | 1     | 🛛 🕶 St  | tatic              |                  |             |                  |                   |                |              |            |               |          |    |                                               | er 🖂   |
| Devices & networks                 |              | 2 -   | - 13    | REQ                | Bool             |             | false            | FALSE             |                |              |            |               |          |    | Jul Project library                           |        |
| PLC_1 [CPU 1511-1 PN]              | <b>4</b> • • | 3 -   | - 13    | ID                 | HW_IO            |             | 266              | 266               |                |              |            |               |          |    |                                               |        |
| Device configuration               |              | 4     | - 13    | CAP                | UDInt            |             | 227              | 227               |                |              |            |               |          |    |                                               |        |
| Se Online & diagnostics            |              | 5 -   | - 13    | RD_WR              | Bool             |             | false            | FALSE             |                |              |            |               |          |    |                                               |        |
| <ul> <li>Program blocks</li> </ul> | • =          | 6 -   | - 13    | PORT               | Int              |             | 1                | 1                 |                |              |            |               |          |    |                                               |        |
| 📑 Add new block                    |              | 7     | - 10    | IOL_INDEX          | Int              | 1           | 0                | 0                 |                | <b></b>      |            |               |          |    |                                               |        |
| - Main [OB1]                       | •            | 8 -   | - 10    | IOL_SUBINDEX       | Int              |             | 0                | 0                 |                |              |            |               |          |    | ✓ Global libraries                            |        |
| cynapse_Prozessdate.               | •            | 9 -   | - 10    | LEN                | Modify           |             |                  |                   |                |              |            | × 🗹           |          |    |                                               | Fax3 8 |
| IO_LINK_DEVICE [FB                 | •            | 10 -  |         | RECORD_IOL_D       | AT Operand:      | TOB IOLink  | cypanse" IOL INI | Data type:        | Int            |              |            | 1             |          |    |                                               | (E2) 3 |
| 🥫 cynapse_Prozessdate.             | •            | 11    | - 13    | DONE_VALID         |                  | DD_IOCIII   | _compre noc_m    |                   |                |              |            |               |          |    | Buttons-and-Switches                          |        |
| DB_IOLink_cynapse                  | •            | 12 -  | - 10    | BUSY               | Modify value:    | 96          |                  | Format:           | DEC+/-         |              |            |               |          |    | Long Functions                                |        |
| IO_LINK_DEVICE_DB                  | •            | 13 -  | - 10    | ERROR              |                  |             |                  |                   |                |              |            |               |          |    | Monitoring-and-control-objects                |        |
| System blocks                      |              | 14    | - 10    | STATUS             |                  |             |                  |                   | -              | OK           | Cancel     | 1             |          |    | Documentation templates                       |        |
| Technology objects                 |              | 15    | - 10    | IOL_STATUS         |                  |             |                  |                   |                | OK           | concer     |               |          |    | ID_LINK_Library_V14_V15_V15.1                 |        |
| External source files              |              | 16 -  | - 13    | RD_LEN             | oom              | _           | 0                | v                 |                |              |            | - v           |          |    | ▼ III Types                                   |        |
| PLC tags                           | •            | 17    |         | <add new=""></add> |                  |             |                  |                   |                |              |            |               |          |    | 57-300/400                                    |        |
| PLC data types                     | •            |       |         |                    |                  |             |                  |                   |                |              |            |               |          |    | Ea S7-1200 Basic                              |        |
| Watch and force tables             |              |       |         |                    |                  |             |                  |                   |                |              |            |               |          |    | <ul> <li>Es 57-1500 Professional</li> </ul>   |        |
| Online backups                     |              |       |         |                    |                  |             |                  |                   |                |              |            |               |          |    | • IO_LINK_DEVICE                              |        |
| 🕨 🔯 Traces                         |              |       |         |                    |                  |             |                  |                   |                |              |            |               |          |    | V 3.0.2                                       |        |
| OPC UA communication               |              |       |         |                    |                  |             |                  |                   |                |              |            |               |          |    | IO_LINK_MASTER                                |        |
| Device proxy data                  |              |       |         |                    |                  |             |                  |                   |                |              |            |               |          |    | Master copies                                 |        |
| Program info                       |              |       |         |                    |                  |             |                  |                   |                |              |            |               |          |    | Common data                                   |        |
| PLC supervisions & alarm:          |              |       |         |                    |                  |             |                  |                   |                |              |            |               |          |    | <ul> <li>Languages &amp; resources</li> </ul> |        |
| PLC alarm text lists               |              |       |         |                    |                  |             |                  |                   |                |              |            |               |          |    |                                               |        |
| Online card data                   | ~            |       |         |                    |                  |             |                  |                   |                |              |            |               |          |    |                                               |        |
|                                    | 1            |       |         |                    |                  |             |                  |                   |                |              |            |               |          |    |                                               |        |

7. Enter the subindex according to the same scheme.

| Save project 📑 🔏 💷 💷 🗙          | ")±  | (#±   |                    | Go online 🛃 Go o  | iffline 🔐 🔝 🗖  | × =               | earch in proje |                                                                                                    | Innal                  |            | POP                                               |
|---------------------------------|------|-------|--------------------|-------------------|----------------|-------------------|----------------|----------------------------------------------------------------------------------------------------|------------------------|------------|---------------------------------------------------|
| oject tree 💷 ·                  | 4 Si | emens | _Siemens_FW2.x_20. | 22-02-21_Impleme  |                | J 1511-I PNJ 🕨 PI | rogram bloc    | ks ► DB_IOLink_c                                                                                                    | /napse [DB3] 📃         |            | Libraries                                         |
| Devices                         |      |       |                    | Sec. 1            |                |                   |                |                                                                                                    |                        |            | Options                                           |
| i 🛄 🖬                           | 1 🚽  | • 🕐 🛛 | 🔩 🛃 🗮 🎇 Keep       | actual values 🔒   | Snapshot 🏽 🐴 🖳 | Copysnapshots to  | start values   | 📓 🗟 Load start v                                                                                                    | alues as actual values | - <b>-</b> | 🛨 Library view 🙆                                  |
|                                 |      | DB_IC | DLink_cynapse      |                   |                |                   |                |                                                                                                    |                        |            | ✓ Project library                                 |
| 📋 Siemens_Siemens_FW2.x_202 🗹 🔵 | ^    | Na    | me                 | Data type         | Start value    | Monitor value     | Retain         | Accessible f Write                                                                                                    | Visible in Setpoint    | Su         |                                                   |
| 💕 Add new device                | 1    | -     | Static             |                   |                |                   |                |                                                                                                    |                        |            |                                                   |
| Devices & networks              | 2    | -     | REQ                | Bool              | false          | FALSE             |                | Image: A state of the state of the state  |                        |            | · J Project library                               |
| ▼ 📑 PLC_1 [CPU 1511-1 PN] 🛛 🗹 🔵 | 3    | -     | ID                 | HW_IO             | 266            | 266               |                | Image: Image: |                        |            |                                                   |
| Device configuration            | 4    | -     | CAP                | UDInt             | 227            | 227               |                | Image: Image: |                        |            |                                                   |
| 😼 Online & diagnostics          | 5    | -0.   | RD_WR              | Bool              | false          | FALSE             |                | Image: Image: |                        |            |                                                   |
| 🔻 🛃 Program blocks 🛛 🕘          | ≡ 6  | -     | PORT               | Int               | 1              | 1                 |                | Image: A state of the state of the state  |                        |            |                                                   |
| 💕 Add new block                 | 7    | -     | IOL_INDEX          | Int               | 0              | 96                |                | Image: Image: |                        |            |                                                   |
| 📲 Main [OB1] 🛛 🔵                | 8    | -     | IOL_SUBINDEX       | Int               | 0              | 9                 |                | Image: Image: |                        |            | ✓ Global libraries                                |
| 🔹 cynapse_Prozessdate. 🔵        | 9    |       | LEN                | Int               | 0              | 0                 |                | Image: A state of the state of the state  |                        |            |                                                   |
| TO_LINK_DEVICE [FB O            | 10   | -0.   | ► RECORD_IOL_DATA  | Array[0231] of By | te             |                   |                | Image: A state of the state of the state  |                        |            |                                                   |
| 🥃 cynapse_Prozessdate. 🔵        | 11   | -     | DONE_VALID         | Bool              | false          | FALSE             |                | Image: Image: |                        |            | Buttons-and-Switches                              |
| 📕 DB_IOLink_cynapse 🕒           | 12   | -     | BUSY               | Bool              | false          | FALSE             |                | Image: Image: |                        |            | Long Functions                                    |
| IO_LINK_DEVICE_DB               | 13   | -     | ERROR              | Bool              | false          | FALSE             |                | Image: Image: |                        |            | Monitoring-and-control-objects                    |
| System blocks                   | 14   | -     | STATUS             | UInt              | 0              | 0                 |                | Image: Image: |                        |            | Documentation templates                           |
| Technology objects              | 15   | -     | IOL_STATUS         | DWord             | 16#0           | 16#0000_0000      |                | Image: A state of the state of the state  |                        |            | <ul> <li>IO_LINK_Library_V14_V15_V15.1</li> </ul> |
| External source files           | 16   | -     | RD_LEN             | UDInt             | 0              | 0                 |                |                                                                                                    |                        |            | ▼ III Types                                       |
| 🕨 🌄 PLC tags 🛛 🕘                | 17   |       | <add new=""></add> |                   |                |                   |                |                                                                                                    |                        |            | Es \$7-300/400                                    |
| PLC data types                  |      |       |                    |                   |                |                   |                |                                                                                                    |                        |            | <ul> <li>E= S7-1200 Basic</li> </ul>              |
| Watch and force tables          |      |       |                    |                   |                |                   |                |                                                                                                    |                        |            | <ul> <li>Es S7-1500 Professional</li> </ul>       |
| Online backups                  |      |       |                    |                   |                |                   |                |                                                                                                    |                        |            | IO_LINK_DEVICE                                    |
| 🕨 🔄 Traces                      |      |       |                    |                   |                |                   |                |                                                                                                    |                        |            | ₩ V 3.0.2                                         |
| OPC UA communication            |      |       |                    |                   |                |                   |                |                                                                                                    |                        |            | IO_LINK_MASTER                                    |
| Device proxy data               |      |       |                    |                   |                |                   |                |                                                                                                    |                        |            | Master copies                                     |
| Program info                    |      |       |                    |                   |                |                   |                |                                                                                                    |                        |            | Common data                                       |
| PLC supervisions & alarm:       |      |       |                    |                   |                |                   |                |                                                                                                    |                        |            | Languages & resources                             |
| PLC alarm text lists            |      |       |                    |                   |                |                   |                |                                                                                                    |                        |            |                                                   |
| Opline card data                |      |       |                    |                   |                |                   |                |                                                                                                    |                        |            |                                                   |

8. Set input REQ from FALSE to TRUE by double-clicking on "Monitor value".

| K Siemens - C:\Implementierung_cynapse  | Siemens\10_            | Siemens_Siemens\DE  | ASiemens_Siemens_I   | FW2.x_  | 2022-02-21_lr | mplement\Siemens_       | Siemens_FW2    | x_2022-02-2   | 1_Implem    | ent        |          |                                             | - •              |
|-----------------------------------------|------------------------|---------------------|----------------------|---------|---------------|-------------------------|----------------|---------------|-------------|------------|----------|---------------------------------------------|------------------|
| Project Edit View Insert Online Options | : Tools Wi<br>▶ ± (™ ± | indow Help          | 🖡 Go online 🖉 Go off | line 🛔  | 2 🖪 🗐 🗡       | 😑 🛄 < Search in         | n project> 🛛 🛱 | 1             |             |            |          | Totally Integrated Autom                    | nation<br>PORTAL |
| Project tree                            | Siemens_               | Siemens_FW2.x_202   | 2-02-21_Implement    | t 🕨 PL  | .C_1 [CPU 151 | 1-1 PN] + Program       | n blocks 🕨 D   | B_IOLink_cy   | napse [DB   | 3] .       | _ = = ×  | Libraries                                   |                  |
| Devices                                 |                        |                     |                      |         |               |                         |                |               |             |            |          | Options                                     | 1                |
| 1 I I I I I I I I I I I I I I I I I I I | 🥩 🥐 🖻                  | 👆 🛃 🗮 😤 Keep        | actual values 🔒 Sr   | napshot | tal tal Cor   | oy snapshots to start v | alues 🛃 🛃      | Load start va | lues as act | ual values | • 🖬      | 🛨 Library view 🙆                            |                  |
| 2                                       | DB_IO                  | Link_cynapse (snaps | hot created: 3/4/20  | 22 11:  | 28:46 AM)     |                         |                |               |             |            |          | ✓ Project library                           | 5                |
| 🔻 📋 Siemens_Siemens_FW2.x_202 🗹 🔵 🗖     | Nam                    | ne                  | Data type            | Def     | Start value   | Monitor value           | Retain         | Accessible f  | Writa V     | isible in  | Setpoint |                                             | - H-             |
| Add new device                          | 1 📶 🕶 :                | Static              |                      |         |               |                         |                |               |             |            |          |                                             | -                |
| Devices & networks                      | 2 📲 =                  | REQ                 | Bool                 | false   | false         | TRUE                    |                |               |             |            |          | • Ju Project library                        |                  |
| 🗧 🔻 🚺 PLC_1 [CPU 1511-1 PN] 🛛 🗹 🔵       | 3 📲 🖷                  | ID                  | HW_IO                | 0       | 266           | 266                     |                |               |             |            |          |                                             | 1                |
| Device configuration                    | 4 📲 =                  | CAP                 | UDInt                | 0       | 227           | 227                     |                |               |             | <b></b>    |          |                                             |                  |
| 😵 Online & diagnostics                  | 5 📲 =                  | RD_WR               | Bool                 | false   | false         | FALSE                   |                |               |             | <b></b>    |          |                                             |                  |
| 🔻 🛃 Program blocks 🛛 🗧 😑                | 6 📶 =                  | PORT                | Int                  | 0       | 1             | 1                       |                |               |             | <b></b>    |          |                                             |                  |
| Add new block                           | 7 📲 =                  | IOL_INDEX           | Int                  | 0       | 0             | 96                      |                |               |             |            |          |                                             |                  |
| 🖅 Main [OB1] 🛛 🔵                        | 8 📲 =                  | IOL_SUBINDEX        | Int                  | 0       | 0             | 9                       |                |               |             | <b></b>    |          | ✓ Global libraries                          |                  |
| 💶 cynapse_Prozessdate. 🔵                | 9 📶 =                  | LEN                 | Int                  | 0       | 0             | 0                       |                |               |             | <b></b>    |          |                                             | Fe3 100 1        |
| TO_LINK_DEVICE [FB                      | 10 📲 =                 | RECORD_IOL_DATA     | Array[0231] of Byte  |         |               |                         |                |               |             | <b></b>    |          |                                             | (EE) ( ( =)      |
| 🥫 cynapse_Prozessdate. 🛛 🔵              | 11 📶 =                 | DONE_VALID          | Bool                 | false   | false         | TRUE                    |                |               |             | <b></b>    |          | Buttons-and-Switches                        |                  |
| 🗧 DB_IOLink_cynapse 🛛 🔵 🗕               | 12 📲 =                 | BUSY                | Bool                 | false   | false         | FALSE                   |                | <b></b>       |             |            |          | Long Functions                              |                  |
| IO_LINK_DEVICE_DB                       | 13 📲 =                 | ERROR               | Bool                 | false   | false         | FALSE                   |                |               |             |            |          | Monitoring-and-control-objects              |                  |
| System blocks                           | 14 📲 =                 | STATUS              | UInt                 | 0       | 0             | 0                       |                |               |             |            |          | Documentation templates                     |                  |
| Technology objects                      | 15 📲 =                 | IOL_STATUS          | DWord                | 16#0    | 16#0          | 16#0000_0000            |                |               |             |            |          | ID_LINK_Library_V14_V15_V15.1               |                  |
| External source files                   | 16 📲 =                 | RD_LEN              | UDInt                | 0       | 0             | 1                       |                |               |             |            |          | • III Types                                 |                  |
| 🕨 🎑 PLC tags 🛛 🔵                        |                        |                     |                      |         |               |                         |                |               |             |            |          | E1 \$7-300/400                              |                  |
| PLC data types                          |                        |                     |                      |         |               |                         |                |               |             |            |          | <ul> <li>Es S7-1200 Basic</li> </ul>        |                  |
| Watch and force tables                  |                        |                     |                      |         |               |                         |                |               |             |            |          | <ul> <li>Es S7-1500 Protessional</li> </ul> |                  |
| Online backups                          |                        |                     |                      |         |               |                         |                |               |             |            |          | ▼ IO_LINK_DEVICE                            |                  |
| 🕨 🔀 Traces                              |                        |                     |                      |         |               |                         |                |               |             |            |          | V 3.0.2                                     |                  |
| OPC UA communication                    |                        |                     |                      |         |               |                         |                |               |             |            |          | IO_LINK_MASTER                              |                  |
| Device proxy data                       |                        |                     |                      |         |               |                         |                |               |             |            |          | Master copies                               |                  |
| Program info                            |                        |                     |                      |         |               |                         |                |               |             |            |          | Common data                                 |                  |
| PLC supervisions & alarm:               |                        |                     |                      |         |               |                         |                |               |             |            |          | Languages & resources                       |                  |
| PLC alarm text lists                    |                        |                     |                      |         |               |                         |                |               |             |            |          |                                             |                  |
| 🕨 🕞 Online card data 🛛 🗸                |                        |                     |                      |         |               |                         |                |               |             |            |          |                                             |                  |
| < II >                                  |                        |                     |                      |         |               |                         |                |               |             |            |          |                                             | _                |
| ✓ Details view                          | <                      |                     |                      |         |               |                         |                |               |             |            | >        |                                             |                  |

- 9. DONE\_VALID TRUE indicates successful readout.
- **10.** RD\_LEN displays the length of the parameter read.
- **11.** Expand RECORD\_IOL\_DATA.

#### Result

■ In the RECORD\_IOL\_DATA array, the parameters read are displayed in coded form.

|                           |              | Sier |            | Sie                   | mens EW2 x 2022   | 02-21 Implement     | ► PI   | C 1 [CPU 151 | 1.1 PNI Prograu         |                | B IOLink cv                                                                                                    | nanse []                                                                                                    |                                                                                                    | _ # # X | Libraries                                         |
|---------------------------|--------------|------|------------|-----------------------|-------------------|---------------------|--------|--------------|-------------------------|----------------|----------------------------------------------------------------------------------------------------|----------------------------------------------------------------------------------------------------|----------------------------------------------------------------------------------------------------|---------|---------------------------------------------------|
| Devices                   |              | Jiel | Trems      | _316                  | mens_1 w2.x_2022  | -oz-zr_implement    |        |              |                         | III DIOCKS / L | D_TOPLINK_Cy                                                                                                    | napse (i                                                                                                    | 565]                                                                                                    |         | Ontions                                           |
| Devices                   |              |      | 1.1        |                       |                   |                     |        | in in i      |                         |                | 1                                                                                                    |                                                                                                    |                                                                                                    |         | options                                           |
|                           |              | 3    | <u>≣</u> 3 | <b>H</b> <sub>1</sub> | 🗞 🧮 😽 Keep a      | ctual values 🧧 Sn   | apshot | unt unt Col  | py snapshots to start i | values 📓 📓     | Load start va                                                                                                    | alues as a                                                                                                    | ctual values                                                                                                    | · 🖬     | Library view                                      |
|                           |              | 1    | DB_IC      | OLin                  | k_cynapse (snapsh | ot created: 3/4/202 | 2 11:  | 28:46 AM)    |                         |                |                                                                                                    |                                                                                                    |                                                                                                    |         | ✓ Project library                                 |
| Siemens_Siemens_FW2.x_202 | <b>2</b> • ^ |      | Na         | ame                   |                   | Data type           | Def    | Start value  | Monitor value           | Retain         | Accessible f                                                                                                    | Writa                                                                                                    | Visible in                                                                                                    | Setpo   | 🖼 🗉 All 🔍 🔿 🕏                                     |
| 💕 Add new device          |              | 1    | • •        | Sta                   | tic               |                     |        |              |                         |                |                                                                                                    |                                                                                                    |                                                                                                    |         | In Project library                                |
| 📥 Devices & networks      |              | 2    | = 13       |                       | REQ               | Bool                | false  | false        | TRUE                    |                |                                                                                                    |                                                                                                    |                                                                                                    |         | C ridjectionary                                   |
| PLC_1 [CPU 1511-1 PN]     |              | 3 -  | • 13       |                       | D                 | HW_IO               | 0      | 266          | 266                     |                |                                                                                                    |                                                                                                    |                                                                                                    |         | 1                                                 |
| Device configuration      |              | 4 -  | • 13       |                       | CAP               | UDInt               | 0      | 227          | 227                     |                | <b></b>                                                                                                    |                                                                                                    |                                                                                                    |         | -                                                 |
| 😼 Online & diagnostics    |              | 5 -  | - 13       |                       | RD_WR             | Bool                | false  | false        | FALSE                   |                |                                                                                                    |                                                                                                    |                                                                                                    |         |                                                   |
| 🔻 🛃 Program blocks        | • =          | 6 -  | - 13       |                       | PORT              | Int                 | 0      | 1            | 1                       |                |                                                                                                    |                                                                                                    |                                                                                                    |         |                                                   |
| 📑 Add new block           |              | 7 -  | • 13       |                       | OL_INDEX          | Int                 | 0      | 0            | 96                      |                |                                                                                                    |                                                                                                    |                                                                                                    |         |                                                   |
| 🛃 Main [OB1]              | •            | 8 -  | • 13       |                       | OL_SUBINDEX       | Int                 | 0      | 0            | 9                       |                |                                                                                                    |                                                                                                    |                                                                                                    |         | ✓ Global libraries                                |
| cynapse_Prozessdate.      | •            | 9 -  | • 13       |                       | EN                | Int                 | 0      | 0            | 0                       |                |                                                                                                    |                                                                                                    |                                                                                                    |         |                                                   |
| IO_LINK_DEVICE [FB        | •            | 10   | • 13       | -                     | RECORD_IOL_DATA   | Array[0231] of Byte |        |              |                         |                |                                                                                                    |                                                                                                    |                                                                                                    |         |                                                   |
| cynapse_Prozessdate.      | •            | 11   | •          |                       | RECORD_IOL_DAT    | Byte                | 16#0   | 16#0         | 16#03                   |                | <ul> <li>Image: A start of the start of the start of</li></ul> | <ul> <li>Image: A start of the start of the start of</li></ul> | Image: A start and a start a start |         | Buttons-and-Switches                              |
| DB_IOLink_cynapse         | •            | 12   | •          |                       | RECORD_IOL_DAT    | Byte                | 16#0   | 16#0         | 16#00                   |                | <b>V</b>                                                                                                    |                                                                                                    | Image: A start and a start a start |         | Long Functions                                    |
| IO_LINK_DEVICE_DB         | •            | 13 - | •          |                       | RECORD_IOL_DAT    | Byte                | 16#0   | 16#0         | 16#00                   |                | <ul> <li>Image: A start of the start of the start of</li></ul> | <b>v</b>                                                                                                    |                                                                                                    |         | Monitoring-and-control-objects                    |
| System blocks             |              | 14 - | •          |                       | RECORD_IOL_DAT    | Byte                | 16#0   | 16#0         | 16#00                   |                | <ul> <li>Image: A start of the start of the start of</li></ul> | <b>v</b>                                                                                                    |                                                                                                    |         | Documentation templates                           |
| Technology objects        |              | 15 - | •          |                       | RECORD_IOL_DAT    | Byte                | 16#0   | 16#0         | 16#00                   |                | <ul> <li>Image: A start of the start of the start of</li></ul> | <b>V</b>                                                                                                    |                                                                                                    |         | <ul> <li>IO_LINK_Library_V14_V15_V15.1</li> </ul> |
| External source files     |              | 16 - | •          |                       | RECORD_IOL_DAT    | Byte                | 16#0   | 16#0         | 16#00                   |                | <ul> <li>Image: A start of the start of the start of</li></ul> | <b>v</b>                                                                                                    |                                                                                                    |         | ▼ I Types                                         |
| PLC tags                  | •            | 17 - | •          |                       | RECORD_IOL_DAT    | Byte                | 16#0   | 16#0         | 16#00                   |                |                                                                                                    |                                                                                                    |                                                                                                    |         | 57-300/400                                        |
| PLC data types            | •            | 18   | •          |                       | RECORD_IOL_DAT    | Byte                | 16#0   | 16#0         | 16#00                   |                |                                                                                                    |                                                                                                    |                                                                                                    |         | 57-1200 Basic                                     |
| Watch and force tables    |              | 19   | 80         |                       | RECORD_IOL_DAT    | Byte                | 16#0   | 16#0         | 16#00                   |                |                                                                                                    |                                                                                                    |                                                                                                    |         | <ul> <li>S7-1500 Professional</li> </ul>          |
| Online backups            |              | 20   | •          |                       | RECORD_IOL_DAT    | Byte                | 16#0   | 16#0         | 16#00                   |                | <ul> <li>Image: A start of the start of the start of</li></ul> |                                                                                                    |                                                                                                    |         | IO_LINK_DEVICE                                    |
| Traces                    |              | 21 - | •          |                       | RECORD_IOL_DAT    | Byte                | 16#0   | 16#0         | 16#00                   |                | <ul> <li>Image: A start of the start of the start of</li></ul> |                                                                                                    |                                                                                                    |         | W 3.0.2                                           |
| OPC UA communication      |              | 22 - | •          |                       | RECORD_IOL_DAT    | Byte                | 16#0   | 16#0         | 16#00                   |                | <ul> <li>Image: A start of the start of the start of</li></ul> |                                                                                                    |                                                                                                    |         | IO_LINK_MASTER                                    |
| Device proxy data         |              | 23   | •          |                       | RECORD_IOL_DAT    | Byte                | 16#0   | 16#0         | 16#00                   |                | <ul> <li>Image: A start of the start of the start of</li></ul> |                                                                                                    |                                                                                                    |         | Master copies                                     |
| Program info              |              | 24   |            |                       | RECORD IOL DAT    | Byte                | 16#0   | 16#0         | 16#00                   |                |                                                                                                    |                                                                                                    |                                                                                                    |         | Common data                                       |
| PLC supervisions & alarm  |              | 25   |            |                       | RECORD IOL DAT    | Byte                | 16#0   | 16#0         | 16#00                   |                |                                                                                                    |                                                                                                    |                                                                                                    |         | Languages & resources                             |
| PLC alarm text lists      |              | 26   |            |                       | RECORD IOL DAT    | Byte                | 16#0   | 16#0         | 16#00                   |                |                                                                                                    |                                                                                                    |                                                                                                    |         |                                                   |
| Online card data          | ~            | 27   |            |                       | RECORD IOL DAT    | Byte                | 16#0   | 16#0         | 16#00                   |                |                                                                                                    |                                                                                                    |                                                                                                    |         |                                                   |
|                           | 1            | 78   | -          |                       |                   | 2.41                |        |              |                         |                | ä                                                                                                    |                                                                                                    |                                                                                                    |         |                                                   |

This example specifies the currently output process data format.

# 5.4 Writing parameters

#### Requirement

- The project is open and the function module IO\_Link Device has been integrated into the program as described in chapter 5.2 "Integrating Siemens block for parameter reading/writing into program".
- The project was successfully loaded into the hardware and online access is possible.
- The information about the index, subindex and length of the desired parameter was determined. The general indices are given in the IO-Link specification. The cynapse<sup>®</sup>-specific indices can be found in the operating manual.
- ① Note: A duplicate request to a device via the IO\_LINK\_DEVICE module is not possible. Since parameters are read, parameters are written, events are read out and blob data are accessed on this block, these are to be locked against one another.
- (1) **Note:** If the length of the parameter to be written is greater than 1 byte, it must be converted into a byte array. For example, parameters of the float type must be converted into a 4-byte array using the "REAL\_TO\_DWORD" command.

#### Introduction

In the following, you change the currently output process data format using the parameter Settings of cynapse<sup>®</sup> for example by using the integrated function module "FBIoLinkDevice". A parameter is written for this.

Here is some information about the module:

- The data transmission takes place in the form of raw data (ARRAY of byte)
- If "RD WR" = TRUE, the data from "RECORD IOL DATA" is written in cynapse<sup>®</sup>.
- For a write job, the length of the parameter to send must be specified under LEN.
- As long as no valid response data have been received, this is signaled via the output "BUSY"
   = TRUE.
- The value TRUE of the output "DONE\_VALID" indicates that the transfer was successful.
- The value TRUE of the output "ERROR" indicates that an error has occurred. As long as the input REQ = TRUE, the output parameters retain their value. If the input REQ = FALSE before the processing of the FB is completed, the values of the output parameters are held for only one cycle after the processing of the order.

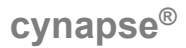

#### Procedure

- **1.** Open the data block with input/output variables of the block by double-clicking.
- 2. Press the "Go online" button. So online
- 3. Start online monitoring. 🕾
- **4.** Set the value for the input variable RD\_WR by double-clicking on the variable in the orange "Monitor value" column to TRUE.
- 5. Enter the length of the parameter to write in LEN.

| K Siemens - C:\Implementierung_c          | cynapse\§ | Siemens\10_9        | Siemens_Siemens\DE | VSiemens_Siemens_     | FW2.x_2022-0 | 2-21_Implement\Sie | mens_Sieme     | ns_FW2.x_2022- | 02-21_Implem                                                                                                    | ent         |     |                                      | - 1         | īΧ   |
|-------------------------------------------|-----------|---------------------|--------------------|-----------------------|--------------|--------------------|----------------|----------------|----------------------------------------------------------------------------------------------------|-------------|-----|--------------------------------------|-------------|------|
| Project Edit View Insert Online           | Options   | Tools Wir<br>P± C≇± | ndow Help          | 🖉 Go online 🛛 💆 Go of | ffline 🛔 🕅   | <b>.</b> * = 11 <  | earch in proje | to Gu          |                                                                                                    |             |     | Totally Integrated Automati<br>PO    | ion<br>RTAI | _    |
| Project tree                              |           | Siemens_9           |                    |                       |              |                    |                |                |                                                                                                    | 83] 🛛 💶 🗖   | ×≡י | Tasks 📑                              |             |      |
| Devices                                   |           |                     |                    |                       |              |                    |                |                |                                                                                                    |             |     | Options                              |             | 1    |
| 194                                       | 📰 🐋       |                     | Keep               | actual values         | napshot 🖦 🕯  | Copy snapshots to  | start values   | R. Load st     | art values as act                                                                                                    | tual values |     |                                      |             | Ta   |
|                                           |           | DR IOI              | ink cupance (cpan  | hot croated: 3/4/20   | 122 11.29.46 | 440                |                | <b>.</b>       |                                                                                                    |             | -   |                                      |             | - St |
| ▼ Siamant Siamant EW2 x 202               |           | Nom                 | inv_cynapse (snaps | Data bino             | Start unline | Meniteruslue       | Detain         | Accessible f   | With Michle i                                                                                                    | Cotopint    | e., | <ul> <li>Find and replace</li> </ul> |             | 4    |
| Add new device                            |           |                     | ie<br>Static       | bata type             | Start value  | Monitor value      | Recolli        | Accessible I   | visible i                                                                                                    | n setpoint  | 50  | Find                                 |             |      |
| Devices & networks                        |           | 2                   | REO                | Bool                  | false        | FALSE              |                |                |                                                                                                    |             |     |                                      |             | F    |
| ▼ PLC 1 [CPU 1511-1 PN]                   |           | 3 - 61 -            | ID                 | HW IO                 | 266          | 266                | Ä              |                |                                                                                                    | Ä           |     |                                      |             | rar  |
| Device configuration                      | _         | 4 -60 =             | CAP                | UDInt                 | 227          | 227                | Ä              |                |                                                                                                    | Ä           |     | Whole words only                     |             | les  |
| Q Online & diagnostics                    |           | 5 -61 =             | RD WR              | Bool                  | false        | TRUE               | Ä              |                |                                                                                                    | Ä           |     | Match case                           |             |      |
| - Rrogram blocks                          | • =       | 6 🕣 🔹               | PORT               | Int                   | 1            | 1                  | Ă              |                |                                                                                                    | Ä           |     | Find in substructures                |             |      |
| Add new block                             | _         | 7 -00 =             | IOL INDEX          | Int                   | 0            | 96                 | Ä              |                |                                                                                                    | Ā           |     | Find in hidden texts                 |             |      |
| Main [OB1]                                | •         | 8 📲 =               | IOL_SUBINDEX       | Int                   | 0            | 9                  | ă              |                |                                                                                                    | Ā           |     |                                      |             |      |
| cynapse_Prozessdate.                      | •         | 9 📲 =               | LEN                | Int                   | <b>*</b> 0   | 1                  |                |                |                                                                                                    |             |     | Use wildcards                        |             |      |
| IO_LINK_DEVICE [FB                        | •         | 10 - 1              | RECORD_IOL_DATA    | Array[0231] of Byt    | e            |                    |                |                |                                                                                                    |             |     | Use regular expressions              |             |      |
| cynapse_Prozessdate.                      | •         | 11 📲 🖷              | DONE_VALID         | Bool                  | false        | FALSE              |                |                |                                                                                                    |             |     | O Dawa                               |             |      |
| DB_IOLink_cynapse                         | •         | 12 📲 🖷              | BUSY               | Bool                  | false        | FALSE              |                |                | Image: Image:          |             |     | bown                                 |             |      |
| IO_LINK_DEVICE_DB                         | •         | 13 📲 🕷              | ERROR              | Bool                  | false        | FALSE              |                |                | <ul> <li>Image: Image: Ima</li></ul> |             |     | ⊖ up                                 |             |      |
| System blocks                             |           | 14 📲 🕷              | STATUS             | UInt                  | 0            | 0                  |                |                | <ul> <li>Image: Image: Ima</li></ul> |             |     | Find                                 |             |      |
| Technology objects                        |           | 15 📲 🖷              | IOL_STATUS         | DWord                 | 16#0         | 16#0000_0000       |                |                | <ul> <li>Image: Image: Ima</li></ul> |             |     |                                      |             |      |
| <ul> <li>External source files</li> </ul> |           | 16 📲 🖷              | RD_LEN             | UDInt                 | 0            | 0                  |                |                | <ul> <li>Image: Image: Ima</li></ul> |             |     | Replace with:                        |             |      |
| PLC tags                                  | •         |                     |                    |                       |              |                    |                |                |                                                                                                    |             |     |                                      | •           |      |
| LC data types                             | •         |                     |                    |                       |              |                    |                |                |                                                                                                    |             |     | (  ) Whole document                  |             |      |
| Watch and force tables                    |           |                     |                    |                       |              |                    |                |                |                                                                                                    |             |     | 0                                    |             |      |

6. In Array RECORD\_IOL\_DATA, enter the desired process data format = 1 in the first byte.

| Siemens - C:\Implementierung                   | _cynapse | Siemens\10_ | Siemens_Siemens\DEV  | Siemens_Siemens    | _FW2.x_2022-02   | -21_Implement\Sier | nens_Sieme    | ns_FW2.x_202 | 2-02-21_1                                                                                                    | mplement                                                                                                    |          |    | -                             |
|------------------------------------------------|----------|-------------|----------------------|--------------------|------------------|--------------------|---------------|--------------|----------------------------------------------------------------------------------------------------|----------------------------------------------------------------------------------------------------|----------|----|-------------------------------|
| Project Edit View Insert Online                | Options  | s Tools Wi  | indow Help           |                    |                  |                    |               |              |                                                                                                    |                                                                                                    |          |    | Totally Integrated Automation |
| 📑 🞦 🔒 Save project 📑 🐰 🛅                       | ωx       | ≦) ± (2ª ±  | 74 E 🖬 🖳 🛤 🔊         | Go online 💋 Go o   | ffline 👬? 🔝 🛽    | <b>X</b> 🗄 🛯 🍕     | arch in proje | Þ 🖬          |                                                                                                    |                                                                                                    |          |    | PORT/                         |
| Project tree                                   |          | Siemens_    | Siemens_FW2.x_202    | 2-02-21_Impleme    | nt + PLC_1 [CP   | U 1511-1 PN] + Pr  | ogram bloci   | ks → DB_IOLi | ink_cynaj                                                                                                    | ose [DB3]                                                                                                    |          | Ξ× | Tasks 🔳 🗓                     |
| Devices                                        |          |             |                      |                    |                  |                    |               |              |                                                                                                    |                                                                                                    |          |    | Options                       |
| 18                                             | 🔲 🖻      |             | 🖕 🛃 🗮 💇 Keep a       | ctual values 🔒     | Snapshot 🛤 🛤     | Copy snapshots to  | start values  | 🛃 🛃 Load     | start value                                                                                                    | s as actual                                                                                                    | values 📩 |    |                               |
| 2                                              |          | DB IO       | Link cynapse (snaps) | not created: 3/4/2 | 022 11:28:46 /   | MD                 |               |              |                                                                                                    |                                                                                                    |          |    | Find and replace              |
| <ul> <li>Siemens_Siemens_FW2.x_202.</li> </ul> | . 🗹 🔵 🗖  | Nan         | ne                   | Data type          | Start value      | Monitor value      | Retain        | Accessible f | Writa                                                                                                    | Visible in                                                                                                    | Setpoint |    | - The and replace             |
| Add new device                                 |          | 1 🕣 🔻       | Static               |                    |                  |                    |               |              |                                                                                                    |                                                                                                    |          | ^  | Find:                         |
| A Devices & networks                           |          | 2 🕣 =       | REO                  | Bool               | false            | FALSE              |               |              |                                                                                                    |                                                                                                    |          |    | -                             |
| ▼ 🚰 PLC_1 [CPU 1511-1 PN]                      |          | 3 📲 🖷       | ID                   | HW_IO              | 266              | 266                | Ä             |              |                                                                                                    |                                                                                                    | Ä        | =  |                               |
| Device configuration                           |          | 4 🕣 =       | CAP                  | UDInt              | 227              | 227                | Ä             |              |                                                                                                    |                                                                                                    | Ä        |    | Whole words only              |
| Q Online & diagnostics                         |          | 5 🕣 =       | RD_WR                | Bool               | false            | TRUE               | Ā             |              |                                                                                                    |                                                                                                    | Ā        |    | Match case                    |
| 🕶 🛃 Program blocks                             | •        | 6 📲 =       | PORT                 | Int                | 1                | 1                  | Ā             |              |                                                                                                    |                                                                                                    |          |    | Find in substructures         |
| Add new block                                  |          | 7 📲 =       | IOL_INDEX            | Int                | 0                | 96                 |               |              |                                                                                                    |                                                                                                    | ē        |    | Find in hidden texts          |
| Hain [OB1]                                     | •        | 8 🕣 =       | IOL_SUBINDEX         | Int                | 0                | 9                  |               |              |                                                                                                    |                                                                                                    |          |    |                               |
| cynapse_Prozessdate                            | e. 🔵     | 9 🕣 =       | LEN                  | Int                | 0                | 1                  |               |              |                                                                                                    |                                                                                                    |          |    | Use wildcards                 |
| IO_LINK_DEVICE [FB.                            |          | 10 📲 =      | RECORD_IOL_DATA      | Array[0231] of By  | te               |                    |               | <b></b>      |                                                                                                    |                                                                                                    |          |    | Use regular expressions       |
| cynapse_Prozessdate                            | e. 🔵     | 11 🕣        | RECORD_IOL_DAT       | Byte               | 16#0             | 16#00              |               | <b>V</b>     | <b>V</b>                                                                                                    | 1                                                                                                    |          |    | Down                          |
| DB_IOLink_cynapse                              | . •      | 12 🕣        | RECORD_IOL_I         | dify               |                  |                    |               |              | ×                                                                                                    | Image: A start and a start a start          |          |    | O DOMIN                       |
| IO_LINK_DEVICE_DB .                            |          | 13 📶        | RECORD_IOL_I         |                    |                  | 100                |               |              |                                                                                                    | 1                                                                                                    |          |    | Oup                           |
| System blocks                                  |          | 14 🕣        | RECORD_IOL_ OP       | erand: "DB_IOLi    | nk_cynapse*.RECO | RD_IOL_ Data type: | Byte          |              |                                                                                                    |                                                                                                    |          |    | Find                          |
| Technology objects                             |          | 15 📶        | RECORD_IOL_ MO       | difv value: 16#01  |                  | Format:            | Hey           |              |                                                                                                    |                                                                                                    |          |    |                               |
| <ul> <li>External source files</li> </ul>      |          | 16 🕣        | RECORD_IOL_I         |                    |                  |                    | 1164          |              |                                                                                                    |                                                                                                    |          |    | Replace with:                 |
| PLC tags                                       | •        | 17 📶        | RECORD_IOL_I         |                    |                  |                    |               |              |                                                                                                    | <ul> <li>Image: A start of the start of the start of</li></ul> |          |    | •                             |
| PLC data types                                 | •        | 18 🕣        | RECORD_IOL_I         |                    |                  |                    |               | OK C         | Cancel                                                                                                    | <ul> <li>Image: A start of the start of the start of</li></ul> |          |    | (  ) Whole document           |
| Watch and force tables                         |          | 19 📶 🕚      | RECORD_IOL_I         |                    |                  |                    |               |              | -                                                                                                    | <b>V</b>                                                                                                    |          |    |                               |
| Online backups                                 |          | 20 🕣        | RECORD_IOL_DAT       | Byte               | 16#0             | 16#00              |               |              | <b>V</b>                                                                                                    | <b>V</b>                                                                                                    |          |    | O From current position       |
| 🕨 🔄 Traces                                     |          | 21 🕣        | RECORD_IOL_DAT       | Byte               | 16#0             | 16#00              |               |              | <b>V</b>                                                                                                    | <b>V</b>                                                                                                    |          |    | <ul> <li>Selection</li> </ul> |
| OPC UA communication                           |          | 22 🕣        | RECORD_IOL_DAT       | Byte               | 16#0             | 16#00              |               |              | <b>V</b>                                                                                                    |                                                                                                    |          |    | Replace Replace all           |
| Device proxy data                              |          | 23 🕣        | RECORD_IOL_DAT       | Byte               | 16#0             | 16#00              |               |              | 1                                                                                                    |                                                                                                    |          |    |                               |
| Program info                                   |          | 24 🕣        | RECORD_IOL_DAT       | Byte               | 16#0             | 16#00              |               |              | <b>V</b>                                                                                                    |                                                                                                    |          |    | ✓ Languages & resources       |
| PLC supervisions & alarn                       | n:       | 25 📲        | RECORD_IOL_DAT       | Byte               | 16#0             | 16#00              |               | <b>v</b>     |                                                                                                    | <b>V</b>                                                                                                    |          |    |                               |
| PLC alarm text lists                           |          | 26 🕣        | RECORD_IOL_DAT       | Byte               | 16#0             | 16#00              |               |              | Image: A start and a start a start | 1                                                                                                    |          |    | Editing language:             |
| Online card data                               | ~        | • 27 🐔      | RECORD_IOL_DAT       | Byte               | 16#0             | 16#00              |               |              |                                                                                                    |                                                                                                    |          |    | English (United States) 💌 📑   |
| K II                                           | >        | 28 🐔        | RECORD_IOL_DAT       | Byte               | 16#0             | 16#00              |               |              |                                                                                                    | <b>V</b>                                                                                                    |          | ~  |                               |
| ✓ Details view                                 |          | <           |                      |                    |                  | 11                 |               |              |                                                                                                    |                                                                                                    |          | >  | Reference language:           |

7. Set the REQ input from FALSE to TRUE by double-clicking on "Monitor value".

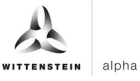

# Result

➔ DONE\_VALID TRUE indicates successful writing of the parameter.

| Siemens - C:\Implementierung_                 | cynapse\ | Sieme | ens\10_ | Siemens_Siemens\DE\ | VSiemens_Siem   | ens_FW2.x_2022-02 | -21_Implement\Sier | nens_Siemer     | 1s_FW2.x_2022 | -02-21_lr   | mplement       |             | - *                                  |
|-----------------------------------------------|----------|-------|---------|---------------------|-----------------|-------------------|--------------------|-----------------|---------------|-------------|----------------|-------------|--------------------------------------|
| Project Edit View Insert Online               | Options  | Тос   | ols Wi  | ndow Help           |                 |                   |                    |                 |               |             |                |             | Totally Integrated Automation        |
| 📑 🞦 🔒 Save project 🔳 🐰 🗓 .                    | a x I    | ا ± ر | (al ±   | 🖥 🔃 🖬 🖳 🛤 🛤         | 🛙 Go online 💋   | Go offline 🛔 🔝 🚺  | X 🗆 🛛 🗸            | earch in projec | > 🖬           |             |                |             | PORTAL                               |
| Project tree                                  |          | Sie   | mens_   | Siemens_FW2.x_202   | 22-02-21_Imple  | ment > PLC_1 [CPU | U 1511-1 PN] + Pr  | ogram block     | s ► DB_IOLin  | ik_cynap    | ise [DB3]      | _ = = >     | Tasks 🗐 🛙 🕨                          |
| Devices                                       |          |       |         |                     |                 |                   |                    |                 |               |             |                |             | Options                              |
| 18i                                           | 🔲 🐋      | -     | 1       | Keep                | actual values 🔒 | Snapshot 🛰 🛰      | Copy snapshots to  | start values    | 🕵 🗟 Load s    | tart value: | s as actual vi | alues 🕨 📑   |                                      |
|                                               |          | 1     | DR IOI  | ink cynanse (snans  | hot created: 3  | 4/2022 11-28-46 A | M                  |                 |               |             |                |             | M Find and realizes                  |
| <ul> <li>Siemens Siemens FW2.x 202</li> </ul> |          |       | Nam     | ie                  | Data type       | Start value       | Monitor value      | Retain          | Accessible f. | Writa       | /isible in     | Setpoint Su | <ul> <li>Find and replace</li> </ul> |
| Add new device                                |          | 1     |         | Static              | boto type       | 201110100         | monitor toroc      |                 |               |             |                |             | Find:                                |
| A Devices & networks                          |          | 2     | - 10    | REO                 | Bool            | 🗐 false           | TRUE               |                 |               |             |                |             |                                      |
| PLC_1 [CPU 1511-1 PN]                         |          | 3     |         | ID                  | HW IO           | 266               | 266                | - ă             |               |             |                | Ä           |                                      |
| Device configuration                          |          | 4     |         | CAP                 | UDInt           | 227               | 227                | Ä               |               |             |                | Ä           | Whole words only                     |
| S Online & diagnostics                        |          | 5     | -       | RD WR               | Bool            | false             | TRUE               | Ä               |               |             |                | Ä           | Match case                           |
| Program blocks                                | • -      | 6     | -       | PORT                | Int             | 1                 | 1                  | Ä               |               |             |                | Ä           | Find in substructures                |
| Add new block                                 |          | 7     | -       | IOL INDEX           | Int             | 0                 | 96                 | Ä               |               |             |                | Ä           | Eind in hidden texts                 |
| Main [OB1]                                    | •        | 8     |         | IOL_SUBINDEX        | Int             | 0                 | 9                  | Ă               |               |             |                | Ä           |                                      |
| cynapse_Prozessdate.                          | •        | 9     |         | LEN                 | Int             | 0                 | 1                  | Ă               |               |             |                | Ä           | Use wildcards                        |
| IO_LINK_DEVICE [FB                            | •        | 10    |         | RECORD_IOL_DATA     | Array[0231] c   | ofByte            |                    | ē               |               |             |                |             | Use regular expressions              |
| cynapse_Prozessdate.                          | •        | 11    | -       | DONE_VALID          | Bool            | false             | TRUE               |                 |               |             |                |             | 0.0                                  |
| DB_IOLink_cynapse                             | •        | 12    |         | BUSY                | Bool            | false             | FALSE              |                 |               |             |                |             | O Down                               |
| IO_LINK_DEVICE_DB                             |          | 13    | -       | ERROR               | Bool            | false             | FALSE              |                 |               |             |                |             | Oup                                  |
| System blocks                                 |          | 14    | -       | STATUS              | UInt            | 0                 | 0                  |                 |               |             |                |             | Find                                 |
| Technology objects                            |          | 15    | -       | IOL_STATUS          | DWord           | 16#0              | 16#0000_0000       |                 |               |             |                |             |                                      |
| External source files                         |          | 16    | • 10-   | RD_LEN              | UDInt           | 0                 | 0                  |                 |               |             |                |             | Replace with:                        |
| PLC tags                                      | •        |       |         |                     |                 |                   |                    |                 |               |             |                |             | ×                                    |
| PLC data types                                | •        |       |         |                     |                 |                   |                    |                 |               |             |                |             | ( ) Whole document                   |
| Watch and force tables                        |          |       |         |                     |                 |                   |                    |                 |               |             |                |             |                                      |
| Online backups                                |          |       |         |                     |                 |                   |                    |                 |               |             |                |             | O From current position              |
| 🕨 🔄 Traces                                    |          |       |         |                     |                 |                   |                    |                 |               |             |                |             | O Selection                          |
| DPC UA communication                          |          |       |         |                     |                 |                   |                    |                 |               |             |                |             | Replace Replace all                  |
| Device proxy data                             |          |       |         |                     |                 |                   |                    |                 |               |             |                |             |                                      |
| Program info                                  |          |       |         |                     |                 |                   |                    |                 |               |             |                |             | ✓ Languages & resources              |
| PLC supervisions & alarm                      |          |       |         |                     |                 |                   |                    |                 |               |             |                |             | ^                                    |
| PLC alarm text lists                          |          |       |         |                     |                 |                   |                    |                 |               |             |                |             | Editing language:                    |
| Online card data                              | ~        |       |         |                     |                 |                   |                    |                 |               |             |                |             | English (United States)              |
| < II                                          | >        |       |         |                     |                 |                   |                    |                 |               |             |                |             |                                      |
| ✓ Details view                                |          |       | <       |                     |                 |                   | 11                 |                 |               |             |                |             | Reference language:                  |

The change can be checked by reading the parameter as described in chapter 5.3 "Reading Parameters".

# WITTENSTEIN alpha

# 6 Events

# 6.1 Definition

Events is the notification of an incorrect operating state of the IO-Link device. Examples of this are too high an operating temperature, vibrations or a detected defect on the device. In this case, warnings or errors in the form of events only occur when threshold values are exceeded or undershot and are automatically reset. cynapse<sup>®</sup> distinguishes between limit values defined by WITTENSTEIN and user-defined limit values. The latter can be changed via Write parameters.

For details on parameters for custom thresholds and error-specific codes, see the cynapse<sup>®</sup> operating manual.

# 6.2 Reading events

### Requirement

- You have obtained a sample project for reading out events from the following source: cybertronic-support@wittenstein.de
- The hardware build-up with up to two cynapse<sup>®</sup> is present without errors, with the order of the ports and the devices coinciding (one cynapse<sup>®</sup> on port 1, second cynapse<sup>®</sup> on port 2 of the master)
- Note: The function module described below is programmed for reading out events of up to two cynapse<sup>®</sup>. If you are running more than these two IO\_Link devices, please contact: cybertronic-support@wittenstein.de

In order to read out events, a general event release must take place in cynapse<sup>®</sup>. This release is given in the parameter Index = 96, Subindex = 1. In addition, events are enabled for reporting via the subindexes 2, 3, 5 and 7. For more information, see the cynapse<sup>®</sup> operating manual.

① Note: A duplicate request to a device via the IO\_LINK\_DEVICE module is not possible. Since parameters are read, parameters are written, events are read out and blob data are accessed on this block, these are to be locked against one another.

#### Introduction

In the following, you will read upcoming events using a function module from a sample project. By shaking, several events are provoked.

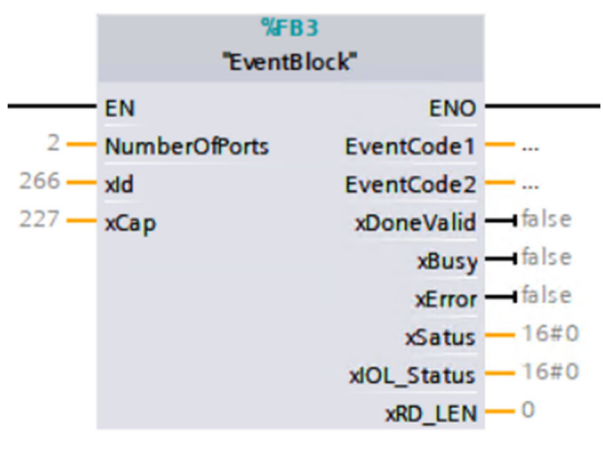

| Input/output              | Data type      | Function                                                                                   |
|---------------------------|----------------|--------------------------------------------------------------------------------------------|
| NumberOfPorts             | Integer        | Number of attached devices                                                                 |
| xid                       | HW_IO          | IO-Link Communication Module Hardware ID<br>Executed input of the IO_LINK_DEVICE<br>module |
| хСар                      | DInteger       | Client Access Point                                                                        |
|                           |                | Executed input of the IO_LINK_DEVICE module                                                |
| EventCode1,<br>EventCode2 | Array of bytes | Event code of the respective port read out                                                 |
| xDoneValid                | Bool           | Executed output of the IO_LINK_DEVICE module                                               |
| xBusy                     | Bool           | Executed output of the IO_LINK_DEVICE module                                               |
| xError                    | Bool           | Executed output of the IO_LINK_DEVICE module                                               |
| xStatus                   | DWord          | Executed output of the IO_LINK_DEVICE module                                               |
| xIOL_Status               | DWord          | Executed output of the IO_LINK_DEVICE module                                               |
| xRD_LEN                   | Integer        | Executed output of the IO_LINK_DEVICE module                                               |

Tbl - 2

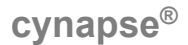

#### Procedure

- **1.** Open the resulting sample project.
- 2. In parallel, open the project in which you want to monitor events.
- **3.** Highlight the EventBlock function block.
- 4. Drag and drop this into your project under "Program blocks".

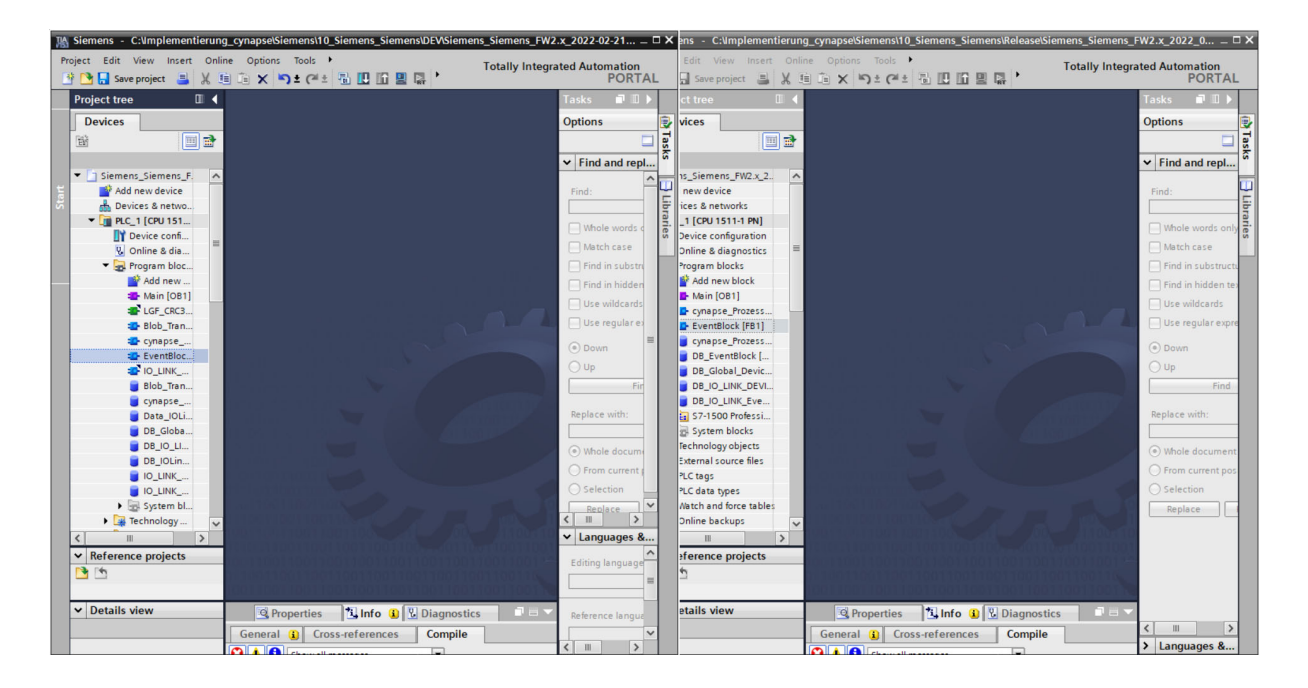

alpha

ENSTEIN

5. Drag and drop the FB into the main block.

| 1 Siemen: | s - C:\Implementieru | ng_cynapselSiemens\10_Siemens_SiemensDEVSiemens_Siemens_FW2.x_2022-02-21_Implement\Siemens_Siemens_FW2.x_2022-02-21_Implement |                 | _ # ×                                  |
|-----------|----------------------|----------------------------------------------------------------------------------------------------|-----------------|----------------------------------------|
| Project E | dit View Insert Onl  | ine Options Tools Window Help                                                                                                 | tally Integrate | ed Automation                          |
| 📑 📑 🖬     | Save project 📑 🐰     | 🖻 🚡 🗶 觠 🗶 🖓 🛃 🔝 🔛 📓 🦉 🖉 Go online 🧬 Go online 🖉 Go online 🖉 🗛 🖪 🗱                                                             | tany integrate  | PORTAL                                 |
| Project   | tree 🔲 🕯             | Siemens_Siemens_FW2.x_2022-02-21_Implement → PLC_1 [CPU 1511-1 PN] → Program blocks → Main [OB1]                              | _ = = × I       | Instruc 🗊 🗉 🕨                          |
| Devic     | ces                  |                                                                                                    |                 | Options                                |
| 19        | 💷 🗟                  | (2) 양 양 한 희, 臣 臣 물 양 3 * 월 * 명 * 달 달 양 안 6 전 전 양 약 두 날 달 61 안 우 양 월                                                           | -               | • 🗆 🔲 Inst                             |
| 2         |                      | Main                                                                                                    | 2               | > Favorites                            |
| 🔻 🗖 Si    | emens_Siemens_F.     | Name Data type Default value Comment                                                                                          |                 | ✓ Basic instructio<br>Basic instructio |
| ē 📫       | Add new device       |                                                                                                    | N               | Vame                                   |
| 3 m       | Devices & netwo      |                                                                                                    |                 | General                                |
| -         | PLC_1 [CPU 151       | ▼ Block title: "Main Program Sweep (Cycle)"                                                                                   |                 | Bit logic operati                      |
| a         | Device confi         | Comment                                                                                                    |                 | Timer operation                        |
|           | S Online & dia       |                                                                                                    |                 | +1 Counter operati                     |
| -         | Program bloc         | Network1:                                                                                                    |                 | Comparator ope                         |
|           | Add new              | Network 2:                                                                                                    |                 | E Math functions                       |
|           | Main [OB1]           | Notwork 3.                                                                                                    |                 | Move operation                         |
|           | LGF_CRC3             |                                                                                                    |                 | Conversion ope                         |
|           | Blob_Tran            | Network 4:                                                                                                    |                 | Program control                        |
|           | cynapse              | Vetwork 5:                                                                                                    |                 | Word logic oper                        |
|           | EventBloc            | Comment                                                                                                    |                 | Shift and rotate                       |
|           | E IO_LINK            |                                                                                                    |                 | Find Legacy                            |
|           | Blob_Tran            |                                                                                                    |                 | rar                                    |
|           | cynapse              | Encoded (FD1)                                                                                                    |                 | es                                     |
|           | Data_IOLi            |                                                                                                    |                 |                                        |
|           | DB_Globa             |                                                                                                    |                 |                                        |
|           | DB_IO_LI             |                                                                                                    |                 |                                        |
|           | DB_IOLin             |                                                                                                    |                 |                                        |
|           | IO_LINK              |                                                                                                    |                 |                                        |
|           | IO_LINK              | 1                                                                                                    |                 |                                        |

- 6. Create the DB by clicking on "OK".
- 7. The block is contained in the network of the main block.
- 8. Open the data block with input/output variables of the block by double-clicking.

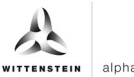

9. Set project-specific input parameters:

| ect tree 🛛         | Siemens_Siemens_FW2.x_2 | 022-02-21_Implement | > PLC_1 [CF   | U 1511-1 P | N] • Program                                                                                                    | 1 blocks | EventB                                                                                                    | lock_DB [[    | DB9]                     | _ # = × | Tasks 📑 🛙      |
|--------------------|-------------------------|---------------------|---------------|------------|----------------------------------------------------------------------------------------------------|----------|----------------------------------------------------------------------------------------------------|---------------|--------------------------|---------|----------------|
| evices             |                         |                     |               |            |                                                                                                    |          |                                                                                                    |               |                          |         | Options        |
|                    | 📸 🥶 🐛 🋃 🗮 😤 Kee         | pactual values 🔒 Sn | apshot 18, 18 | Copysnag   | shots to start ve                                                                                                    | alues 📰  | B. Load                                                                                                    | d start value | s as actual values 🛛 🖳 🕮 | <b></b> |                |
|                    | EventBlock_DB           |                     |               |            |                                                                                                    |          |                                                                                                    |               |                          |         | Y Find and re  |
| Siemens_Siemens_F. | ∧ Name                  | Data type           | Start value   | Retain     | Accessible f                                                                                                    | Writa    | Visible in                                                                                                    | Setpoint      | Supervis Comment         |         |                |
| Add new device     | 1 📲 🔻 Input             |                     |               |            |                                                                                                    |          |                                                                                                    |               |                          |         | Find:          |
| Devices & netwo    | 2 - NumberOfPorts       | Int                 | 2             |            |                                                                                                    | <b>V</b> | Image: A start and a start a start |               |                          |         |                |
| PLC_1 [CPU 151     | 3 📲 xid                 | HW_IO               | 266           |            |                                                                                                    | <b>V</b> |                                                                                                    |               |                          |         | Whole word     |
| Device confi       | _ 4 📲 = xCap            | Dint                | 227           |            |                                                                                                    | 1        | Image: A start and a start a start |               |                          |         |                |
| 😵 Online & dia     | = 5 📲 🕶 Output          |                     |               |            |                                                                                                    |          |                                                                                                    |               |                          |         | Match case     |
| ▼ 🛃 Program bloc   | 6 📲 🖡 EventCode1        | Array[0231] of Byte |               |            |                                                                                                    | <b>V</b> | Image: A start and a start a start |               |                          |         | Find in subs   |
| 📑 Add new          | 7 - EventCode2          | Array[0231] of Byte |               |            |                                                                                                    | 1        | Image: A start and a start a start |               |                          |         | Find in hidd   |
| 🌗 Main [OB1]       | 8 📲 🔹 xDoneValid        | Bool                | false         |            | Image: A start and a start a start | 1        | Image: A start and a start a start |               |                          |         |                |
| LGF_CRC3           | 9 📲 🔹 xBusy             | Bool                | false         |            |                                                                                                    | <b>V</b> | Image: A start and a start a start |               |                          |         | Use Wildcar    |
| 🔹 Blob_Tran        | 10 📲 🔹 xError           | Bool                | false         |            | Image: A start and a start a start | <b>V</b> | Image: A start and a start a start |               |                          |         | Use regular    |
| 🔹 cynapse          | 11 📲 🔹 xSatus           | DWord               | 16#0          |            |                                                                                                    | 1        | Image: A start and a start a start |               |                          |         | <b>O</b> Dawa  |
| EventBloc          | 12 📶 🛎 xIOL_Status      | DWord               | 16#0          |            |                                                                                                    | <b>V</b> | <b>V</b>                                                                                                    |               |                          |         | Oown           |
| IO_LINK            | 13 - xRD_LEN            | Int                 | 0             |            |                                                                                                    | <b>V</b> |                                                                                                    |               |                          |         | Up             |
| Blob_Tran          | 14 📲 InOut              |                     |               |            |                                                                                                    |          |                                                                                                    |               |                          |         |                |
| cynapse            | 15 📲 🔻 Static           |                     |               |            |                                                                                                    |          |                                                                                                    |               |                          |         |                |
| Data_IOLi          | 16 📲 🖷 Req              | Bool                | false         |            |                                                                                                    | <b>V</b> |                                                                                                    |               |                          |         | Replace with:  |
| B_Globa            | 17 📶 = istep            | Int                 | 10            |            | Image: A start and a start a start | <b>V</b> | Image: A start and a start a start |               |                          |         |                |
| BB_IO_LI           | 18 - Event              | Array[0231] of Byte |               |            |                                                                                                    | <b>V</b> | Image: A start and a start a start |               |                          |         | (a) Whole docu |
| BB_IOLin           | 19 - zae                | Int                 | 0             |            |                                                                                                    | <b>V</b> | Image: A start and a start a start |               |                          |         |                |
| EventBloc          | 20 - Port               | Int                 | 1             |            |                                                                                                    | <b>V</b> | Image: A start and a start a start |               |                          |         | O From curren  |
| IO_LINK            |                         |                     |               |            |                                                                                                    |          |                                                                                                    |               |                          |         | O Selection    |
| IO_LINK            |                         |                     |               |            |                                                                                                    |          |                                                                                                    |               |                          |         | Replace        |
| System bl          |                         |                     |               |            |                                                                                                    |          |                                                                                                    |               |                          |         | <              |
| Tachaology         | Ť                       |                     |               |            |                                                                                                    |          |                                                                                                    |               |                          |         | ✓ Languages    |
| Reference projects |                         |                     |               |            |                                                                                                    |          |                                                                                                    |               |                          |         | Editing langua |
|                    |                         |                     |               |            |                                                                                                    |          |                                                                                                    |               |                          |         |                |

- NumberOfPorts: Number of attached devices
- ID: IO-Link communication module hardware ID: This information can be found in the system constants in the hardware view = 266

| Kiemens - C:\Implementierung_cynapse    | aSiemens/10_Siemens_Siemens/DEV/Siemens_Siemens_FW2.x_2022-02-21_Implement/Siemens_Siemens_FW2.x_2022-02-21_Implement | _ ۳ X                                     |
|-----------------------------------------|----------------------------------------------------------------------------------------------------|-------------------------------------------|
| Project Edit View Insert Online Option: | 15 Tools Window Help                                                                                                  | Totally Integrated Automation             |
| 📑 🎦 🔚 Save project 🔳 🐰 🟥 🗊 🗙            | 🎝 🛨 (🕫 🗄 🔃 🗓 🖳 🖉 🕼 💋 Go online 🖉 Go offline 🏭 🖫 🕞 🕼 🚿 🚽 🛄 (Search in project) 🖓                                       | PORTAL                                    |
| Project tree 🔲 🖣                        | Siemens_Siemens_FW2.x_2022-02-21_Implement > Ungrouped devices > IO device_1 [IM 155-6 PN ST]                         | 💶 🖬 🗮 🗙 Hardware catalog 🛛 🗊 🗈 🕨          |
| Devices                                 | 🚰 Topology view 🛛 🛔 Network view 🚺 Devi                                                                               | ce view Options                           |
|                                         | 👉 10 device 1 [M 155-6 PN ST] 🔍 🗮 🗱 🛋 🗍 🔍 🛳                                                                           |                                           |
| 2                                       |                                                                                                    | A X Catalog                               |
| Siemens Siemens FW2.x 2022-0            | ~                                                                                                    |                                           |
| Add new device                          |                                                                                                    | = <earch></earch>                         |
| a Devices & networks                    | a sure sure                                                                                                    | Filter Profile: <all></all>               |
| ▼ In PLC 1 [CPU 1511-1 PN]              | and a second second                                                                                                   | ET 200SP CPU                              |
| Device configuration                    | o <sup>be</sup> the get                                                                                               | 🕨 🧾 BusAdapter                            |
| Online & diagnostics                    |                                                                                                    | Interface modules                         |
| Program blocks                          |                                                                                                    | • 🛄 DI 🧿                                  |
| Add new block                           | 0 1 2 3 4 5 6 7 15 23 33                                                                                              | • 🛅 DQ                                    |
| Main [OB1]                              |                                                                                                    | = g + 🛅 Al 🦉                              |
| - cynapse Prozessdaten [                |                                                                                                    | 1 🗧 🕨 🛅 AQ                                |
| IO LINK DEVICE [FB500                   |                                                                                                    | Communications modules                    |
| cynapse Prozessdaten                    |                                                                                                    | Station extension                         |
| DB IOLink cynapse [DB3]                 | 8 16 24                                                                                                    | Technology modules                        |
| IO LINK DEVICE DB [DB.                  |                                                                                                    | Motor starter                             |
| System blocks                           |                                                                                                    | ا 🛣 Special 🖉                             |
| Technology objects                      |                                                                                                    | Server modules                            |
| External source files                   |                                                                                                    | • 🕞 ET 200AL                              |
| PLC taos                                |                                                                                                    | E                                         |
| PLC data types                          |                                                                                                    | ora.                                      |
| Watch and force tables                  |                                                                                                    | Ti li li li li li li li li li li li li li |
| Online backups                          |                                                                                                    |                                           |
| Traces                                  |                                                                                                    |                                           |
| OPC UA communication                    |                                                                                                    |                                           |
| Device proxy data                       | CM 4xIO-Link_1 [CM 4xIO-Link]                                                                                         |                                           |
| Program info                            | General ID tags System constants Texts                                                                                |                                           |
| PLC supervisions & alarms               | Show hardware statem contant a                                                                                        |                                           |
| PLC alarm text lists                    |                                                                                                    |                                           |
| 🕨 🚺 Local modules 🗸 🗸                   | In device 1-CM 4xIO-link 1     Hw SubModule 266     PIC 1                                                             |                                           |
| < III >                                 |                                                                                                    |                                           |
| ✓ Details view                          |                                                                                                    |                                           |

- CAP: Client Access Point: This information can be found in the Siemens documentation = 227
- 10. Compile the program.
- 11. Run the program on the hardware.
- 12. Press the "Go online" button. So online
- 13. Start online monitoring. 🕾

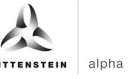

#### Result

The upcoming event codes can be found in the EventCode arrays. If several events are pending, they are displayed successively in packets of 3 bytes as a list in the RECORD\_EVENT array.

| Siemens - C:\Implementien | Ing_cynapse\Siemer | ns\10_Siemens_S | iemens\DEV\Siemen:  | s_Siemens_FW   | /2.x_2022-02-21_lr | mplement | Siem | nens_Siemens_FW2     | .x_2022-02-21 | Implement     | _                 |                 | -                       |
|---------------------------|--------------------|-----------------|---------------------|----------------|--------------------|----------|------|----------------------|---------------|---------------|-------------------|-----------------|-------------------------|
| 🔁 🛃 Save project 🛛 🚇 🐰    | 🏥 🗈 🗙 🎝 ± (        | ™± 🖥 🛄 🖬        | 🖳 🔝 💋 Go onlin      | ie 💆 Go offlin | • 🌆 🖪 🖪 🗶          |          | Se   | arch in project> 🛛 🖣 | ia .          |               |                   | Totally Integra | ted Automation<br>PORT/ |
|                           | 0:_1 [CPU 1        |                 |                     |                |                    | ∎≡×      |      |                      |               |               |                   | _ # = ×         | Tasks 📑 🗉               |
| Devices                   |                    |                 |                     |                |                    |          |      |                      |               |               |                   |                 | Options                 |
| 19 🖬 🖬 🖬                  |                    | Keep ag         | tual values 🔒 Sn    | apshot 🛤 🛤     | ( <b>)</b>         |          | ŝ.   | × ⇒ ⇒ + 1            |               | - 18 ± .2 ± ! | 8 ± 🖃 😥 🍋 🖬       | 08 98 · 🖂       | Ē                       |
|                           | EventBlock [       | )B              |                     |                |                    |          | N    | Main                 |               |               |                   |                 | Y Find and real         |
| 🕶 🛅 Siemens Sieme 🌄 🔵 🗸   | Name               |                 | Data type           | Start value    | Monitor value      |          |      | Name                 |               | Data type     | Default value Cor | nment           | • This and rep          |
| Add new dev               | 1 📲 🕶 Input        |                 |                     |                |                    | ^        |      |                      |               |               |                   |                 | Find:                   |
| Devices & ne              | 2 -11 = Num        | berOfPorts      | Int                 | 1              | 1                  |          |      | -v                   | → <u>-</u>    |               |                   |                 |                         |
| 🔻 📑 PLC_1 [CPU 🔽 🔵        | 3 📲 🔹 xid          |                 | HW_IO               | 266            | 266                | =        | •    | Network 5:           |               |               |                   | ^               |                         |
| Device co                 | 4 📲 🛚 🛛 🕯          | ,<br>,          | DInt                | 227            | 227                |          |      | Comment              |               |               |                   |                 | Millie words c          |
| 😵 Online &                | 5 📶 🕶 Output       |                 |                     |                |                    |          |      |                      |               |               |                   |                 | Match case              |
| 🔻 🛃 Program 🛛 🌖           | 6 📲 = 👻 Ever       | ntCode1         | Array[0231] of Byte |                |                    |          |      |                      |               |               |                   |                 | Find in substru         |
| 📑 Add n                   | 7 📲 🔹 E            | ventCode1[0]    | Byte                | 16#0           | 16#E4              |          |      |                      | 2             | DB9           |                   |                 | Find in hidden          |
| 🖀 Main [ 🔵                | 8 📲 🔹 E            | ventCode1[1]    | Byte                | 16#0           | 16#18              |          |      |                      | "Event        | Block_DB"     |                   |                 | Use wildcards           |
| 🖅 LGF_C 🛛 🔵               | 9 📲 🖷 E            | ventCode1[2]    | Byte                | 16#0           | 16#5A              |          |      |                      |               | FB3           |                   |                 |                         |
| 🔹 Blob 🔵                  | 10 📲 🖷 E           | ventCode1[3]    | Byte                | 16#0           | 16#00              |          |      |                      | Ever          | INDIOCK       |                   |                 | Use regular e:          |
| 🔹 cynap 🔵                 | 11 📲 🔹 E           | ventCode1[4]    | Byte                | 16#0           | 16#00              |          | - 11 |                      | EN            | ENO           |                   |                 | Down                    |
| 🖀 Event 🧕                 | 12 📲 🖷 E           | ventCode1[5]    | Byte                | 16#0           | 16#00              |          |      | 1                    |               | EventCode1    |                   |                 | 0.0                     |
| 10_LI O                   | 13 💶 🔹 E           | ventCode1[6]    | Byte                | 16#0           | 16#00              |          |      | 1-                   | NumberOfPorts | EventCode2    |                   |                 | O op                    |
| Blob                      | 14 📲 🖷 E           | ventCode1[7]    | Byte                | 16#0           | 16#00              |          |      | 266                  |               |               | FALSE             |                 | Fir                     |
| 🧉 cynap 🥥                 | 15 💶 🔹 E           | ventCode1[8]    | Byte                | 16#0           | 16#00              |          |      | 200                  | bk            | xDoneValid    | - Taise           | =               |                         |
| 😈 Data_I 🥥                | 16 📲 🔹 E           | ventCode1[9]    | Byte                | 16#0           | 16#00              |          |      | 227                  |               |               | TRUE              |                 | Replace with:           |
| 😈 DB_GI 🧶                 | 17 💶 🔹 E           | ventCode1[10]   | Byte                | 16#0           | 16#00              |          |      | 227                  | хСар          | xBusy         | taise             |                 |                         |
| UB_IO 🥥                   | 18 📲 🔹 E           | ventCode1[11]   | Byte                | 16#0           | 16#00              |          |      |                      |               |               | FALSE             |                 | ( Whole docume          |
| 👅 DB_IO 🧶                 | 19 📲 🔹 E           | ventCode1[12]   | Byte                | 16#0           | 16#00              |          |      |                      |               | xError        | - Taise           |                 | O From current          |
| <b>DB_IO</b>              | 20 📲 🔹 E           | ventCode1[13]   | Byte                | 16#0           | 16#00              |          |      |                      |               |               | 16#0070_0200      |                 | Onlinearterit           |
| Event                     | 21 📲 🔹 E           | ventCode1[14]   | Byte                | 16#0           | 16#00              |          |      |                      |               | xSatus        | 10#0              |                 | Selection               |
| UO_LI 0                   | 22 📲 🖷 E           | ventCode1[15]   | Byte                | 16#0           | 16#00              |          |      |                      |               |               | 16#0002_0000      |                 | Replace                 |
| UO_LI                     | 23 📲 🖷 E           | ventCode1[16]   | Byte                | 16#0           | 16#00              |          |      |                      |               | xiOL_Status   | 10+0              |                 | <                       |
| < III >                   | 24 📲 🔹 E           | ventCode1[17]   | Byte                | 16#0           | 16#00              |          |      |                      |               |               | 0                 |                 | ✓ Languages 8           |
| Reference projects        | 25 🕣 = E           | ventCode1[18]   | Byte                | 16#0           | 16#00              |          |      |                      |               | XRD_LEN       |                   |                 | Editing language        |
| No increase projects      | 26 🕣 🔹 E           | ventCode1[19]   | Byte                | 16#0           | 16#00              |          |      |                      |               |               |                   |                 | colong language         |
|                           | 27 📲 🖷 E           | ventCode1[20]   | Byte                | 16#0           | 16#00              | ~        |      |                      |               |               |                   | ~               | English (United S       |
|                           | <                  |                 | Ш                   |                |                    | >        | <    | 11                   |               | > 100%        | *                 |                 |                         |
| Details view              |                    |                 |                     |                |                    |          |      |                      | S Pro         | perties 🗓 Ir  | nfo 😨 Diagnostic  | s 📑 🗖 🗖 🗸       | Reference langue        |
|                           | General            | ross-references | Compile             | Syntax         |                    |          |      |                      |               |               |                   |                 | English (United S       |
|                           |                    |                 |                     | Syntax         |                    |          | -    |                      |               |               |                   |                 | < 11 >                  |

A table from the IO-Link specification explains this.

# Table B.14 – DetailedDeviceStatus (Index 0x0025)

| Sub-<br>index | Object name     | Data Type | Comment                    |
|---------------|-----------------|-----------|----------------------------|
| 1             | Error_Warning_1 | 3 octets  | All octets 0x00: no Error/ |
| 2             | Error_Warning_2 | 3 octets  | Octet 1: EventQualifier    |
| 3             | Error_Warning_3 | 3 octets  | Octet 2,3: EventCode       |
| 4             | Error_Warning_4 | 3 octets  |                            |
|               |                 |           |                            |
| n             | Error_Warning_n | 3 octets  |                            |

Byte 1 always has the value 16#E4 and initiates the event code.

The event code in byte 2 and byte 3 can now be decoded with the cynapse<sup>®</sup> operating manual and used further.

In this example, the following event is pending:

| Byte 1         | Byte 2    | Byte 3    | Translation using the operating manual                   |
|----------------|-----------|-----------|----------------------------------------------------------|
| EventQualifier | EventCode | EventCode |                                                          |
| 16#E4          | 16#18     | 16#5A     | The user's upper temperature threshold has been exceeded |

# 7 Blob data

### 7.1 Definition

IO-Link defines the transfer of large amounts of data (**b**inary large **ob**ject) by the BLOB transfer profile. In this case, the type of the data block to be transmitted is identified via the BLOB\_ID between 1 and 32767. The sign of the ID indicates the direction of the transfer; a positive sign indicates the data flow direction from master to device, a negative sign indicates data flow from device to master.

cynapse<sup>®</sup> offers various data packets transported by BLOB transfer. For more information about the BLOB\_ID and the decoding of the data packets read out, see the cynapse<sup>®</sup> operating manual.

# 7.2 Reading blob data using the "Blob\_Transfer" FB

#### Requirement

- You have obtained a sample project for blob transfer from the following source: cybertronic-support@wittenstein.de
- In Note: A duplicate request to a device via the IO\_LINK\_DEVICE module is not possible. Since parameters are read, parameters are written, events are read out and blob data are accessed on this block, these are to be locked against one another.

#### Introduction

Below, you will read blob data from a sample project using a function block. The latter takes over the specification-compliant sequence of the blob transfer. For more information, see the IO-Link specification.

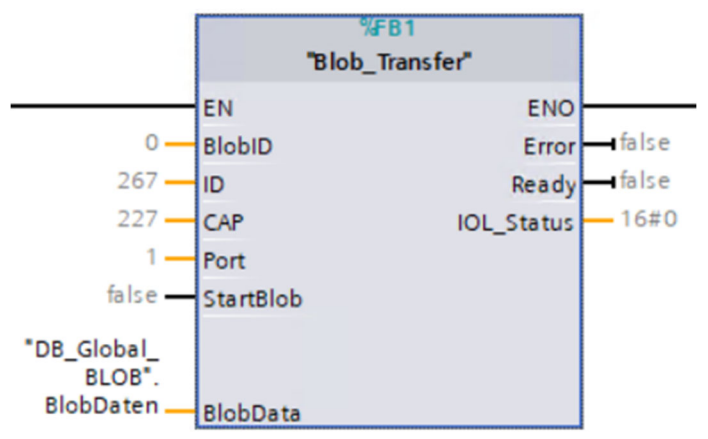

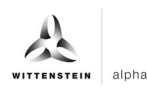

| Input/output | Data type      | Function                                               |
|--------------|----------------|--------------------------------------------------------|
| BlobID       | Integer        | ID of the data block to be transmitted                 |
| ID           | HW_IO          | IO-Link Communication Module Hardware ID               |
| САР          | Integer        | Client Access Point                                    |
| port         | Integer        | Port number where the IO-Link device is operated       |
| StartBlob    | Bool           | Positive edge: Start blob transfer                     |
| BlobData     | Array of bytes | Read data                                              |
| Error        | Bool           | Error status (0: no error)                             |
| Ready        | Bool           | Ready status (1: successfully completed blob transfer) |
| IOL_Status   | DWord          | IO-Link error status of IO_LINK_DEVICE<br>block        |
|              |                | Thi - 4                                                |

#### Procedure

- 1. Create the DB by clicking on "OK".
- 2. The block is contained in the network of the main block.
- **3.** Open the resulting sample project.
- **4.** In parallel, open the project in which you want to read blob data
- 5. Select the Blob-Transfer function block and the LGF\_CRC32 function in the sample project.
- Note: Important: LGF\_CRC32 from example project is slightly modified. If this is not used, the length of the array must be included in the original module.
- 6. Drag and drop this into your project under "Program blocks".

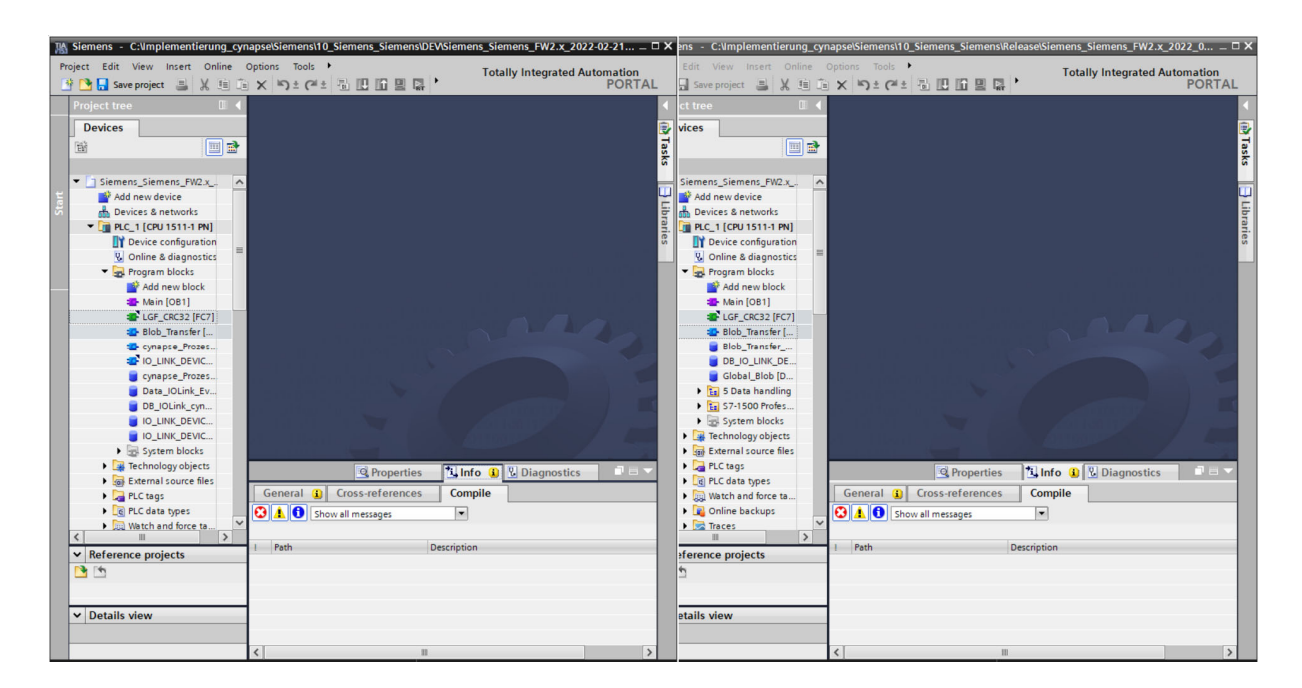

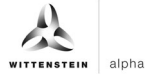

7. Drag and drop the FB into the main block.

| Kiemens - C:\Implementierung       | g_cynapse\Sie          | mens\10_Siemens_Siemens    | DEV/Siemens_Sieme | ens_FW2.x_2022 | 2-02-21_Implement\Siemens_Siemens_FW2.x_2022-02-21_Imp | lement       | _ a ×                                    |
|------------------------------------|------------------------|----------------------------|-------------------|----------------|--------------------------------------------------------|--------------|------------------------------------------|
| Project Edit View Insert Onlin     | e Options              | Tools Window Help          |                   |                |                                                        |              | Totally Integrated Automation            |
| 📑 🎦 🔚 Save project 📑 🐰 🏥           | 🗎 X 🧐                  | t (* ± 🖥 🖪 🖬 🛢 🛱           | 🥖 Go online 🖉 🛛   | so offline 🔐 🚺 | 🖪 🛃 📃 🔜 search in project>                             |              | PORTAL                                   |
| Project tree                       | Siemens                | _Siemens_FW2.x_2022-0      |                   | PLC_1 [CPU 1   | 511-1 PN] → Program blocks → Main [OB1]                |              | - # = × 4                                |
| Devices                            |                        |                            |                   |                |                                                        |              |                                          |
| 193 (m)                            | 🔹 🗟 🕹                  | e e 🚛 🖿 🚍 📻 🕞              | ) <del></del>     | - 100 100 100  | # G = 45 C = 1 = 1 = C = A1                            |              |                                          |
|                                    | Main                   |                            |                   |                |                                                        |              |                                          |
| Siemens Siemens FW2.x              |                        | me                         | Data type         | Default value  | Comment                                                |              | 3                                        |
| Add new device                     | 1 🕣 🔻                  | Input                      | out ype           | Denotition     | connent                                                |              | ~ 3                                      |
| Devices & networks                 | 2 💿 =                  | Initial_Call               | Bool              |                | Initial call of this OB                                |              |                                          |
| PLC_1 [CPU 1511-1 PN]              | -                      | -                          |                   |                |                                                        |              |                                          |
| Device configuration               |                        |                            |                   |                |                                                        |              | a la la la la la la la la la la la la la |
| 😵 Online & diagnostics             | =                      |                            |                   |                |                                                        |              |                                          |
| <ul> <li>Program blocks</li> </ul> | - Block                | title: "Main Program Sweep | (Cycle)*          |                |                                                        |              | 2                                        |
| Add new block                      | Comme                  | int                        |                   |                |                                                        |              | -                                        |
| Main [OB1]                         | ► Ne                   | twork 1:                   |                   |                |                                                        |              | 2                                        |
| LGF_CRC32 [FC7]                    | A No                   | turnele 3.                 |                   |                |                                                        |              | as                                       |
|                                    | r ne                   | CHOIR 2.                   |                   |                |                                                        |              | 6                                        |
|                                    | ► Ne                   | twork 3:                   |                   |                |                                                        |              |                                          |
| cynapse Prozes                     | <ul> <li>Ne</li> </ul> | twork 4:                   |                   |                |                                                        |              |                                          |
| Data_IOLink_Ev                     | Con                    | nment                      |                   |                |                                                        |              | bra                                      |
| DB_IOLink_cyn                      |                        |                            |                   |                |                                                        |              | Te                                       |
| IO_LINK_DEVIC                      |                        |                            | Rich Transfer II  | 1011           |                                                        |              | 0                                        |
| IO_LINK_DEVIC                      |                        |                            |                   | 01]            |                                                        |              |                                          |
| System blocks                      |                        |                            |                   |                |                                                        |              |                                          |
| Technology objects                 |                        |                            |                   |                |                                                        |              |                                          |
| External source files              |                        |                            |                   |                |                                                        |              |                                          |
| PLC tags                           |                        |                            |                   |                |                                                        |              |                                          |
| Leg PLC data types                 |                        |                            |                   |                |                                                        |              |                                          |
| • Go watch and force ta            | ~                      |                            |                   |                |                                                        |              |                                          |
| ta Deference enclosete             |                        |                            |                   |                |                                                        |              |                                          |
| Reference projects                 |                        |                            |                   |                |                                                        |              |                                          |
|                                    |                        |                            |                   |                |                                                        |              | 100%                                     |
|                                    |                        |                            |                   |                |                                                        | Properties   |                                          |
| ✓ Details view                     |                        |                            | T                 |                |                                                        | - Fropercies |                                          |
|                                    | Gener                  | al 🚺 Cross-references      | Compile           | Syntax         |                                                        |              |                                          |
|                                    | - 3 1                  | 3 Show all messages        | •                 |                |                                                        |              |                                          |
|                                    |                        |                            |                   |                |                                                        |              |                                          |

- 8. Create the DB by clicking on "OK".
- 9. The block is contained in the network of the main block.
- **10.** In order to be able to operate this, a range of values for the read-out BLOB data must be reserved in a global data module
- Double click on "Add new block".
- Create global data block.

| Devices       Maintails_similation (US2) COSS (minipation (US2))         Devices       Maintails_similation (US2) COSS (minipation (US2))         Simmens_Simmens_FV2x_2022-       Maintails         Maintail       Maintails         Maintails_similation (US2)       Maintails         Maintails       Maintails         Maintails       Maintails         Maintails       Maintails         Maintails       Maintails         Maintails       Maintails         Maintails       Maintails         Maintails       Maintails         Maintails       Maintails         Maintails       Maintails         Maintails       Maintails         Maintails       Maintails         Maintail       Maintails         Maintails       Maintails         Maintails       Maintails         Maintails       Maintails         Maintails       Maintails         Maintails       Maintails         Maintails       Maintails         Maintails       Maintails         Maintails       Maintails         Maintails       Maintails         Maintails       Maintails         Maintails       Maintails | Breiset tree                                                                                                    | III III III A Go online of Go online IIII IIII A Beautain Interior IIIIII A Beautain Interior A Main [OB1]                                                                                                    | PORTAL |
|----------------------------------------------------------------------------------------------------|----------------------------------------------------------------------------------------------------|----------------------------------------------------------------------------------------------------|--------|
|                                                                                                    | Project tree     I     4       Devices     Image: Stemens_Stemens_FV2_2022     Main       Image: Stemens_Stemens_FV2_2022     Main       Image: Stemens_Stemens_Stemens_Stemens_Stemens_FV2 | FW2.x_2022.02.21_Implement + PLC_1 [CFU 1511.1 FN] > Program blocks > Main [OB1]         Add new block         Name:         D5_Global_BLOB         D2_Global_BLOB         Oganization         block         P         Additional information |        |

• Create an array in the size of 0-600000 bytes.

| ct Edit View Insert Online Optio<br>💁 🔚 Saveproject 📑 🐰 🏥 🛅 🗙 | ns Tools<br>► ★ (ﷺ ± | Window Help        | 🛃 🍠 Go online 🚀 Go offline | år 15 15     | × 🗆 💷         | Search in proj  | ect>    | in .         |             |             |            | Totally Integrated Aut | tomation<br>PORTA |
|---------------------------------------------------------------|----------------------|--------------------|----------------------------|--------------|---------------|-----------------|---------|--------------|-------------|-------------|------------|------------------------|-------------------|
| oject tree 🛛 🛙 🗸                                              | Siemens              | _Siemens_FW2.x_    | 2022-02-21_Implement >     | PLC_1 [CPU 1 | 511-1 PN] →   | Program block   | ks ▶ Di | B_Global_Bl  | LOB [DB7    |             |            |                        |                   |
| Devices                                                       |                      |                    |                            |              |               |                 |         |              |             |             |            |                        |                   |
| a 📃 🖬 🖬                                                       | 22                   | 🔩 🅪 🖿 😤 К          | eep actual values 🔒 Snaps  | hot the tag  | Copysnapshots | to start values | B- B-   | Load start v | alues as ac | tual values | B, B,      |                        |                   |
|                                                               | DB_G                 | lobal_BLOB         |                            |              |               |                 |         |              |             |             |            |                        |                   |
| Siemens_Siemens_FW2.x_2022                                    | Na                   | me                 | Data type                  | Start value  | Retain        | Accessible f    | Writa   | Visible in   | Setpoint    | Supervis    | Comment    |                        |                   |
| 📑 Add new device                                              | 1 🕣 🕶                | Static             |                            |              |               |                 |         |              |             |             |            |                        |                   |
| 📥 Devices & networks                                          | 2 📲 🖷                | BlobDaten          | Array[0600000] of Byte     |              |               | <b></b>         |         |              |             |             |            |                        |                   |
| PLC_1 [CPU 1511-1 PN]                                         | 3 .                  | <add new=""></add> |                            |              |               |                 |         |              |             |             |            |                        |                   |
| Device configuration                                          |                      |                    |                            |              |               |                 |         |              |             |             |            |                        |                   |
| 😼 Online & diagnostics                                        |                      |                    |                            |              |               |                 |         |              |             |             |            |                        |                   |
| <ul> <li>Program blocks</li> </ul>                            |                      |                    |                            |              |               |                 |         |              |             |             |            |                        |                   |
| 📑 Add new block                                               |                      |                    |                            |              |               |                 |         |              |             |             |            |                        |                   |
| 🖀 Main [OB1]                                                  |                      |                    |                            |              |               |                 |         |              |             |             |            |                        |                   |
| LGF_CRC32 [FC7]                                               |                      |                    |                            |              |               |                 |         |              |             |             |            |                        |                   |
| Blob_Transfer [FB1]                                           |                      |                    |                            |              |               |                 |         |              |             |             |            |                        |                   |
| cynapse_Prozessdaten                                          |                      |                    |                            |              |               |                 |         |              |             |             |            |                        |                   |
| IO_LINK_DEVICE [FB50                                          |                      |                    |                            |              |               |                 |         |              |             |             |            |                        |                   |
| Blob_Transfer_DB [DB6]                                        |                      |                    |                            |              |               |                 |         |              |             |             |            |                        |                   |
| cynapse_Prozessdaten                                          |                      |                    |                            |              |               |                 |         |              |             |             |            |                        |                   |
| Data_IOLink_Events [D                                         |                      |                    |                            |              |               |                 |         |              |             |             |            |                        |                   |
| DB_Global_BLOB [DB7]                                          |                      |                    |                            |              |               |                 |         |              |             |             |            |                        |                   |
| DB_IOLink_cynapse [D                                          |                      |                    |                            |              |               |                 |         |              |             |             |            |                        |                   |
| IO_LINK_DEVICE_DB [D                                          |                      |                    |                            |              |               |                 |         |              |             |             |            |                        |                   |
| IO_LINK_DEVICE_Event                                          |                      |                    |                            |              |               |                 |         |              |             |             |            |                        |                   |
| System blocks                                                 |                      |                    |                            |              |               |                 |         |              |             |             |            |                        |                   |
| Technology objects                                            |                      |                    |                            |              |               |                 |         |              |             |             |            |                        |                   |
| External source files                                         |                      |                    |                            |              |               |                 |         |              |             |             |            |                        |                   |
| PLC tags                                                      |                      |                    |                            |              |               |                 |         |              |             |             |            |                        |                   |
|                                                               | -                    |                    |                            |              |               |                 |         |              |             |             |            |                        |                   |
| Reference projects                                            |                      |                    |                            |              |               |                 |         |              |             |             |            |                        |                   |
| Nererence projects                                            | -                    |                    |                            |              |               |                 |         |              |             |             |            |                        |                   |
|                                                               |                      |                    |                            |              |               |                 |         |              |             |             |            |                        |                   |
| -                                                             | _                    |                    |                            |              |               |                 |         |              |             | 9           | Properties | Info 👔 🗓 Diagnostics   |                   |
| Details view                                                  | Genera               | al 🚺 Cross-refe    | rences Compile S           | yntax        |               |                 |         |              |             |             |            |                        |                   |
|                                                               | ton and              |                    |                            |              |               |                 |         |              |             |             |            |                        |                   |

alpha

# 11. Link the block.

| And stements enumprementerang_cynap  | iserstemens/10_stemens_stemens/DE               | visiemens_siemen | S_FW2.X_2022-02- | z1_implement/siemens_siemens_Fw2.x_2022-02-21 | _implement   |                           |             |
|--------------------------------------|-------------------------------------------------|------------------|------------------|-----------------------------------------------|--------------|---------------------------|-------------|
| Project Edit View Insert Online Opti | ons Tools Window Help                           |                  |                  |                                               |              | Totally Integrated Automa | ation       |
| 📑 🎦 🔚 Save project 📑 🐰 🏥 💼 🗙         | ( 🍤 ± (** 🗄 🖪 🖬 🚇 🛤 🔎                           | 🖡 Go online 📓 Go | offline 🔐 🖪 📑    | 🗩 📃 🔝 <search in="" project=""> 🖬</search>    |              | PC                        | ORTAL       |
| Project tree                         | Siemens_Siemens_FW2.x_2022-                     | -02-21_Implement | ▶ PLC_1 [CPU 1   | 511-1 PN] → Program blocks → Main [OB1]       |              | - 6                       | <b>▼</b> ■× |
| Devices                              |                                                 |                  |                  |                                               |              |                           |             |
| P0 00 00 00 00 00                    | a x - a - a   a   =- P= 1= [a                   |                  |                  |                                               |              |                           |             |
|                                      | KN KN 3. 5. 5. 5. 5. 5. 5. 5. 5. 5. 5. 5. 5. 5. | <u></u>          |                  | Ce #E ≪ ∲= E E # ( C*   0,                    |              |                           |             |
|                                      | Main                                            | -                |                  | -                                             |              |                           | _           |
| Siemens_Siemens_FW2.X_2022           | Name                                            | Data type        | Default value    | Comment                                       |              |                           |             |
| Add new device                       | 1 di finput                                     |                  |                  |                                               |              |                           | ^           |
| Devices & networks                   | 2 di Initial_Call                               | 8001             |                  | Initial call of this OB                       |              |                           | =           |
| PLC_T [CPU ISTI-T PN]                | 3 Au Remanence                                  | 8001             |                  | = Irue, if remanent data are available        |              |                           | ~           |
| U Online & diagnostics               |                                                 |                  |                  |                                               |              |                           |             |
| Program blocks                       |                                                 |                  |                  |                                               |              |                           |             |
| Add new block                        |                                                 |                  |                  |                                               |              |                           | ^           |
| Main [OB1]                           | <ul> <li>Network 4:</li> </ul>                  |                  |                  |                                               |              |                           |             |
| LGF CRC32 [FC7]                      | Comment                                         |                  |                  |                                               |              |                           |             |
| Blob Transfer [FB1]                  | T.                                              |                  |                  |                                               |              |                           |             |
| Cynapse Prozessdate                  |                                                 | %DB6             |                  |                                               |              |                           |             |
| IO LINK DEVICE [FB5                  |                                                 | Blob_Transfer_   |                  |                                               |              |                           |             |
| Blob_Transfer_DB [D                  |                                                 | VEDI             | _                |                                               |              |                           |             |
| cynapse_Prozessdate                  |                                                 | Blob Transfer"   |                  |                                               |              |                           |             |
| Data_IOLink_Events [                 |                                                 | biob_inditater   | 10               |                                               |              |                           |             |
| DB_Global_BLOB [DB7]                 | C Platin                                        | E                | false            |                                               |              |                           |             |
| DB_IO_LINK_DEVICE [                  | 267 10                                          | E                | false            |                                               |              |                           |             |
| DB_IOLink_cynapse [                  | 227 CAP                                         |                  | 16#0             |                                               |              |                           |             |
| IO_LINK_DEVICE_DB [                  | 1 Port                                          | 100_318          | tus rono         |                                               |              |                           | =           |
| IO_LINK_DEVICE_Eve                   | false StartBlob                                 |                  |                  |                                               |              |                           |             |
| System blocks                        | Statusto                                        |                  |                  |                                               |              |                           |             |
| Technology objects                   | "DB_Global_<br>BLOB"                            |                  |                  |                                               |              |                           |             |
| External source files                | BlobDaten BlobData                              |                  |                  |                                               |              |                           |             |
|                                      |                                                 |                  |                  |                                               |              |                           |             |
| × Reference projects                 | 1                                               |                  |                  |                                               |              |                           |             |
| No the                               | 1                                               |                  |                  |                                               |              |                           |             |
|                                      | Network 5:                                      |                  |                  |                                               |              |                           | ~           |
|                                      | 4                                               |                  |                  |                                               |              | 100%                      |             |
| ✓ Details view                       | Main [OB1]                                      |                  |                  |                                               | O Properties | Linfo (1) Diagnostics     |             |
|                                      |                                                 |                  |                  |                                               | - Troperaes  | I a singhostics           |             |
|                                      | General Texts                                   |                  |                  |                                               |              |                           |             |

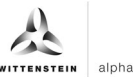

**12.** Set project-specific input parameters:

| 🔚 save project 📷 🚜 🖭 💷      | × -J± (         |                       | ar 🎽 do onnine 🕞 |                  |              | Cearc            | n in proje | (D 4M      |               |               |                     |        |            | POR   |
|-----------------------------|-----------------|-----------------------|------------------|------------------|--------------|------------------|------------|------------|---------------|---------------|---------------------|--------|------------|-------|
| ject tree 🔲                 | Siemens_        | _Siemens_FW2.x_2      | 022-02-21_Implen | nent > PLC_1 [Cl | PU 1511-1 PN | I] • Program     | 1 blocks   | Blob_T     | ransfer_D     | B [DB6]       |                     |        | <u> </u>   | _ • • |
| evices                      |                 |                       |                  |                  |              |                  |            |            |               |               |                     |        |            |       |
|                             | • ============= |                       | ep actual values | Snapshot 10% 1   | Copy snap    | shots to start v | alues 🖻    | R. Load    | d start value | s as actual v | alues Bi, Bi,       |        |            | 1     |
|                             | Blob            | Transfer DR           |                  |                  |              |                  | -          |            |               |               |                     |        |            |       |
| Siemens Siemens FW2.x 2022. | A Nat           | me                    | Data type        | Start value      | Retain       | Accessible f     | Write      | Visible in | Setnoint      | Supervis      | Comment             |        |            |       |
| Add new device              | 1               | Input                 |                  |                  |              |                  |            |            |               |               |                     |        |            |       |
| Devices & networks          | 2               | BlobiD                | Int              | 0                |              |                  |            |            |               |               |                     |        |            |       |
| PLC 1 [CPU 1511-1 PN]       | 3 -03 -         | ID                    | HW IO            | 266              |              |                  |            |            |               |               |                     |        |            |       |
| Device configuration        | 4 - 13 =        | CAP                   | Int              | 227              | - A          |                  | Ø          |            |               |               |                     |        |            |       |
| V Online & diagnostics      | = 5 -00 =       | Port                  | Int              | 1                |              |                  |            |            |               |               |                     |        |            |       |
| Program blocks              | 6 📲 🖷           | StartBlob             | Bool             | false            |              |                  |            |            |               |               |                     |        |            |       |
| Add new block               | 7 📲 🔻           | Output                |                  |                  |              | Ä                | Ä          | Ä          |               |               |                     |        |            |       |
| - Main [OB1]                | 8 -63 -         | Error                 | Bool             | false            |              |                  |            |            |               |               |                     |        |            |       |
| LGF_CRC32 [FC7]             | 9 -63 =         | Ready                 | Bool             | false            |              |                  |            |            |               |               |                     |        |            |       |
| Blob_Transfer [FB1]         | 10 -03 =        | IOL Status            | DWord            | 16#0             |              |                  |            |            |               |               |                     |        |            |       |
| - cynapse Prozessdate       | 11 🕣 🔻          | InOut                 |                  |                  |              | ň                | n n        | Ä          |               |               |                     |        |            |       |
| IO LINK DEVICE [FB5         | 12              | BlobData              | Arrav[*] of Byte |                  |              |                  |            |            |               |               |                     |        |            |       |
| Blob Transfer DB [D         | 13 📲 🔻          | Static                |                  |                  |              |                  |            |            |               |               |                     |        |            |       |
| cynapse_Prozessdate         | 14              | Start                 | Bool             | false            |              |                  |            |            |               |               |                     |        |            |       |
| Data_IOLink_Events [        | 15              | Blob Length           | Dint             | 0                |              |                  |            |            |               |               |                     |        |            |       |
| DB Global BLOB [DB7]        | 16 - 1 -        | iSten                 | Int              | 10               |              | ä                | Ö          |            |               |               |                     |        |            |       |
| DB IO LINK DEVICE [         | 17 - 17 -       | REO                   | Bool             | false            |              |                  |            |            |               |               |                     |        |            |       |
| DB IOLink cynapse [         | 18 - 1          | RD WR                 | Bool             | false            |              |                  |            |            |               |               |                     |        |            |       |
| IO LINK DEVICE DB [         | 19 🕣 🖷          | IOL Index             | Int              | 0                |              |                  |            |            |               |               |                     |        |            |       |
| IO_LINK_DEVICE_Eve          | 20              | IOL Subindex          | Int              | 0                |              |                  | 2          |            |               |               |                     |        |            |       |
| System blocks               | 21              | LEN                   | Int              | 0                |              |                  |            |            |               |               |                     |        |            |       |
| Technology objects          | 22              | Done Valid            | Bool             | false            |              |                  |            |            |               |               |                     |        |            |       |
| External source files       | 23              | Busy                  | Bool             | false            |              |                  |            |            |               |               |                     |        |            |       |
| N PLC to ar                 | ~               |                       |                  |                  |              |                  |            |            |               | -             | (1720 -             | 100.0  | (m) and    |       |
|                             | _               |                       |                  |                  |              |                  |            |            |               |               | <b>Q</b> Properties | 1 Info | Diagnostic | s     |
| Reference projects          | Genera          | Cross-referen         | nces Compile     | Syntax           |              |                  |            |            |               |               |                     |        |            |       |
| 4                           | <b>0</b> • •    | Show all marrager     |                  |                  |              |                  |            |            |               |               |                     |        |            |       |
|                             |                 | anow an messages      | Ph               |                  |              |                  |            |            |               |               |                     |        |            |       |
| etails view                 | NO MESSI        | ages exist which meet | miter criterion. |                  |              |                  |            |            | -             |               |                     |        |            |       |

• ID: IO-Link communication module hardware ID: This information can be found in the system constants in the hardware view = 266

| 📸 Siemens - C:Umplementierung_cynapselSiemens10_Siemens_SiemensDEV/Siemens_Siemens_FW2.x_2022-02-21_Implement(Siemens_Siemens_FW2.x_2022-02-21_Implement                                                                                                    | _ # X                         |
|----------------------------------------------------------------------------------------------------|-------------------------------|
| Project Edit View Insert Online Options Tools Window Help                                                                                                    | Totally Integrated Automation |
| 🕂 🕒 🔜 Save project 🔠 💥 🖄 👔 🗶 🌱 🛨 🖓 🖆 🕼 🔛 🔛 🖉 Go online 🖉 Go online 🛔 🖪 📅 🧩 🚽 🚺 👘 Search in projects 🙀                                                                                                    | PORTAL                        |
| Project tree 🔲 📢 Siemens_Siemens_FW2.x_2022-02-21_Implement > Ungrouped devices > 10 device_1 [IM 155-6 PN ST] 🔷 🖷                                                                                                    | × Hardware catalog            |
| Devices Topology view 👗 Network view 🕅 Device view                                                                                                    | Options                       |
| 명 🛛 📸 🏕 10 device_1 [M 155 6 PN ST] 🍡 🕎 🏠 🕂 🗍 🍳 🛓                                                                                                    |                               |
|                                                                                                    | ✓ Catalog                     |
| Siemens_FW2_x2022-0                                                                                                    | <search> Mil Mit 0</search>   |
| Add new device                                                                                                    | Filter Profile: <all></all>   |
|                                                                                                    | ▶ 📺 ET 200SP CPU              |
| Device configuration Que and service                                                                                                    | BusAdapter                    |
| C V Online & diagnostics                                                                                                    | Interface modules             |
| 🗸 🙀 Program blocks                                                                                                    | • 🛄 DI 🤤                      |
| ■ Add new block 0 1 2 3 4 5 6 7 15 23 33                                                                                                    | ▶ <u>∎</u> DQ                 |
| The Main (OB1) O the Learning and the Learning and the Le |                               |
| The second second                                                                                                    | Communications modules        |
| The second second                                                                                                    | Station extension             |
| B B(D) cryana (B2)                                                                                                    | Technology modules            |
|                                                                                                    | Motor starter                 |
|                                                                                                    | کې (Special کې                |
| Fechnology objects                                                                                                    | Server modules                |
| Sign External source files                                                                                                    | ▶ 📑 ET 200AL                  |
| PLC tags                                                                                                    |                               |
| ▶ Leg PLC data types                                                                                                    |                               |
| Watch and force tables                                                                                                    | es .                          |
| Q Online backups                                                                                                    |                               |
|                                                                                                    |                               |
| 🖉 OPC UA communication CM 4x10-Link_1 [CM 4x10-Link]                                                                                                    |                               |
| We have a set of the set of the s | -                             |
| A P C supervisions & Alarms     A P C supervisions & Alarms                                                                                                    | -                             |
| Show hardware system constant v                                                                                                    |                               |
| Ing Local modules     V     Ing Local modules     V     Ing Local     Ing Local        |                               |
|                                                                                                    |                               |
| V Details view                                                                                                    |                               |
|                                                                                                    |                               |
|                                                                                                    | > Information                 |

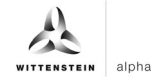

- CAP: Client Access Point: This information can be found in the Siemens documentation = 227
- PORT: Port number on which the IO-Link device is operated: This information can be found in the Port Configuration Tool = 1

| HA P | Sieme       | ns - C:\Implementierung_cynapse\Sieme | ens\10_Siemens_Siemer  | s\DEV\Siemens_Siemens_FW2.x_202 | 2-02-21_Implement\Siemens_ | Siemens_FW2.   | x_2022-02-21_Ir         | mplement                          |                        | _ # X                         |
|------|-------------|---------------------------------------|------------------------|---------------------------------|----------------------------|----------------|-------------------------|-----------------------------------|------------------------|-------------------------------|
| Proj | ject 1      | Edit View Insert Online Options To    | ols Window Help        |                                 |                            |                |                         |                                   | Totally Integra        | ted Automation                |
| Ê    |             | A SIMATIC S7-PCT - PLC_1              |                        |                                 |                            |                |                         |                                   |                        |                               |
| -    | Proje<br>De | File Edit View Device Options He      | elp<br>E 16 17 🛷 💷 🕢   |                                 |                            |                |                         |                                   |                        | IO-Link<br>Port Configuration |
|      | 函           |                                       | Ports Addresses Status | I&M Commands                    |                            |                |                         |                                   | ∧ Catalog              | Torroomigaraut                |
| st - |             | PROFINET IO: PROFINET IO-System       | General Master         | Info                            |                            |                |                         |                                   | Search                 |                               |
| i fr | •           | [192.168.0.1] IO device_1             | Product Name ET 2      | 100 0 1 July 1/2 2              |                            | 1              |                         |                                   | Text search            |                               |
| 8    |             |                                       | Article Number (CEC)   | 107 CR 400-01K V2.2             |                            |                |                         |                                   |                        |                               |
| je.  | -           |                                       | Alucie Number. 6237    | 137-68200-0840                  | ]                          |                |                         |                                   | Profile: V1.0 and V1.1 |                               |
| Đ.   |             |                                       | Comment                |                                 |                            |                |                         |                                   | IO Link V1.0           |                               |
|      |             |                                       |                        |                                 |                            |                |                         |                                   | IO Link V1.1           |                               |
|      |             |                                       | Bort Info              |                                 |                            |                |                         |                                   |                        |                               |
|      |             |                                       | Column Filter          |                                 |                            |                |                         |                                   |                        |                               |
|      |             |                                       | Det Adverse Ma         | Marrie                          |                            | IO Int. Martin | the sector from the set | Destand and                       |                        |                               |
|      |             |                                       | Port Autosense Mol     | nk v cycanee 2v integrated      |                            | V1 1           | Type compatible         | Backup Level     Backup & Bestore |                        |                               |
|      |             |                                       | 2 Dea                  | tivated V                       |                            |                | No check                | ✓ Off ✓                           |                        |                               |
|      |             |                                       | 3 🗌 Dea                | stivated 🗸                      |                            |                | No check                | V Off V                           |                        |                               |
|      |             |                                       | 4 🗌 Dea                | ctivated 🗸                      |                            |                | No check                | V Off V                           |                        |                               |
|      |             |                                       | Details                |                                 |                            |                |                         |                                   |                        |                               |
|      |             |                                       |                        |                                 |                            |                |                         |                                   |                        |                               |
|      |             |                                       | Vendor Name:           |                                 |                            |                |                         |                                   |                        |                               |
|      |             |                                       | Vendor URL:            |                                 |                            |                |                         |                                   |                        |                               |
|      |             |                                       |                        |                                 |                            |                |                         |                                   |                        |                               |
|      |             |                                       | Davies News            |                                 |                            |                |                         |                                   |                        |                               |
|      |             |                                       | Device Name.           |                                 |                            |                |                         |                                   |                        |                               |
|      |             |                                       | Description:           |                                 |                            |                |                         |                                   |                        |                               |
|      |             |                                       |                        |                                 |                            |                |                         |                                   |                        |                               |
|      | V D         |                                       |                        |                                 |                            | ×              |                         |                                   |                        |                               |
|      |             | Communication Results                 | Astists Musches        |                                 |                            |                | _                       | _                                 | <u>.</u>               |                               |
|      | _           |                                       |                        |                                 |                            |                |                         |                                   |                        |                               |
| -    |             | Communication Results                 |                        |                                 |                            |                |                         |                                   |                        |                               |

- **13.** Download the project to load the hardware and go online.
- **14.** Specify the BlobID.
- **15.** Start the blob transfer with the start trigger.

| Kiemens - C:\Implementierung_cynaps   | se\Siemens\10_Siemens_Siemens\D                                                                                                    | EV/Siemens_Siemens_FW2.x_2022-02-21_Impleme | nt\Siemens_Siemens_FW  | 2.x_2022-02-21_Impl            | ement            |              |                      | _ # X    |
|---------------------------------------|----------------------------------------------------------------------------------------------------|---------------------------------------------|------------------------|--------------------------------|------------------|--------------|----------------------|----------|
| Project Edit View Insert Online Optic | ons Tools Window Help                                                                                                    |                                             |                        |                                |                  | Tot          | ally Integrated Auto | omation  |
| 📑 🎦 🔚 Save project ا 👗 📓 🗎 🗶          | ら き (ぞ き 🖥 🛄 🖬 🖫 🔛                                                                                                    | 🖉 Go online 💋 Go offline 🛔 🖪 🖪 🗌            | Search in project>     | -                              |                  |              | any megaceariae      | PORTAL   |
| Project tree 🔲 🖣                      | Image: Image: | 511-1 PN] + Program blocks + Main [OB1]     | _ = = × 📼1             |                                |                  |              |                      | _∎≡× <   |
| Devices                               |                                                                                                    |                                             |                        |                                |                  |              |                      |          |
| 1 1 1 1 1 1 1 1 1 1 1 1 1 1 1 1 1 1 1 |                                                                                                    | 二日 🖂 : 2 : 2 : 2 : 日 😭 🗠 6. 6 例 9           | 12 · 🖬 🖃 🕬             | 🐛 🛃 🚞 😳 Ке                     | ep actual values | Snapshot 🛰 🕯 | a. 🕨                 | sul 1    |
|                                       | Main                                                                                                    |                                             | Blot                   | Transfer DB                    |                  |              | ×.                   |          |
| 🗧 🔻 📑 Siemens_Siemens_FW2.x_2 🌠 🔵 🔺   | Name                                                                                                    | Data type Default value Comment             |                        | Name                           | Data type        | Start value  | Monitor value        | Retain 0 |
| Add new device                        |                                                                                                    |                                             | 1 📲                    | <ul> <li>Input</li> </ul>      |                  |              |                      | su su    |
| 🗧 🚠 Devices & networks                |                                                                                                    |                                             | 2 📲                    | BlobID                         | Int              | 0            | -4098                |          |
| 🚊 💌 📑 PLC_1 [CPU 1511-1 PN] 🛛 🕥       |                                                                                                    |                                             | A 3 🕤                  | ID ID                          | HW_IO            | 266          | 266                  |          |
| Device configuration                  |                                                                                                    | \$086                                       | 4 📲                    | <ul> <li>CAP</li> </ul>        | Int              | 227          | 227                  |          |
| 😵 Online & diagnostics 👘              |                                                                                                    | "Blob_Transfer_                             | 5 🕣                    | <ul> <li>Port</li> </ul>       | Int              | 1            | 1                    |          |
| 🔻 🛃 Program blocks 🛛 🔵                |                                                                                                    | DB*                                         | 6 📲                    | <ul> <li>StartBlob</li> </ul>  | Bool             | false        | TRUE                 |          |
| Add new block                         |                                                                                                    | %FB1                                        | 7 📲                    | <ul> <li>Output</li> </ul>     |                  |              |                      |          |
| Main [OB1]                            |                                                                                                    | "Blob_Transfer"                             | 8 📲                    | <ul> <li>Error</li> </ul>      | Bool             | false        | FALSE                |          |
| LGF_CRC32 [FC7]                       | EN                                                                                                    | ENO                                         | 9 🐔                    | <ul> <li>Ready</li> </ul>      | Bool             | false        | FALSE                | as       |
| Blob_Transfer (FB1)                   | -4098                                                                                                    | FALSE                                       | 10 📲                   | <ul> <li>IOL_Status</li> </ul> | DWord            | 16#0         | 16#0003_0000         | ks       |
| cynapse_Prozessd                      | 0 — BlobiD                                                                                                    | Error false                                 | 11 📲                   | <ul> <li>InOut</li> </ul>      |                  |              |                      |          |
| TIO_LINK_DEVICE [                     | 266                                                                                                    | FALSE                                       | 12 📲                   | <ul> <li>BlobData</li> </ul>   | Array[*] of Byte |              |                      |          |
| Blob_Transfer_DB                      | 266 <b>— ID</b>                                                                                                    | Ready false                                 | = 13 -                 | ▼ Static                       |                  |              |                      |          |
| cynapse_Prozessd.                     | 227                                                                                                    | 16#0001_0000                                | 14 📲                   | Start                          | Bool             | false        | TRUE                 |          |
| DB Clabel BLOB                        | 227 — CAP                                                                                                    | IOL_Status 16#0                             | 15 🗨                   | Blob_Length                    | Dint             | 0            | 55/7                 | es       |
|                                       | 1                                                                                                    |                                             | 10 刘                   | istep                          | Int              | 10           | 320                  |          |
|                                       | Port                                                                                                    |                                             | 17 -                   | REQ<br>PD MP                   | Bool             | false        | EALCE                |          |
|                                       | TRUE                                                                                                    |                                             | 10                     |                                | booi             | iaise<br>0   | FALSE                |          |
|                                       | ISISE StartBio                                                                                                    |                                             | 70 -                   | IOL_INDEX                      | Int              | 0            | 0                    |          |
| System blocks                         |                                                                                                    |                                             | 20 0                   | IFN                            | Int              | 0            | 3                    |          |
| Technology objects                    | "DB_Global_                                                                                                    |                                             | ¥ 22 m                 | Done Valid                     | Bool             | false        | FALSE                | ~        |
| External source files                 |                                                                                                    | 100%                                        | K                      |                                | Ш                |              |                      | >        |
| DI Canar                              | Blob Transfer [FB1]                                                                                                    |                                             |                        |                                | 2 Propertie      | s ti Info    | P. Diagnostics       |          |
| S II 2                                | Coneral Texts EP a                                                                                                    | nandsian definitions                        |                        |                                | Stroperae        |              | 2 ongrootes          |          |
| Reference projects                    | General Texts FBSC                                                                                                    | pervision derinitions                       | a a la maria           |                                |                  |              |                      |          |
|                                       | Supervised parameter Tri                                                                                                    | gger Type of supervision Category E         | Delay time Condition 1 | C1 trigger                     | Condition 2      | C2 trigger   | Specific text field  |          |
|                                       | Add new supervision                                                                                                    | v v                                         |                        |                                |                  |              |                      | _        |
| ✓ Details view                        |                                                                                                    |                                             |                        |                                |                  |              |                      |          |
|                                       |                                                                                                    |                                             |                        |                                |                  |              |                      |          |
|                                       | <                                                                                                    |                                             |                        |                                |                  |              |                      | >        |

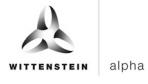

# Result

By the output Ready = 1, the block indicates a successfully executed blob transfer. The data being read out is in the array associated with the BlobData output and can be used further.

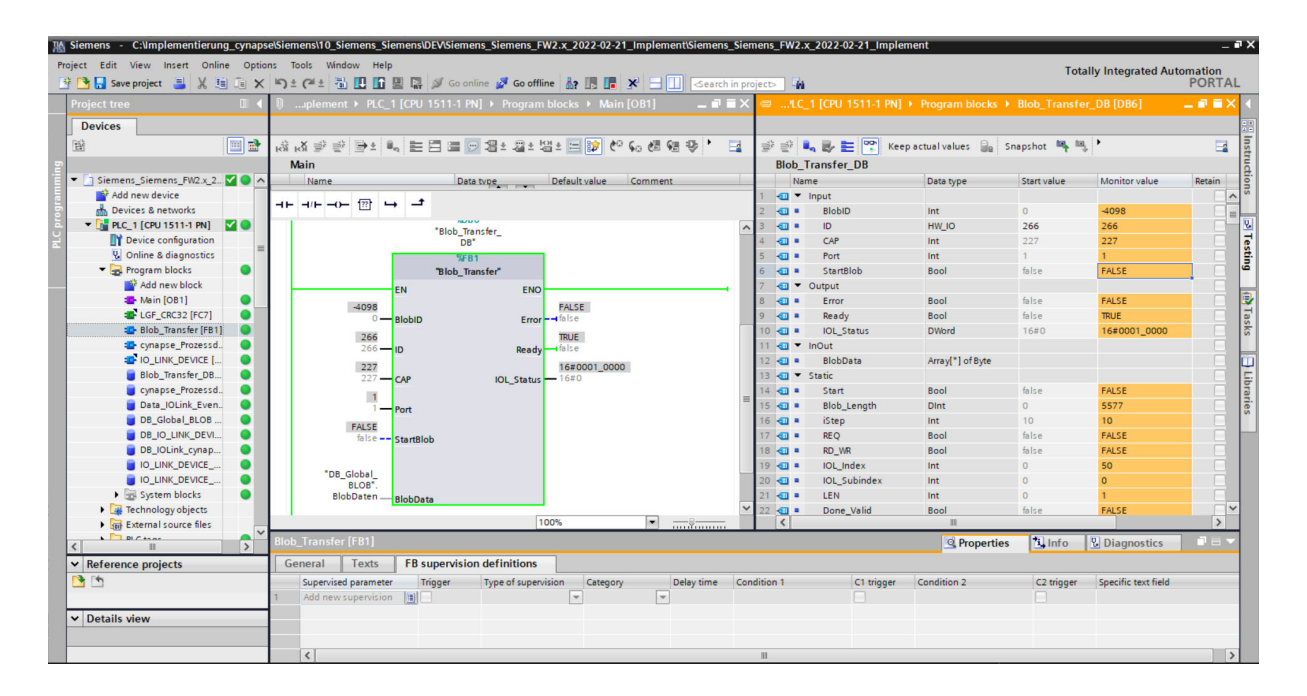

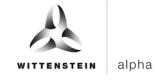

# 8 Firmware update

# 8.1 Updating cynapse<sup>®</sup> firmware using PCT

#### Requirement

- You have obtained the latest update of cynapse<sup>®</sup> from the following source: cybertronic-support@wittenstein.de
- You have the latest update available.
- The hardware configuration is error free.
- A communication with the hardware is possible.

#### Introduction

The following is a firmware update for cynapse<sup>®</sup>.

#### Procedure

- 1. Open the "Device configuration" in the TIA portal.
- 2. Switch to the "Device view" of the IO device.

| 1 Siemens - C:\Users\iiot\Documents\Automatisi | erung\_Siemens Master\V15_1\CynapsUpdateImplementBspSiemensSie | emens\CynapsUpdateImplementBspSiemensSiemens                                                                                         |              | -                               | ۳×   |
|------------------------------------------------|----------------------------------------------------------------|----------------------------------------------------------------------------------------------------|--------------|---------------------------------|------|
| Project Edit View Insert Online Options Too    | ols Window Help                                                |                                                                                                    |              | Totally Integrated Automation   |      |
| 📑 📑 🖬 Save project 📑 🐰 🏥 🛅 🗙 崎 🖆               | 🍽 🗄 🔃 🗓 🖳 🎜 💋 Go online 🖉 Go offline  🏭 🖪 🖉 🗡                  | 😑 💷 < Search in project>                                                                                                    |              | PORTAI                          | L    |
| Project tree 🔲 🖣                               | CynapsUpdateImplementBspSiemensSiemens 🕨 Ungrouped devi        | ices 		 IO-device_1 [IM 155-6 PN ST]                                                                                                 | _ 🖬 🖬 🗙 Ha   | rdware catalog 🛛 🖬 🗈 🕨          |      |
| Devices                                        |                                                                | 🚰 Topology view 🛛 🛔 Network view 🛛 🕅 De                                                                                              | vice view Op | tions                           |      |
| 1 1 1 1 1 1 1 1 1 1 1 1 1 1 1 1 1 1 1          | 🏕 10-device_1 [IM 155-6 PN ST] 💌 📖 🕎 🏹 🚮 🖽 🔲 🍭 🛨               | Device overview                                                                                                    |              |                                 | H    |
| *                                              |                                                                |                                                                                                    | - ×          | Catalog                         | - dv |
| 💈 🝷 🗋 CynapsUpdateImplementBspSiemensSie 🗖     |                                                                | Module                                                                                                    | R            | catalog at at                   | 18   |
| 🗄 🍯 Add new device                             | and the second second                                          | = DOGINICT interfere                                                                                                    | 0 1 0        | earch>                          | 8    |
| 😤 📥 Devices & networks                         | Martin State                                                   | PROFINE LINERACE                                                                                                    | · ·          | Filter Profile: <all></all>     |      |
| PLC_1 [CPU 1511-1 PN]                          | 0° 💜 4°                                                        | CM 4XO-LINK_1                                                                                                    | • •          | ET 200SP CPU                    | ğ    |
| Device configuration                           |                                                                | Server module_1                                                                                                    | · · ·        | 🔳 BusAdapter                    |      |
| Online & diagnostics                           | 0 1 2 3 4 5 6 7 15 23 33                                       |                                                                                                    | 0 = >        | Interface modules               | 2    |
| Software units                                 | Rack_0 some                                                    |                                                                                                    | ° •          | III DI                          | 9    |
| Program blocks                                 |                                                                |                                                                                                    |              | DQ DQ                           | F    |
| Technology objects                             | 8 16 24                                                        |                                                                                                    | · ·          | AI AI                           | 6    |
| External source files                          |                                                                |                                                                                                    | ÷ •          | AQ                              | 0    |
| PLC tags                                       |                                                                | 2                                                                                                    |              | Communications modules          | S    |
| PLC data types                                 | 15 23 33                                                       | •                                                                                                    | 0            | Industrial Remote Communication |      |
| Watch and force tables                         |                                                                |                                                                                                    | 0            | PROFINET/Ethernet               |      |
| Online backups                                 |                                                                |                                                                                                    | 0            | PROFIBUS                        | as   |
| Traces                                         | <u>6 8 68</u>                                                  |                                                                                                    | 0            | AS interface                    | ks   |
| OPC UA communication                           |                                                                |                                                                                                    | ° I          | Point-to-point                  |      |
| Device proxy data                              |                                                                |                                                                                                    | 0            | 🕶 🧊 IO-Link Master              |      |
| Program info                                   |                                                                |                                                                                                    | 0            | 🕶 🌆 CM 4xlO-Link                | F    |
| PLC supervisions & alarms                      |                                                                |                                                                                                    | ° °          | 6ES7 137-68D00-08A0             | rar  |
|                                                |                                                                |                                                                                                    | · ·          | Station extension               | les  |
| M Details view                                 |                                                                |                                                                                                    | - ·          | Technology modules              |      |
| · Details view                                 |                                                                |                                                                                                    | · · ·        | Motor starter                   |      |
|                                                | 4                                                              |                                                                                                    | • • •        | 📺 Special                       |      |
|                                                | < II / 5%                                                      |                                                                                                    | 2 1          | Server modules                  |      |
| Name                                           | CM 4xIO-Link_1 [CM 4xIO-Link]                                  | Properties Info 1 Diagnostics                                                                                                    |              | ET 200AL                        |      |
|                                                | General IO tags System constants Texts                         |                                                                                                    |              |                                 |      |
|                                                | - Commi                                                        |                                                                                                    |              |                                 |      |
|                                                | Project information                                            |                                                                                                    |              |                                 |      |
|                                                | Catalog information                                            |                                                                                                    |              |                                 |      |
|                                                | Identification & Mainten                                       |                                                                                                    |              |                                 |      |
|                                                | Potential group                                                |                                                                                                    |              |                                 |      |
|                                                | C III Description:                                             | 4-channel serial interface module for connection of IO link devices.<br>parameter assignment performed with port configuration tool. | Port A       | Information                     |      |

- **3.** Move your mouse pointer over the CM 4xIO-Link module.
- 4. Right-click the dialog box and click "Start device tool".
- 5. Select the device.
- 6. Open the "Firmware Update" tab.

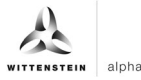

7. Select the existing update from the Browse button.

| K Siemens - C:\mplementierung_cyna                                                                                                    | apse\Siemens\10_Siemens_Siemens\DEV/Siemens_Siemens_FW2.x_2022-02-21_Implement\Siemens_Siemens_FV                                                                                                    | W2.x_2022-02-21_Implement _ 🖬 🗙                 |
|----------------------------------------------------------------------------------------------------|----------------------------------------------------------------------------------------------------|-------------------------------------------------|
| HISIMATIC S7-PCT - PLC_1                                                                                                    |                                                                                                    | _ ¤ ×                                           |
| File Edit View Device Options H                                                                                                    | elp<br>2 🗓 🧭 📁 🕢                                                                                                    | <b>IO-Link</b><br>Port Configuration Tool       |
| PLC_1*     PPIC_1*     PPIONICT IO: PROFINET IO: System     Total 2: 168.02 iD device_1     Point IO: Molurk_1     Point IO: Molurk_ | Identification       Parameters       Montoing       Degnostics       Connection       FW4Update file:         Vendor Name       Product ID       Product ID </th <th>C @ 0 X<br/>Seach<br/>Ted t →<br/>Ni   01<br/>Pode:</th> | C @ 0 X<br>Seach<br>Ted t →<br>Ni   01<br>Pode: |
|                                                                                                    |                                                                                                    |                                                 |

8. Click Start.

| K Siemens - C:\Implementierung_cyna                                                                                                    | pse\Siemens\10_Siemens_Sie                                                                                                    | mens\DEV\Siemens_Siemens_FW                                                                                                    | 2.x_2022-02-21_ImplementSiemens_Siemens_FW2.x_2022-02-21_Implement | _ #×                    |
|----------------------------------------------------------------------------------------------------|----------------------------------------------------------------------------------------------------|----------------------------------------------------------------------------------------------------|--------------------------------------------------------------------|-------------------------|
| K SIMATIC S7-PCT - PLC_1                                                                                                    |                                                                                                    |                                                                                                    |                                                                    | _ ¤ ×                   |
| File Edit View Device Options He                                                                                                    | lp                                                                                                    |                                                                                                    |                                                                    | IO-Link                 |
| 1911×10日×18日                                                                                                    | : 16 12 🖉 💷 🛛                                                                                                    |                                                                                                    |                                                                    | Port Configuration Tool |
| POCITIC POPONET DO POPONET DO System     PODINET DO POPONET DO System     PODINET DO POPONET DO System     PODINET DO POPONET DO STREPAREMENTE     DITORNAL STREPAREMENTE | Kertification Parameters Mont     Kertification     Vendor Name     Product ID     PV/ Version     Product ID     PV/ Version     Product ID     PV/ Version     Select FV/ Update     Vulgate:     Safets:     Safets:     Safets: | aring Diagnostics Connection Rimmi<br>Device (Online Data):<br>WITTENSTEIN option mator G<br>Onappe<br>20201<br>Gynapse 2. integrated<br>ackage:<br>gynapse Semens 1100_Bibliotheken Rele | are Update Ele:                                                    | Port Configuration Tool |
|                                                                                                    |                                                                                                    |                                                                                                    |                                                                    |                         |
| Communication Results                                                                                                    |                                                                                                    |                                                                                                    |                                                                    |                         |

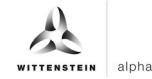

# Result

Status reports an update has been successfully performed.

| Kiemens - C:\Implementierung_cyr                                                                                                    | apse\Siemens\10_Siemens_Siem     | ens\DEV\Siemens_Siemens_FW2                                                                                                    | 2.x_2022-02-21_Implement\Siemens_Siemens_FW2.x_2022-02-21_Implement        | _ # ×                   |
|----------------------------------------------------------------------------------------------------|----------------------------------|----------------------------------------------------------------------------------------------------|----------------------------------------------------------------------------|-------------------------|
| 😽 SIMATIC S7-PCT - PLC_1                                                                                                    |                                  |                                                                                                    |                                                                            | _ ¤ ×                   |
| File Edit View Device Options H                                                                                                    | lelp                             |                                                                                                    |                                                                            | IO-Link                 |
| 🖪 🗙 🖬 🖓 🔚 🖓 🖫                                                                                                    | U 🚹 🗈 🥖 🛄 🕄                      |                                                                                                    |                                                                            | Port Configuration Tool |
| PLC_1*     PPIC_1*     POPONET IO. PROFINET IO. System     To: PROFINET IO. System     Port 1(24: 64:02:10 device_1     Port 1(24: 64:02:10*k; 1     Port 1(24: 64:02*k; 1     Port 1(24: 64:02*k; 1     Port 1(24: 64:02*k; 1)     Port 1(24: 64:02*k; 1) | Chryster:<br>Update:             | ng Diagnostics Connection Firmwa<br>Device (Online Data):<br>WITTENSTEIN cyter motor G<br>Option Control (Control (Contr | are Ljodate FIV-Ljodate file: VITTENSTEIN 22.02 asee*CYNAPSE+ Bronse Start | Port Configuration Tool |
| Communication Results                                                                                                    | Status:<br>Start firmware update | Firmware update is successful.                                                                                                    |                                                                            |                         |

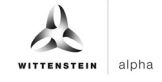

# **Revision history**

| Revision | Date       | Comment                                     | Chapter |
|----------|------------|---------------------------------------------|---------|
| 01       | 12/02/2019 | New version                                 | All     |
| 02       | 07/15/2022 | cynapse <sup>®</sup> Trademark,<br>Revision | All     |
| 03       | 06/20/2023 | Translation EN                              | All     |

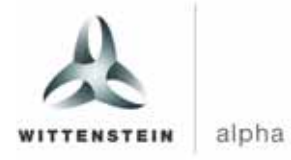

WITTENSTEIN alpha GmbH  $\cdot$  Walter-Wittenstein-Straße 1  $\cdot$  97999 Igersheim  $\cdot$  Germany Tel. +49 7931 493-0  $\cdot$  info@wittenstein.de

WITTENSTEIN - one with the future

www.wittenstein-alpha.de